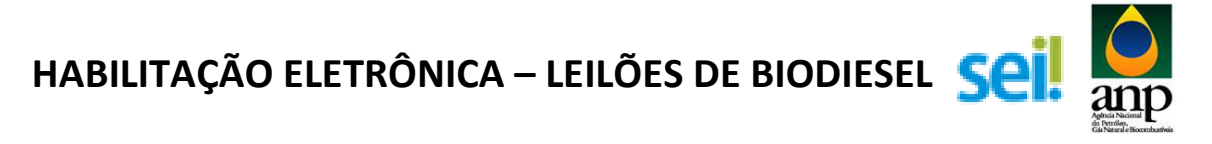

#### INSTRUÇÕES DE PREENCHIMENTO DOS CAMPOS DO SISTEMA SEI PARA HABILITAÇÃO NO LEILÃO DE BIODIESEL

1) Abrir a página do SEI (<u>http://sei.anp.gov.br/sei</u>) e fazer login:

| Seei:     E mail: | Andrean Microwik do Peterdakon (Markanaka e Bocommerstinen)<br>Seeli: |      |                                                        |  |
|-------------------|-----------------------------------------------------------------------|------|--------------------------------------------------------|--|
|                   |                                                                       | sei! | Acceso para Usuários Externos<br>E nati:<br>Senha:<br> |  |
|                   |                                                                       |      |                                                        |  |

2) Clicar em Peticionamento -> Processo Novo

| ασθήσια μεσιομαί το πετρό το ισέ ε ματισκί τι πιοσομοιι | a señara a                   |     |
|---------------------------------------------------------|------------------------------|-----|
| sei                                                     |                              | Men |
| Controle de Acessos Externos                            | Controle de Acessos Externos |     |
| Alterar Senha                                           |                              |     |
| Pesquisa Pública                                        |                              |     |
| Peticionamento                                          | Processo Nava                |     |
| Recibos Eletrônicos de Protocolo                        |                              |     |
| Etanol                                                  |                              |     |
| Lellao de Diodiesel<br>Manual de Lleudrie Externe       |                              |     |
| Mandal do Gadano Externo                                |                              |     |
|                                                         |                              |     |
|                                                         |                              |     |
|                                                         |                              |     |
|                                                         |                              |     |
|                                                         |                              |     |
|                                                         |                              |     |
|                                                         |                              |     |
|                                                         |                              |     |
|                                                         |                              |     |
|                                                         |                              |     |
|                                                         |                              |     |
|                                                         |                              |     |
|                                                         |                              |     |
|                                                         |                              |     |
|                                                         |                              |     |
|                                                         |                              |     |
|                                                         |                              |     |
|                                                         |                              |     |
|                                                         |                              |     |
|                                                         |                              |     |
|                                                         |                              |     |
|                                                         |                              |     |
|                                                         |                              |     |
|                                                         |                              |     |
|                                                         |                              |     |
|                                                         |                              |     |
|                                                         |                              |     |
|                                                         |                              |     |
|                                                         |                              |     |

- 3) Escolher o tipo de processo que deseja iniciar:
  - a. Licitação: Leilão de Biodiesel Habilitação

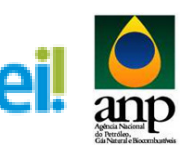

| AGÊNCIA NACIONAL DO PETRÓLEO, GÁS NATURAL E BIOCOMBUSTIVE<br>SEI                                                                                                    | 8                        | Menu 🞗 🗐 |
|----------------------------------------------------------------------------------------------------|--------------------------|----------|
| Control e A Acesso Exernos<br>Aterrer Senha<br>Prespaisa Pulicia<br>Prespaisa Pulicia<br>Predoconarmoto →<br>Rackos Editorios de Protocolo<br>Estanol<br>Leiñ-o de Bodiesel<br>Manual do Usuáro Enterno | Peticionar Processo Novo |          |

4) A página abaixo será aberta:

| AGÊNCIA NACIONAL DO PETRÓLEO, GÁS NATURAL E BIOCOMBUSTÍ                    | fives                                                                                                    |
|----------------------------------------------------------------------------|----------------------------------------------------------------------------------------------------|
| sei                                                                        | Manu                                                                                                    |
| Controle de Acessos Externos<br>Alterar Senha<br>Pesquisa Pública          | Peticionar Processo Novo                                                                                                    |
| Peticionamento  Recibos Eletrônicos de Protocolo Etanol Laño de Disdicarel | Tipo de Processo Laillo de Biodesel Habillação                                                                                                    |
| Manual do Usuário Externo                                                  | Habitação                                                                                                    |
|                                                                            | Experificação Periorialmento     Experificação eramo Interior en Constructores:     Interessados: ⑦ O Pessoa Frica O Pessoa Aráfica                                                                                                    |
|                                                                            | Tipo CPF/CNPJ Nome/Razão Social Ações                                                                                                    |
|                                                                            | Or documentical development of compactation development of a scalable and of the scalable and the scalable and |
|                                                                            | Decementes (19 Mp):<br>Tapo de Docemento: ① Complemento do Tipo de Docemento: ①<br>Nevel de Access: ① Hopfess legat: ①<br>Nevel de Access: ① Hopfess legat: ①<br>Nevel de Access: ① Access Legat: ①<br>Nevel de Access: ① Access Legat: ② Access Legat: ②<br>Nevel de Access: ③ Nevel oglat: ○ Qui actors Apentes Econômicos (Af. 9°, § 7, do Decretor *7 7.724/2012)<br>Pommetor: ③ Nevel oglat: ○ Qui actors Apentes Econômicos (Af. 9°, § 7, do Decretor *7 7.724/2012)                                                                                                    |
|                                                                            |                                                                                                    |

5) Preencher o campo "Especificação" com o seguinte texto: Habilitação LXX\_Nome da Empresa (ex.: Habilitação L60\_Caramuru Sorriso)

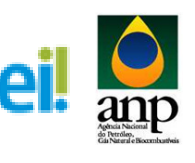

| 1                            |                                                                                                    |                                                          | Мепи                                                 |
|------------------------------|----------------------------------------------------------------------------------------------------|----------------------------------------------------------|------------------------------------------------------|
| role de Acessos Externos     | Peticionar Processo Novo                                                                                                    |                                                          |                                                      |
| ar Senha                     |                                                                                                    |                                                          | Detriver                                             |
| uisa Pública                 |                                                                                                    |                                                          | Ferrova                                              |
| onamento >                   | Tipo de Processo: Leilão de Biodiesel: Habilitação                                                                                                    |                                                          |                                                      |
| Jos Eletronicos de Protocolo |                                                                                                    |                                                          |                                                      |
| a de Biodiesel               | Orientações sobre o Tipo de Processo                                                                                                    |                                                          |                                                      |
| ual do Usuário Externo       | Habilitação                                                                                                    |                                                          |                                                      |
|                              |                                                                                                    |                                                          |                                                      |
|                              | Formulário de Peticionamento                                                                                                    |                                                          |                                                      |
|                              | Especificação (resumo limitado a 50 caracteres):                                                                                                    |                                                          |                                                      |
|                              | Habilitação LXX. Nome da Empresa                                                                                                    |                                                          |                                                      |
|                              | Interessados: 😰 🔿 Pessoa Fieira 🔿 Pessoa Jurídica                                                                                                    |                                                          |                                                      |
|                              |                                                                                                    |                                                          |                                                      |
|                              |                                                                                                    |                                                          |                                                      |
|                              | Tipo CPF/CNPJ Nome/Ra                                                                                                    | azao Social                                              | Açoes                                                |
|                              | Documentos                                                                                                    |                                                          |                                                      |
|                              | Os dorumentos desem ser comencións siteiros sendo de sus avelusiva responsabilidade a conformidade entre os dedes informados e os dorumes                                                                                                    | ntre. Ce Nivaie da Araeso que foram indirados sheivo est | arão conticionados á análisa nor sanúdor núhico, que |
|                              | poderá, motivadamente, alterá-los a qualquer momento sem necessidade de prévio aviso.                                                                                                    |                                                          |                                                      |
|                              | Documento Principal (5 Mb):                                                                                                    |                                                          |                                                      |
|                              |                                                                                                    |                                                          |                                                      |
|                              | Procurar                                                                                                    |                                                          |                                                      |
|                              | Procursr Tion de Documento: ⑦ Complemento do Tion de Documento: ⑦                                                                                                    |                                                          |                                                      |
|                              | Tipo de Documento: () Complemento do Tipo de Documento: () Regitro                                                                                                    |                                                          |                                                      |
|                              | Piccurar Figo de Documento:                                                                                                    |                                                          |                                                      |
|                              | Tigo de Documento:         Procurar           Regato         Regato           Niel de Acesse:         Nieldoese Legati ()           Variantic Competitiva a dante Econômicas (Ad. 5º 6 2º do Decreto nº 17740012)                                                                                                    |                                                          |                                                      |
|                              | Pocurar:         Pocurar:           Tigo de Documento: (*)         Complemento do Tigo de Documento: (*)           Registro         Hipódese Legal: (*)           Ninel de Acesso: (*)         Hipódese Legal: (*)           Registro         Autopen Competitiva a antros Apartes Econômicos (Art. 9', § 2', do Decreto nº 7.7742012)           Formation         Autopen Competitiva a antros Apartes Econômicos (Art. 9', § 2', do Decreto nº 7.7742012)                                                                                                    |                                                          |                                                      |
|                              | Procurar         Procurar           Tigo de Documento: (*)         Complemento do Tigo de Documento: (*)           Registro         Implemento do Tigo de Documento: (*)           Niel de Acesses: (*)         Holdese Legalt: (*)           Variagino: Complemento autore Apartes Econômicos (Ad. 5* § 2*, do Decreto n* 7.7242012)           Fermate: (*)         Nado-digital           Digitalizado         Amarer                                                                                                    |                                                          |                                                      |
|                              | Pocurar:         Pocurar:           Tipo de Documento:         O Experimento do Tipo de Documento:           Regato         Montes Acesso:           Nivel de Acesso:         Hopdese Lagat:           Vatadopini:         O Digitalizato           Antorne:         O Digitalizato           Monte do Acryano         Data           Temanho         Documento:                                                                                                    | Nivel de Acesso                                          | Formato Ações                                        |
|                              | Procurar         Procurar           Tigo de Documento: O         Competensito do Tipo de Documento: O           Nel de Acesse: O         Holdese Logal: O           Vatalganic Competitiva a unitoria Aguntes Econômicos (At. 5º, § 2º, do Decreto nº 7.7242012)           Fermate: O         Note do Arrayive           None do Arrayive         Data           Tamanho         Documento                                                                                                    | Nivel de Acesso                                          | Formato Ações                                        |
|                              | Procurar         Procurar           Tigo de Documento: ①         Regato           Nivel de Acesse: ②         Hopdense Legati. ①           Nivel de Acesse: ②         Hopdense Legati. ①           Formate: ②         Naciogen: Compatible a outroe Agentes Econômicos (Act. 5º, § 2º, do Decreto or 7 774/2012)           Formate: ③         Nome do Arguino Ompatible a Conformed Agentes Econômicos (Act. 5º, § 2º, do Decreto or 7 774/2012)           Formate: ③         Nome do Arguino Deta         Temanho         Documento                                                                                                    | Nivel de Acesso                                          | Formato Ações                                        |
|                              | Pocuration         Pocuration           Tigo de Documento: ©         Complemento do Tipo de Documento: ©           Nivel de Accesso: ©         Holdese Legal: ©           Variagino: Complemento a durito Agorites Econômicos (Art. 9", § 2", do Decreto nº 7.7242012)           Formate: ©         Nation Opplatiana durito Agorites Econômicos (Art. 9", § 2", do Decreto nº 7.7242012)           Formate: ©         Nation Opplatiana durito Agorites Econômicos (Art. 9", § 2", do Decreto nº 7.7242012)           Decimiento: Essenciais (10 MD):         Decimiento                                                                                                    | . Nivel de Aceso                                         | Pormato Ações                                        |
|                              | Picurar     Picurar       Tigo de Documento: (*)     Competenseto do Tipo de Documento: (*)       Reptito     Noncess Legati (*)       Variagen Competente a añora Agantes Econômicos (Art. 9*, § 2*, do Decreto n* 7.774/2012)       Formate: (*)     Natore do Arguiro       Nome do Arguiro     Data       Tamantho     Documentos       Documentos Essenciais (10 Mb):     Procurar                                                                                                    | • Nivel de Acesso                                        | Formato Ações                                        |
|                              | Procurate         Procurate           Tigo de Documento: O         Indepetion           Nine de Accessic: O         Holdese Logal: O           Variagino: Complemento da Agoriza         Variagino: Complemento da Agoriza           Nome de Acquivo         Data           Nome de Arquivo         Data           Documento:         Procurate           Tigo de Documento:         O           Documento:         Complemento do Tigo de Documento: O                                                                                                    | . Nivil de Aceso                                         | Pormato Ações                                        |
|                              | Piccurar     Piccurar       Tigo de Documento: (*)     Complemento do Tipo de Documento: (*)       Reptio     Piccurar       Rento:     Vardagino: Complemento do Tipo de Documento: (*)       Formate: (*)     Note de Acesses: (*)       Nome do Arquivo     Data       Tomanho     Documento:       Documento:     Essencials (10 Mb):       Tigo de Documento: (*)     Tipo de Documento: (*)                                                                                                    | ) Nivel de Acesso                                        | Formato Ações                                        |
|                              | Tigo de Documento:       Procusare:         Tigo de Documento:       Orgo de Documento:         Niel de Acesse:       Moldese Logal:         Neme do:       Variadigno:         Neme do:       Nationalization:         Nome do: Arquive       Data         Topolarization:       Procurare:         Tigo de Documento:       Complemento do: Tigo de Documento:         Tigo de Acesse:       Complemento do: Tigo de Documento:         Tigo de Documento:       Complemento do: Tigo de Documento:         Ninet do: Acesse:       Hoplese Logal:                                                                                                    | Nivel de Acesso                                          | Pormato Ações                                        |
|                              | Piccurar       Piccurar         Tigo de Documento:       O complemento do Tipo de Documento:         Niel de Acesse:       Mighose Logal:         Variagino:       Variagino:         Nome do Arquivo       Data         Tipo de Documento:       Digalizado         Nome do Arquivo       Data         Topo de Documento:       Complemento do Tipo de Documento:         Documento:       Complemento do Tipo de Documento:         Tipo de Documento:       Complemento do Tipo de Documento:         Nine do Acesso:       O Hobres Logal:         Variagino:       Variagino:         Variagino:       Variagino:         Nei do Acesso:       Picolese Logal:         Nine do Acesso:       Picolese Logal:         Natione:       Variagino:         Variagino:       Variagino:         Nei do Acesso:       Picolese Logal:         Natione:       Variagino:         Variagino:       Variagino:         Variagino:       Variagino:         Variagino:       Variagino:         Variagino:       Variagino:         Variagino:       Variagino:         Variagino:       Variagino:         Variagino:       Variagino:         Variag | Nivel de Acesso                                          | Formato Ações                                        |
|                              | Tips de Documento: ©       Complemento do Tipo de Documento: ©         Registro       Note de Acessio: ©       Hobbese Legal ©         Netter de Acessio: ©       Vatatiganic Complemento do Tipo de Documento: (pl. 4: 9', § 2', do Decreto n' 7.7242012)         Formate: ©       Note-dogla ©       Digitalization         Nomes do Argenico       Data       Tamanho       Documento         Documento: Essencials (19 Mis):       "Procarac"       Tipo de Documento: ©       Nomes do Argenico         Nette do Acessio: ©       Longelimento do Tipo de Documento: ©                                                                                                    | • Nivel de Acesso                                        | Formato Ações                                        |

6) Marcar o campo **"Pessoa Física". Digitar o CPF e validar** para que o nome do usuário externo cadastrado apareça.

| 1.                                             |                                                                                                    | Ment     |
|------------------------------------------------|----------------------------------------------------------------------------------------------------|----------|
| role de Acessos Externos<br>ar Senha           | Peticionar Processo Novo                                                                                                    | etcionar |
| uusa Puolica<br>cionamento                     | Tipo de Processo: Leião de Biodesel Habilitação                                                                                                    |          |
| ol<br>o de Biodiesel<br>ual do Usuário Externo | Orientações sobre o Tipo de Processo     Hacitação                                                                                                    |          |
|                                                | [Formulario de Peticionamento ] Especificação (resumo limitado a 50 caracteres):                                                                                                    |          |
|                                                | Habilitação LOC_Nome da Empresa<br>Interessador: () @ Pessoa Física () Pessoa Jurídica                                                                                                    |          |
|                                                | Validar         Nativa Coetro Moreira         Adicionar           Tipo         CPF/CNRVI         NomeRizado Social         Apões                                                                                                    | 0        |
|                                                |                                                                                                    | _        |
|                                                | On Socumento diversi na carregado adaxio, rendo la sua esclusivo responsabilidade a conformidade entre os dados informados e os documentos. Os Niveis de Acesso que forem indicados adaxio estarilos condicionados à análise por servidor público, que protein, rubultantes de adades adaquad momento sem nocesidade do privio axio.<br>Documento Principal (5 Mb): | he       |
|                                                | Pocurar.<br>Tipo de Documento: ①<br>Registo                                                                                                    |          |
|                                                | Nivel de Acesso 😚 Hipótese Legat: 🕥<br>Restrio Variagem Competitiva a duros Agentes Econômicos (Ar. 9°, § 2°, do Decreto n° 7.724/2012)<br>Terreto Variagem Competitiva a duros Agentes Econômicos (Ar. 9°, § 2°, do Decreto n° 7.724/2012)                                                                                                    |          |
|                                                | Formator (*) Visito digital O Bigliaizado Antonio Antonio Antonio Antonio Antonio Accesso Formato Ações                                                                                                    |          |
|                                                | Documentos Essenciais (10 M0):                                                                                                    |          |
|                                                | Tipo de Documento:  O Tipo de Documento:  O Tipo de Documento:  O                                                                                                    |          |
|                                                | Nived de Acesson: @         Hijdelese Legat: @           Restrito         Vartagem Competitiva audros Agentes Econômicos (Art. 9*, § 2*, do Decreto nº 7.7242012)                                                                                                    |          |
|                                                | Formatic: 🕐 🔿 Nato-digital 🔿 Digitalizado 🛛 Adeonur                                                                                                    |          |
|                                                |                                                                                                    |          |

7) Clicar em "Adicionar" para incluir o interessado no processo, o qual aparecerá no quadro a seguir:

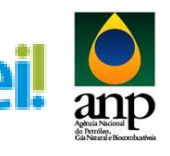

| sei.                                                              | Menu                                                                                                    |
|-------------------------------------------------------------------|----------------------------------------------------------------------------------------------------|
| Controle de Acessos Externos<br>Alterar Senha<br>Pesouisa Pública | Peticionar Processo Novo                                                                                                    |
| Peticionamento<br>Recibos Eletrônicos de Protocolo                | Tipo de Procesao: Leilão de Biostesti Habilitação                                                                                                    |
| Etanol<br>Lelião de Biodiesel<br>Manual do Usuário Externo        | - Orientações sobre o Tipo de Processo                                                                                                    |
|                                                                   | - Formulário de Peticionamento                                                                                                    |
|                                                                   | Especificação (resumo limitado a 50 caracteres):<br>Hiabilitação LXX, Vione da Empresa                                                                                                    |
|                                                                   | Interessados: 🕐 🛞 Pessoa Física 🔿 Pessoa Jurídica                                                                                                    |
|                                                                   | CPF: Nome: Adicionar                                                                                                    |
|                                                                   | Tipo CPFCNPJ NomeRazão Social Ações                                                                                                    |
|                                                                   | Lacasamanaaca<br>Oo documento down ser carregados abaio, sendo de sua exclusiva responsabilidade a contormidade entre os dados informados e os documentos. Os Nileis de Aceso que forem indicados abaio estarão condicionados à análise por servidor público, que<br>coded, motivadamento Jean Increasidade de prévio aviso.<br>Documento Principal (5 Mic)<br>Procurar<br>Topo de Documento: ① Complemento do Tipo de Documento: ①<br>Registro<br>Nivel de Aceso: ② Hipótese Lega: ① |
|                                                                   | restrinto Varitagieni competenza a duntes Agenies accoronicos (Art. 5*, 3, 2*, do Lecreto II' / J.44.01.2)<br>Formato: () – Vato-digital – Digitalizado – Assour                                                                                                    |
|                                                                   | Nome do Arquivo Data Tamanho Documento Nivel de Acesso Formato Ações                                                                                                    |
|                                                                   | Documentos Essenciais (10 Mb): Procurar                                                                                                    |
|                                                                   | Tipo de Documento: () Complemento do Tipo de Documento: ()                                                                                                    |
|                                                                   | Nivel de Acesso: () Hipótese Legal: ()<br>Restrito Varitagem Competitiva a outros Agentes Econômicos (Art. 5*, § 2*, do Dicreto n* 7.724/2012)                                                                                                    |
|                                                                   | Formato: 💮 🔾 Nato-digital 🔾 Digitalizado 🛛 Adeoner                                                                                                    |

 Visando à padronização, os documentos enviados deverão ser salvos com a seguinte nomenclatura:

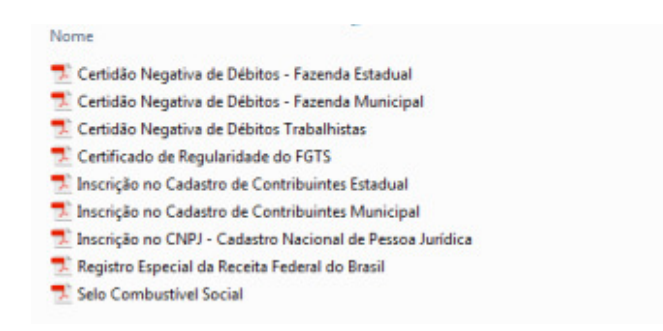

- 9) Preenchimento do campo **"Documento Principal"**: o documento a ser enviado neste campo deve ser **sempre** o **Registro Especial da Receita Federal do Brasil**. Para tal:
  - a) Buscar o documento no diretório local;
  - b) Preencher o nome do documento conforme instrução do passo "8". Como o tipo de documento é um "registro", e o mesmo já está parametrizado no sistema, deve-se escrever somente o nome do registro: "Especial da Receita Federal do Brasil";
  - c) Marcar a opção "Nato-digital";
  - d) Clicar em "adicionar".

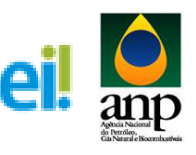

| <b>N</b> ( )                                                  | Orientações sobre o Tipo de Processo                                                                                                    |
|---------------------------------------------------------------|----------------------------------------------------------------------------------------------------|
| e biodieser<br>do Usuário Externo                             | Habitação                                                                                                    |
|                                                               |                                                                                                    |
|                                                               | Formulário de Peticionamento                                                                                                    |
|                                                               | Especificação (resumo limitado a 50 caracteres):                                                                                                    |
|                                                               | Habita(a) DXC_Nome da Empresa                                                                                                    |
|                                                               | Interessados: 📀 🐵 Pessoa Física 🔿 Pessoa Jurídica                                                                                                    |
|                                                               | CPF: Nome:                                                                                                    |
|                                                               | Validar Adicionar                                                                                                    |
|                                                               | Tino CPEICNEJ NomeRazão Social Acões                                                                                                    |
|                                                               | Pessoa Física 100.488.227-01 Rateela Coetho Moreira X                                                                                                    |
|                                                               |                                                                                                    |
|                                                               | Documentos                                                                                                    |
|                                                               | Os documentos devem ser carregados abaixo, sendo de sua exclusiva responsabilidade a conformidade entre os dados informados e os documentos. Os Niveis de Acesso que forem indicados abaixo, sendo de sua exclusiva responsabilidade a conformidade entre os dados informados e os documentos. Os Niveis de Acesso que forem indicados abaixo, sendo de sua exclusiva responsabilidade a conformidade entre os dados informados e os documentos. Os Niveis de Acesso que forem indicados abaixo, sendo de sua exclusiva responsabilidade a conformidade entre os dados informados e os documentos. Os Niveis de Acesso que forem indicados abaixo, sendo de sua exclusiva de sobre os forem indicados abaixo, sendo de sua exclusiva de sobre os forem indicados abaixo, sendo de sua exclusiva de sobre os forem indicados abaixo, sendo de sua exclusiva de sobre os forem indicados abaixo, sendo de sua exclusiva de sobre os forem indicados abaixo, sendo de sua exclusiva de sobre os forem indicados abaixo, sendo de sua exclusiva de sobre os forem indicados abaixo, sendo de sua exclusiva de sobre os forem indicados abaixo, sendo de sobre os forem indicados abaixo, sendo de sobre os forem |
|                                                               | Documento Principal (5 Mb):                                                                                                    |
|                                                               | GNPianejamento e Contri Procurar                                                                                                    |
|                                                               | Tipo de Documento: (?) Complemento do Tipo de Documento: (?)                                                                                                    |
|                                                               | Régistro Especial da Recelta Federal do Brasil                                                                                                    |
|                                                               | Nivel de Acesso: ⑦ Hipótese Legal: ⑦                                                                                                    |
|                                                               | Restrito Vantagem Competitiva a outros Agentes Econômicos (Art. 5º, § 2º, do Decreto nº 7.724/2012)                                                                                                    |
|                                                               | Formato: ()   Nato-digital   Digitalizado  Asiconar                                                                                                    |
|                                                               | Nome do Arquivo Data Tamanho Documento Nivel de Acesso Formato Ações                                                                                                    |
|                                                               |                                                                                                    |
|                                                               |                                                                                                    |
|                                                               | UCUNITETIUS ESSETICIAIS (10 MD).                                                                                                    |
|                                                               | I Trouble                                                                                                    |
|                                                               | I tipo de Locumento: (2) Complemento do Tipo de Documento: (3)                                                                                                    |
|                                                               |                                                                                                    |
|                                                               | Nived e Au6ses: (*) Nipólese Legal: (*)<br>Reatrino Variagem Cometitiva a utiros Agentes Econômicos (xr.1.9°, § 2°, do Decreto nº 7.724/2012)                                                                                                    |
|                                                               | Formation (P) O Networking (O Dinibilization Address                                                                                                    |
|                                                               |                                                                                                    |
|                                                               | Nome do Arquivo Data Tamanho Documento Nivel de Acesso Formato Ações                                                                                                    |
| Eletronicos de Protocolo                                      |                                                                                                    |
| Eletronicos de Protocolo                                      | Source                                                                                                    |
| Eletronicos de Protocolo<br>1 Biodiesel<br>36 Usuário Externo | Collentações sobre o Tipo de Processo<br>Hobilição                                                                                                    |
| Eletronicos de Hrotocolo<br>Bodiesel<br>Jo Usuário Externo    | Orientações sobre o Tipo de Processo<br>Habitação                                                                                                    |
| Eletronicos de Protocolo<br>Biodiesel<br>Io Usuário Externo   | Collentações sobre o Tipo de Processo     Hoblick-b     Formulario de Processo     Formulario de Processo                                                                                                    |
| Eletronicos de Motocolo<br>Biodesel<br>Jo Usuário Externo     | COnteniações sobre o Tipo de Processo      Hapitação      Termulário de Princesso      Especificação (neumo binida o 50 carciertos):      Especificação (neumo binida o 50 carciertos):      Especificação (neumos                                                                                                    |
| Eletronicoli de Protocolo<br>Bodinel<br>Je Usuário Esterno    | Correntações sobre o Tipo de Processo     Habitação     Habitação     Especificação exercitoria:     Especificação exercitoria:     Especificação exercitoria:     Especificação exercitoria:     Especificação exercitoria:     Especificação exercitoria:                                                                                                    |
| Elefonical de Halocal<br>Bodiesel<br>6 Usuário Externo        |                                                                                                    |
| Elerranical de Matecial<br>Bodesel<br>Do Usuário Externo      | Orientações sobre o Tipo de Processo           Habitação           Executivação           Executivação de Principação resultaria           Executivação de Principação resultaria           Executivação de Principação resultaria           Executivação de Principação resultaria           Executivação de Prencipação de Principação de Princitação de Principação de Principação de Principação de Princizaç                                                                                                    |
| Eletronical de Malocalo<br>Budesel<br>Lo Usuário Externo      |                                                                                                    |
| Lietronicol de Malocalo<br>Biodesel<br>Io Usuáno Externo      |                                                                                                    |
| Eletronces se Protocolo<br>Biodesel<br>Io Usudino Esterno     |                                                                                                    |
| Eletronicol de Hidocolo<br>Bodiesel<br>60 Usuário Externo     | Internation of Processo           Habitação           Formulario de Processo           Especificação (resumento)           Especificação (resumento)                                                                                                    |
| Eletroncos de Protocolo<br>Bodesel<br>lo Ukuário Externo      |                                                                                                    |
| Eletronical de Malocalo<br>Budetel<br>lo Usuário Externo      |                                                                                                    |
| Elettoricolo de Hratocalo<br>Bodesel<br>So Usuário Externo    | Internet Case source or Typo de Processo      Internet Case source or Typo de Processo      Internet Case source or Typo de Processo      Internet Case Source      Internet Case Source      Inter      |
| Eletronical de Holocolo<br>Budeale<br>Is Usuário Esterno      |                                                                                                    |
| Eletrancos de Halocalo<br>Bodiesel<br>60 Usuário Externo      | International and and and and and and and and and and                                                                                                    |
| Eletronces se Protocolo<br>Biodesel<br>Io Usualno Esterno     | Contraining des sobre o Tipo de Processo     Habitação     Habitação     Exectinação e Terescontemente     Exectinação e terescontemente     Exectinação e terescontemente     Exectinação     Exectinação e terescontemente     Exectinação e terescontemente     Exectinação     Exectinação           |
| Elefonical de Holocolo<br>Biodeael<br>la Unuário Externo      |                                                                                                    |
| Eletronos de Protocolo<br>Bodiese<br>la Usutino Esterno       | Immediate some or top de Processo         Hubitary         Formatiate or service or top de Processo         Hubitary         Securitary de Precision         Securitary de Precision         Securitary         Securitary         Securitary         Securitary         Securitary                                                                                                    |
| Eletronical de Histocolo<br>Budetel<br>Lo Jaulino Esterno     |                                                                                                    |
| Elefornicol de Hidocolo<br>Bodiesel<br>60 Usuário Externo     | Immediate source or tipo de Processo   tubilização   Immediate de Processo   Sectoração forman mente os 90 centeres   Sectoração forman mente os 90 centeres   Sectoração forman mente os 90 centeres   Sectoração forman mente os 90 centeres   Sectoração forman mente os 90 centeres   Sectoração forman mente os 90 centeres   Sectoração forman mente os 90 centeres   Sectoração forman mente os 90 centeres   Sectoração forman mente os 90 centeres   Sectoração forman mente os 90 centeres   Sectoração forman mente os 90 centeres   Sectoração forman mente os 90 centeres   Sectoração forman mente os 90 centeres   Sectoração forman mente os 90 centeres   Sectoração forman mente centeres de sectoration reporsabilidade a contormidade ente os dados informados os os documentos. Os Nivels de Acesos que forma indicatos abaito enterão condicionados à análes por servidor pública, cento mente centeres de sectoration reporsabilidade a centere enteres de dados informados os os documentos. Os Nivels de Acesos que forma indicatos abaito enterão condicionados à análes por servidor pública, cento mente centeres de sectoration reportação de servido estarás condicionados à análes por servidor pública, cento mente centeres de sectoration reportação de servido estarás condicionados à análes por servidor pública, cento mente centeres de sectoration reportação de servido estarás condicionados à análes por servidor pública, de acesos per servidos de servido estarás condicionados à análes por servido estarás condicionados de servido estarás condicionados à análes por servido estarás condicionados de servido estarás condicionados de servidos estarás condicionados de servidos estarás condinados estarás condicionados estarás condicionado                                                                                                    |
| Eletronical de Protocolo<br>Biodeael<br>Is Usualino Esterno   | Image: Solar o Tip de Proceso         table; b         Image: Solar o Tip de Proceso         Testistado Tim Solar o Tip de Proceso         Testistado Tim Solar o Tip de Proceso Tip de Proceso Tip                                                                                                    |
| Elefonnces de Hratocolo<br>Biodesel<br>fo Unuário Externo     | Immediate source or tips de Processo         Immediate de Processo         Immediate de Processo de Processo         Immediate de Processo de Processo de Processo         Immediate de Processo de Processo de Proceso de Proceso de Proceso de Processo de Processo de Processo de P                                                                                                    |
| Eletronoos de Protocolo<br>Bodinael<br>Is Usutino Externo     | Immediate store or typ de Processo         twoling         twoling         feedback         twoling         feedback         twoling         twoling         feedback         twoling         twoling         feedback         twoling         twoling                                                                                                    |
| Eletronical de Histocolo<br>Budetel<br>Lo Jaulino Esterno     | Image: source or produce Processor         Image: source or produce Processor         Image: source or produce Produce Produce Processor <t< td=""></t<>                                                                                                    |
| Eletronos de Protocolo<br>- Bordesel<br>lo Usuário Externo    | Immediate serve or type de Processo         two include         two include<                                                                                                    |
| Eletronical de Protocolo<br>Biodeael<br>Is Usuarino Esterno   | Image: Series of the defendences         Image: Series of the defendences         Image                                                                                                    |
| Elefornical de Histocolo<br>Biodesel<br>Lo Unuário Externo    | Immediate source or tips de Processo         Immediate de Processo         Immediate de Proceso                                                                                                    |
| Eletronces se Protocolo                                       |                                                                                                    |
| Eletronical de Malocalo                                       | Image: Sector or Top de Proceso         Image: Sector or Top de Proceso                                                                                                    |

10) Envio dos "Documentos Essenciais" – regra geral: esses são os demais documentos especificados no Edital. Todos esses documentos são classificados em três tipos documentais: certidão, certificado e inscrição (conforme nomenclatura do item 8 deste manual).

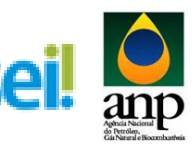

| DIOUNOMI         |                                                                                                    |                                                                                                    |                                                                                                    |                                                                                                  |                                                                                                    |                                                |                                   |                           |    |
|------------------|----------------------------------------------------------------------------------------------------|----------------------------------------------------------------------------------------------------|----------------------------------------------------------------------------------------------------|--------------------------------------------------------------------------------------------------|----------------------------------------------------------------------------------------------------|------------------------------------------------|-----------------------------------|---------------------------|----|
| ) Usuano Externo |                                                                                                    |                                                                                                    |                                                                                                    |                                                                                                  |                                                                                                    |                                                |                                   |                           |    |
|                  | Formulário d                                                                                                    | e Peticionamento                                                                                                    |                                                                                                    |                                                                                                  |                                                                                                    |                                                |                                   |                           |    |
|                  | Especificação (res                                                                                                    | umo limitado a 50 caracteres):                                                                                                    |                                                                                                    |                                                                                                  |                                                                                                    |                                                |                                   |                           |    |
|                  | Habiltação LXX_N                                                                                                    | ome da Empresa                                                                                                    |                                                                                                    |                                                                                                  |                                                                                                    |                                                |                                   |                           |    |
|                  | Interessados: 🕐                                                                                                    | Pessoa Física () Pessoa Jurídica                                                                                                    |                                                                                                    |                                                                                                  |                                                                                                    |                                                |                                   |                           |    |
|                  | CPF:                                                                                                    | Nome:                                                                                                    |                                                                                                    |                                                                                                  |                                                                                                    |                                                |                                   |                           |    |
|                  |                                                                                                    | Validar                                                                                                    |                                                                                                    | Adiciona                                                                                         | r                                                                                                    |                                                |                                   |                           |    |
|                  | Tino                                                                                                    | CREICNRI                                                                                                    |                                                                                                    |                                                                                                  | NomelPazão Social                                                                                        |                                                |                                   | Acões                     |    |
|                  | Pessoa Física                                                                                                    | 100.488.227-01 Rafaela Ci                                                                                                    | elho Moreira                                                                                                    |                                                                                                  | None-Razao Social                                                                                        |                                                |                                   | ×                         |    |
|                  |                                                                                                    |                                                                                                    |                                                                                                    |                                                                                                  |                                                                                                    |                                                |                                   |                           | 1  |
|                  | Documentos                                                                                                    |                                                                                                    |                                                                                                    |                                                                                                  |                                                                                                    |                                                |                                   |                           |    |
|                  | Os documentos de                                                                                                    | vem ser carregados abaixo, sendo de                                                                                                    | ua exclusiva responsabilida                                                                                                    | ide a conformidade entre                                                                         | os dados informados e os documentos. Os Niveis de Aces                                                   | so que forem indicados abaixo esta             | rão condicionados á análise       | por servidor público, que | ie |
|                  | Documento Princi                                                                                                    | ene, exerence e queque momento s                                                                                                    | m necesariade de previo a                                                                                                    |                                                                                                  |                                                                                                    |                                                |                                   |                           |    |
|                  | Documento Princi                                                                                                    | Proturar                                                                                                    |                                                                                                    |                                                                                                  |                                                                                                    |                                                |                                   |                           |    |
|                  | 1                                                                                                    | Trocordina.                                                                                                    |                                                                                                    |                                                                                                  |                                                                                                    |                                                |                                   |                           |    |
|                  |                                                                                                    |                                                                                                    |                                                                                                    |                                                                                                  |                                                                                                    |                                                |                                   |                           |    |
|                  | Tipo de Document                                                                                                    | xo: 🕐 Complemento do Tipo de Do                                                                                                    | cumento: 🕜                                                                                                    |                                                                                                  |                                                                                                    |                                                |                                   |                           |    |
|                  | Tipo de Document<br>Registro                                                                                                    | io: ⑦ Complemento do Tipo de Do                                                                                                    | cumento: 🕜                                                                                                    |                                                                                                  |                                                                                                    |                                                |                                   |                           |    |
|                  | Tipo de Document<br>Registro<br>Nivel de Acesso: (                                                                                                    | 0: ⑦ Complemento do Tipo de Do                                                                                                    | cumento: 🍞                                                                                                    | - 17 5 72 do Documento - 17                                                                      |                                                                                                    |                                                |                                   |                           |    |
|                  | Tipo de Document<br>Registro<br>Nivel de Acesso: (<br>Restrito                                                                                                    | 0: ⑦ Complemento do Tipo de Do<br>Hipótese Legal: ⑦<br>Vantagem Competitiva a outr                                                                                                    | cumento: ⑦                                                                                                    | t. 5°, § 2°, do Decreto nº '                                                                     | 7.724/2012)                                                                                              |                                                |                                   |                           |    |
|                  | Tipo de Document<br>Registro<br>Nivel de Acesso: (<br>Restrito<br>Formato: ⑦ N                                                                                                    | Complemento do Tipo de Do     Hipótese Legal: (%)     Vantagem Competitiva a outr ato-cligital O Digitalizado Adicion                                                                                                    | cumento: (?)<br>os Agentes Econômicos (Ar                                                                                             | t. 5°, § 2°, do Decreto nº 1                                                                     | 7.724/2812)                                                                                              |                                                |                                   |                           |    |
|                  | Tipo de Document<br>Registro<br>Nivel de Acesso: (<br>Restrito<br>Formato: ? O N                                                                                                    | Complemento do Tipo de Do     Hipótese Legal:      Vantagem Competitiva a outr<br>vantagem Competitiva a outr<br>lato-digital O Digitalizado Ascion<br>Nome do Arquivo                                                                                                    | cumento: ⑦<br>>s Agentes Econômicos (Ar<br>*<br>Data                                                                                  | t. 5°, § 2°, do Decreto nº '<br>Tamanho                                                          | 7.724/2012)<br>Documento                                                                                 | Nivel de Acesso                                | Formato                           | Ações                     |    |
|                  | Tipo de Document<br>Registro<br>Nivel de Acesso: (<br>Restrito<br>Formato: ⑦ ○ N<br>Registro Especial                                                                                                    | Complemento do Tipo de Do     Do     Do | cumento: (?)<br>Is Agentes Econômicos (Ar<br>Ir<br>22/02/2018 14:26:17                                                                | 1. 5°, § 2°, do Decreto nº .<br>Tamanho<br>285.99 Kb                                             | 7724/2012)<br>Documento<br>Registro Especial da Ricetal Poderal do Brasil                                | Nivel de Acesso<br>Restrito                    | Formato<br>Nato-digital           | Ações<br>X                |    |
|                  | Tipo de Document<br>Registro<br>Nivel de Acesso: (<br>Restinto<br>Formato: ① ○ N<br>Registro Especial                                                                                                    | Complemento do Tipo de Do     Hipótese Legal:      Autagem Competitiva a outi     Autagem Competitiva a outi     Autagem Competitiva a outi     Autorigital O Digitalizado     Kome do Arquivo     to Receita Federal do Brasil pdf                                                                                                    | cumento: ()<br>ps Agentes Econômicos (Ar<br>r<br>Data<br>22/02/2018 14:28:17                                                          | 1. 5°, § 2°, do Decreto nº<br>Tamanho<br>285.99 Kb                                               | 7.724/2012)<br>Documento<br>Registro Especial da Receta Pederal do Brasil                                | Nivel de Acesso<br>Restrito                    | Formato<br>Nato-digital           | Ações<br>X                |    |
|                  | Tipo de Document<br>Registro<br>Nivel de Acesso: (<br>Restrito<br>Formato: ① ○ N<br>Registro Especial                                                                                                    | Complemento do Tipo de Do     Hipótese Lega: ()     Vartagem Competitiva a outi- ato-digital () Digitalizado () Adison     Kome do Arquivo     da Receita Faderal do Brasil pdf                                                                                                    | sa Agentes Econômicos (Ar<br>M<br>22/02/2018 14:28:17                                                                                 | 1. 5°, § 2°, do Decreto nº<br>Tamanho<br>285.99 Kb                                               | 7.724/0012)<br>Documento<br>Registro Elspecial da Recelta Federal do Brasil                              | Nivel de Acesso<br>Restrito                    | Formato<br>Nato-digital           | Ações<br>X                |    |
|                  | Tipo de Document<br>Regato<br>Nivel de Acesso (<br>Restitio<br>Formato 💮 🔿 N<br>Registro Especial<br>Documentos Esse                                                                                                    | Complemento do Tipo de Do     Degradado e do Cipo de Do     Hipótese Legal:      Vartagem Competitiva a outr stor-diptal O Diglalicado (Arteor Nome do Arquivo     Sa Recta Faceral do Brasil pdf     netais (10 Mb):     Composé2 Leiño de Blodesel/Ref                                                                                                    | cumento: ()<br>ps Agentes Econômicos (Ar<br>r<br>Data<br>22/02/2018 14:28:17<br>Procurar                                              | 1. 5°, § 2°, do Decreto nº '<br>Tamanho<br>285.99 Kb                                             | 7 774/012)<br>Documento<br>Registo: Especial da Receta Federal do Brail                                  | Nivel de Acesso<br>Restitio                    | Formato<br>Nato-digital           | Ações<br>×                |    |
|                  | Tipo de Document<br>Registro<br>Never de Acesso: (<br>Formator ⊕) ○ N<br>Registro Espectal<br>Documentos Esse<br>(3)/\$ranapamento e<br>Too de Documentos                                                                                                    | Complemento do Tipo de DC     Complemento do Tipo de DC     Hipótese Legal: (*)     Vartagen Competitiva a out     Anto digital O Digitalizado Anteiro     Nome do Arquino     Racenta Federal do Bisal pat      nicials (10 Mb):     Comtrol/22, Linão de Biodese/Refer     complemento do     Tomo do Digitalizado     Comtrol/22, Linão de Biodese/Refer     complemento do                                                                                                    | cumento: ()<br>ps Agentes Econômicos (Ar<br>r<br>Data<br>22/02/2018 14-28-17<br>Procurar                                              | 1.5°, § 2°, do Decreto nº<br>Tamanho<br>285.99 Kb                                                | 7.724/2012)<br>Documento<br>Registo Especial da Receta Federal do Brasil                                 | Nivel de Acesso<br>Restrito                    | Formato<br>Nato-digital           | Ações<br>X                |    |
|                  | Tipo de Document<br>Regato<br>Wevel de Acessos (<br>Registro<br>Formator @ O N<br>Registro Expectal<br>Documentos Ease<br>3 Sinanaparterito e<br>Tipo de Document                                                                                                    | Complemento do Tipo de DC     Complemento do Tipo de DC     Hojdese Legat: ()     Vartagen Competito a outo     Vartagen Competito a outo     Monie do Arguno     cas Recelta Federal do Brasi parl     nicials (10 Mb):     Commet22: Leida de Biodesel/Rei     Complemento do     Complemento do                                                                                                    | cumento: ⑦  ss Agentes Econômicos (Ar  s  Data 22/02/2019 14:28:17  Procurar  Tipo de Documento: ⑦                                    | 1. 5°, § 2°, do Decreto nº<br>Tamanho<br>285.99 Kb                                               | 7.724/2012)<br>Documento<br>Registo: Especial da Recelta Federal do Bisel                                | Nivel de Acesso<br>Restrito                    | Formato<br>Nato-digital           | Ações<br>X                |    |
|                  | Tipo de Document<br>Rejotro<br>Neterio de Accesso<br>Fermado: ② ○ N<br>Reporto Especial<br>Documentos Esse<br>Stribungantes<br>Top de Document                                                                                                    | Complemento do Tipo de Do     Pipolese Lagal: ()     Vardagen Competita ao     Vardagen Competita ao     Vardagen Competita ao     Vardagen Competita ao     Nome do Arguino     Nome do Arguino     Comtroad2: Laido de BiodeseñVer     Comtroad2: Laido de BiodeseñVer     Complemento do     vardagen                                                                                                    | cumento: ()<br>bs Agentes Econômicos (An<br>2)<br>Data<br>22002/2018 14-28-17<br>Procurar                                             | 1.5°, § 2°, do Decreto nº<br>Tamanho<br>285.59 Kb                                                | 27.7242012)<br>Documento<br>Registro Especial da Receta Feórera do Brasil                                | Nivel de Acesso<br>Restitio                    | Formatio<br>Nato-digital          | Ações<br>X                |    |
|                  | Tipo de Document<br>Regario<br>Ned A caseso (<br>Redito)<br>Pendero Especia<br>Documentos Esses<br>Documentos Esses<br>Documentos Esses<br>Documentos Esses                                                                                                    | complemento do Tipo de Do     complemento do Tipo de Do     Variagem Competitiva a cuito     Variagem Competitiva a cuito     variagem Competitiva a cuito     comore do Arguno     como do Arguno     como do Arguno     | cumento: ① os Agentes Econômicos (Ar v Date 22002/018 14 26 17 Procurar. Tipo de Documento: ① os Agentes Econômicos (Ar               | 1. 5°, § 2°, do Decreto n°<br>Tamanho<br>285.99 Kb<br>1. 5°, § 2°, do Decreto n°                 | 7724/2011)<br>Documento<br>Registo Elseccar da Recela Federar do Bisal                                   | Nivel de Acesso<br>Restrito                    | Formato<br>Nato-diptal            | Ações<br>X                |    |
|                  | Tipo de Document<br>Regato<br>Neterito<br>Francisio<br>Regato Especial<br>Documento Especial<br>Documento Especial<br>Documento Regato<br>Especial<br>Contrato<br>Decembro Especial<br>Documento Regato<br>Contrato<br>Decembro Especial                                                                                                    | Complemento do Tipo de De<br>Ilipótese Lagal: ()<br>Vardagen Competitor a los<br>Vardagen Competitor a los<br>Vardagen Competitor a los<br>Nome do Arguno<br>an Reselta Foderal do Brasa por<br>complemento de<br>competitor a los<br>antes de Que Competitor a los<br>competitor a los<br>competitor<br>competit                                                                                                    | vimento: ()<br>os Agentes Econômicos (Ar<br>v<br>22002/018 14.26.17<br>Procurar<br>Tipo de Documento: ()<br>as Agentes Econômicos (Ar | 1. 5°, § 2°, do Decreto n°<br>Tamanho<br>285.99 K0<br>1. 5°, § 2°, do Decreto n°                 | 27.724/2012)<br>Documento<br>Registro Especial da Recelta Federal do Brani                               | Nirré de Acesso<br>Restrito                    | Formato<br>Nato-digital           | Ações<br>X                |    |
|                  | Tipo de Document<br>Registro<br>Neterio de Accessos<br>Permados (*) O N<br>Registro Especial<br>Documentos Esse<br>(7) Paregiantes<br>Documentos Esse<br>(7) Paregiantes<br>Control de Documentos<br>Sectos de Documentos<br>Registro Esse<br>(*) Paregiantes<br>Registro Esse<br>(*) Paregiantes<br>Registro Esse<br>(*) Paregistro Esse<br>(*) Paregistro                                                                                                    | Complemento do Tipo de Do     Hipólese Lagal: ()     Vardagen Competita a dol     do datal: O golalizado     Anteren Nome do Arguno     Controle22. Lalla de Biodeseñ/Rei     Controle22. Lalla de Biodeseñ/Rei     Contr | viumento: ① vis Agentes Econômicos (Ar vi) 22002/2018 14.26.17 Procurar Tipo de Documento: ① vi Date Date                             | 1. 5°, § 2°, do Decreto n°.<br>Tamanho<br>265.99 Kb<br>1. 5°, § 2°, do Decreto n°.<br>Tamanho    | 27.7242012) Documento Registro Exercis da Receta Feóra do Brasil 27.7242012) Documento                   | Nivel de Acesso<br>Resisto<br>Nivel de Acesso  | Formatio<br>Nato-digital          | Ações<br>X<br>Ações       |    |
|                  | Tipo de Document<br>Regario<br>Nederico<br>Fendro<br>Permeto Control<br>Regario Especial<br>Documentos<br>Social<br>Documentos<br>Contrallo<br>Control<br>Documentos<br>Control<br>Documentos<br>Control<br>Docume | Complemento do Tipo de De     Vegleses Lagal: ①     Vegleses Lagal: ①     Vegleses  | cumento: ① S Agentes Econômicos (Ar Data 22002/018 14-26.17 Procurar Taro de Documento: ① S Agentes Econômicos (Ar U Data             | 1. 5°, § 2°, do Decreto n°<br>Tamanho<br>285.99 K0<br>1. 5°, § 2°, do Decreto n°<br>Tamanho      | 27.724/2012)<br>Documento<br>Registos Especial da Recetal Pederal do Brasil<br>27.724/2012)<br>Documento | Nivel de Acesso<br>Restrito<br>Nivel de Acesso | Formato<br>Nato-diptal            | Ações<br>X<br>Ações       |    |
|                  | Tipo de Document<br>Registro<br>Nederio de Accessor<br>Restrio<br>Formador © N<br>Registro Especial<br>Documentos Esse<br>STUPengantino<br>Documentos Esse<br>StuPengantos<br>Documentos Esse<br>StuPengantos<br>Documentos Esse<br>StuPengantos<br>Registro Esse<br>StuPengantos<br>Registro Esse<br>Registro Esse<br>Registro Esse<br>Regis                                                                                                    | Complemento do Tipo de De     Variagen Competito a outo     Argento     Nome do Argento     Controlez Lado de Biodeseñfel     Controlez Lado de Biodeseñfel     Controlez Lado de Biodeseñfel     Controlez Lado de Biodeseñfel     Controlez Lado de Biodeseñfel     Controlez Controlez Angento     Argento     Angento     Angento | cumento: ①<br>>> Agentes Econômicos (Ar<br>>><br>>> Deta<br>Deta<br>Deta                                                              | 1. 5°, § 2°, do Decreto n° 1<br>Tamanho<br>285.99 Kb<br>1. 5°, § 2°, do Decreto n° 1<br>Tamanho  | 7.724/2012) Documento Registro Elescola da Receta Feórea do Brasil 7.724/2012) Documento                 | Nivel de Acesso<br>Gestio<br>Nivel de Acesso   | Formato<br>Nato-diptal<br>Formato | Ações<br>X<br>Ações       |    |
|                  | Tipo de Document<br>Regario<br>Neder da Acesso (<br>Redito<br>Permeter Sector)<br>Regario Especial<br>Documento Especial<br>Documento<br>Especial<br>Documento Especial<br>Documento Especial<br>Docum                                                                                                    | Complemento do Tipo de De     Hipótese Legal: ①     Hipótese Legal: ①     Hipótese  | cumento: ① Sk Agentes Econômicos (Ar U Data 22003/2018 14.26.17 Procurar Tipo de Documento: ① Sk Agentes Econômicos (Ar U Data        | 1. 5°, § 2°, do Decreto nº 1<br>Tamanho<br>285. 59 Kb<br>1. 5°, § 2°, do Decreto nº 1<br>Tamanho | 27.724/0012)<br>Documento<br>Registo: Elepical da Recelta Federar do Brasil<br>27.724/0012)<br>Documento | Nivel de Acesso<br>Reprits<br>Nivel de Acesso  | Formato<br>Nato-digital           | Ações<br>X<br>Ações       |    |

11) Envio dos "Documentos Essenciais" – instruções específicas por documento: carregar cada documento, de acordo com as telas abaixo, atentando-se para a nomenclatura dos documentos, para a marcação do campo "nato-digital" e clicar em "adicionar".

| anual do Usuário Externo | Habiltação                                                                                                    |                                                                                                    |                                                                                                  |                                                |                                  |                           |
|--------------------------|----------------------------------------------------------------------------------------------------|----------------------------------------------------------------------------------------------------|--------------------------------------------------------------------------------------------------|------------------------------------------------|----------------------------------|---------------------------|
|                          | Formulário de Peticionamento                                                                                                    |                                                                                                    |                                                                                                  |                                                |                                  |                           |
|                          | Especificação (resumo limitado a 50 caracteras):                                                                                                    |                                                                                                    |                                                                                                  |                                                |                                  |                           |
|                          | Habilitação LXX_Nome da Empresa                                                                                                    |                                                                                                    |                                                                                                  |                                                |                                  |                           |
|                          | Interessados: 🕜 💿 Pessoa Física 🔿 Pessoa Jurídica                                                                                                    |                                                                                                    |                                                                                                  |                                                |                                  |                           |
|                          | COF. Name                                                                                                    |                                                                                                    |                                                                                                  |                                                |                                  |                           |
|                          | Validar                                                                                                    | Adiciona                                                                                                    |                                                                                                  |                                                |                                  |                           |
|                          |                                                                                                    |                                                                                                    |                                                                                                  |                                                |                                  |                           |
|                          | Pessoa Física 100 488 227-01 Rafaela Coelho                                                                                                    | Moreira                                                                                                    | Nome/Razao Social                                                                                |                                                |                                  | Ações                     |
|                          |                                                                                                    |                                                                                                    |                                                                                                  |                                                |                                  |                           |
|                          | Documentos                                                                                                    |                                                                                                    |                                                                                                  |                                                |                                  |                           |
|                          | Os documentos devem ser carregados abaixo, sendo de sua e                                                                                                    | exclusiva responsabilidade a conformidade entre                                                                                                    | os dados informados e os documentos. Os Níveis de Acess                                          | so que forem indicados abaixo esta             | arão condicionados à análise     | por servidor público, que |
|                          | Documento Principal (5 Mb):                                                                                                    | contrate of premo arist.                                                                                                    |                                                                                                  |                                                |                                  |                           |
|                          | Procurar                                                                                                    |                                                                                                    |                                                                                                  |                                                |                                  |                           |
|                          |                                                                                                    |                                                                                                    |                                                                                                  |                                                |                                  |                           |
|                          |                                                                                                    |                                                                                                    |                                                                                                  |                                                |                                  |                           |
|                          | Tipo de Documento: (?) Complemento do Tipo de Docum                                                                                                    | ento: ()                                                                                                    |                                                                                                  |                                                |                                  |                           |
|                          | Tipo de Documento: ⑦ Complemento do Tipo de Docum<br>Registro                                                                                                    | iento: 🕐                                                                                                    |                                                                                                  |                                                |                                  |                           |
|                          | Tipo de Documento: ① Complemento do Tipo de Docum<br>Registro<br>Nivel de Acesso: ② Hipótese Legal: ③<br>Registrio                                                                                                    | ento: (?)                                                                                                    | .724/2012)                                                                                       |                                                |                                  |                           |
|                          | Tipo de Documento:         Complemento do Tipo de Docum           Registro         Impórtese Legal;         Varlagem Competitiva a outros Ay           Neterito:         Quardado da Distalização         Madrone                                                                                                    | ento: ()<br>gentes Econômicos (Art. 5°, § 2°, do Decreto nº 1                                                                                                    | .724/2012)                                                                                       |                                                |                                  |                           |
|                          | Tipo de Documento: ① Complemento do Tipo de Docum<br>Registro<br>Net de Acceso: ② Hipótesa Lagat: ③<br>Vantagem Competitiva a outros Ay<br>Formato: ③ Nato-diptal ① Digitalizado Admini-                                                                                                    | ento: ()                                                                                                    | .724/2012)                                                                                       |                                                |                                  |                           |
|                          | Tipo de Documento: ① Complemento do Tipo de Docum<br>Registro<br>Neterito<br>Restrito<br>Complemento: ② Nato-digitar ② Distança<br>Formato: ③ Nato-digitar ③ Distança<br>Nome do Arquivo<br>Nome do Arquivo                                                                                                    | ento: ⑦<br>gentes Económicos (Art. 5*, § 2*, do Decreto n* 1<br>Data Tamanho<br>2020/2016 14: 41 2016 08 No                                                                                                    | 724/2012)<br>Documento<br>Renotino Especial da Bacelo Especiario da Brasil                       | Nivel de Acesso<br>Restrito                    | Formato<br>Nato-disital          | Ações                     |
|                          | Tipo de Documento: (i) Complemento do Tipo de Docum<br>Registo<br>Nevel de Accesso: (i)<br>Restito<br>Pormato: (ii)<br>Registo Elsocul da Receta Federal do Disal pol<br>Registo Elsocul da Receta Federal do Disal pol                                                                                                    | ento: ⑦<br>gentes Econômicos (Art. 9°, § 2°, do Decreto n° 7<br>Deta Tamanho<br>22002/2019 14:14:34 285 59 40                                                                                                    | 724/2012)<br>Documento<br>Registro Especial da Receita Federal do Brasil                         | Nivel de Acesso<br>Restrito                    | Formato<br>Nato-digital          | Ações<br>×                |
|                          | Turo de Documento:         Complemento do Tipo de Docum<br>fegerio           Neire de Accesso:         Hipótese Legal:           Metto de Accesso:         Vantagen Competitiva a outro A,<br>Permiterio:           Nome de Arguiro:         Nome de Arguiro:           Nome de Arguiro:         Nome de Arguiro:                                                                                                    | ento: ()<br>gentes Econômicos (Art. 5°, § 2°, do Decreto nº 1<br>Data<br>22002/2019 14:14:34 205 59 Ko                                                                                                    | 724/0012)<br>Documento<br>Registro Especial da Receta Federal do Brasil                          | Nivel de Acesso<br>Restrito                    | Formato<br>Nato-digital          | Ações<br>×                |
|                          | Tipo de Documento:                                                                                                    | ento: (*)<br>gentes Econômicos (Art. 9°, § 2°, do Decitelo nº 1<br>Data Tamanho<br>22002/2019 14:14:34 285:69 Kb                                                                                                    | (7240012)<br>Documento<br>Registro Especial da Receta Pieteral do Brasi                          | Nivel de Acesso<br>Restrito                    | Formato<br>Nato-digital          | Ações<br>X                |
|                          | Page do Documento:         Complemento do Tipo de Docum           Nevir de Acesso:         Hupdres Legal:           Notionito         Vantagin Competitiva a dutor A,           Formacio:         None de Argano           Registro Eseccia da Recelar forbar do Pisa pot           Documentos e Argano           Documentos e Argano           Documentos e Argano           Documentos e Argano           Documentos e Argano           Distangamentes e actualar M,                                                                                                    | ente: (*)<br>apretes Econômicos (Art. 9°, § 2°, ou Decreto nº 7<br>Data Tamanho<br>2200/2019 14:14:34 285:99 Kb<br>come:                                                                                                    | 7240012)<br>Documento<br>Registro Especial da Receta Federal do Brasi                            | Nivel de Acesso<br>Restrito                    | Formato<br>Nato-digital          | Ações<br>X                |
|                          | Tipo de Documento:         Comptemento do Tipo de Docum<br>Ingiato           Neire de Accesso:         Nunce de Accesso:         Vartagen Competitiva a outra A<br>Vartagen Competitiva a outra A<br>Formato:           Nome de Anguino:         Nome de Anguino:         Adminur           Registro:         Nome de Anguino:         Desarror           Registro:         Registro:         Registro:         Registro:           Registro:         Registro:         Registro:         Registro:           Tigo de Documento:         O         Complemento do Tipo de Documento:                                                                                                    | ente: ① Lata Data Data Data Tamasha 2002/2019 14:14:34 205:09 K0                                                                                                    | 7242012)<br>Documento<br>Registro Especial da Recela Federal do Basel                            | Nirel de Acesso<br>Realtito                    | Formato<br>Nato-digital          | Ações<br>X                |
|                          | Tipo de Documento:         Complemento do Tipo de Docum           Neixe de Accesso:         Modese Legal:         Vartagen Competito a outres A           Restrio         Nante de Acquisio         Manuel           Mome de Acquisio         Mome de Acquisio         Mome de Acquisio           Registro Especial da Receta Federal do Bostear/Pill         Pilo           Documentos E Consociale (DMB):         Diferingiamento e Consola:         Lala do Bostear/Pill         Pilo           Tipo de Documento:         Complemento do Tipo do Tipo         Sinte Consolarité do Tipo         Pilo           Contincado:         Y Sinte Consolarité do Tipo         Sinte Consolarité do Tipo         Pilo                                                                                                    | ente: ()<br>partes Econômicos (vf. 9°, § 2°, do Decreto nº 1<br>Data Tamanho<br>22002/0119 14 1434 285 69 Ko<br>cora:<br>cora:<br>de documente: ()<br>ad                                                                                                    | 7240012)<br>Documento<br>Registro Especial da Receta Federal do Brasil                           | Nivel de Acesso<br>Restrito                    | Formato<br>Nato-digtal           | Ações<br>X                |
|                          | Type de Documente:         Complemente do Tipo de Docum           Neire de Accesso:         Nutropéne Legal:           Neire de Accesso:         Nutropéne Competitiva a outro A           Formatio:         Nome de Arguno           Nome de Arguno         Nome de Arguno           Registro:         Essencial a Necessi do Disal pot           Documento Exsencial a Necessi do Disal pot         Disal pot           Dis de Documento E Control 22 calido de Bocesseñal         Pero de Documento E Control 22 calido de Bocesseñal           Tipo de Documento E Control 22 calido de Bocesseñal do Tipo         Complemento do Tipo           Tipo de Documento E Control 22 calido de Bocesseñal do Tipo         Ministri de Accesso:           Nint de Accesso:         Ministri de Accesso:         Ministri de Accesso:                                                                                                    | ente: ①<br>                                                                                                    | 7242012)<br>Documento<br>Registro Elsociul da Ricesta Fisteral do Brasil                         | Nivel de Acesso<br>Restrito                    | Formato<br>Nato-digital          | Ações<br>X                |
|                          | Tipo de Documento:         Comptemento do Tipo de Docum           Neire de Accesso:         Hufdese Legal:         Vartagen Competitora autora A           Restrio         Nana-dapta I/O         Opatazia         Anteres           Restrio         Nana-dapta I/O         Opatazia         Anteres           Restrio         Nana-dapta I/O         Opatazia         Anteres           Restrio         Nome do Arguno         Registro Eserciais (101 Mb):         Pro           Documento © Controlezio:         I Monestro Arguno         Pro           Documento © Controlezio:         I Monestro Arguno         Pro           Discontiento © Controlezio:         I Monestro Arguno         Pro           Contente Eserciais (101 Mb):         Pro         Docomente:         Pro           Contenteto © Controlezio:         I Monestro Arguno         Pro         Docomente:         Pro           Contenteto © Controlezio:         I Monestro Arguno         Pro         Docomente:         Pro         Docomente:         Pro           Control do Controlezio:         I Monestro Arguno         Pro         Docomente:         Pro           Control do Controlezio:         I Monestro Arguno         Pro         Docomente:         Pro           Monestro Arguno         Pro         Pro                                                                                                    | ente: ()<br>gentes Econômicos (vr.f. 9°, § 2°, do Decreto n° 1<br>2002/21/19 14 14.34 Z86 59 K0<br>2002/21/19 14 14.34<br>2005 59 K0<br>core:<br>core:<br>do Decumento: ()<br>all<br>gentes Econômicos (vr.f. 9°, § do Decreto n° 1                                                                                                    | 2240012)<br>Documento<br>Registro Especial da Receta Peloral do Brasil                           | Nivel de Acesso<br>Restrito                    | Formato<br>Nato-digital          | Ações<br>X                |
|                          | Turo de Documento:         Complemento do Tipo de Docum           Nevir de Accesso:         Hudores Legal:           Netro de Accesso:         Hudores Legal:           Remitio         None de Arguro           Regetor:         None de Arguro           Regetor:         Lesko degla:         Opticalos:           Regetor:         Consensolo:         Lesko degla:         Opticalos:           Documento:         Exercical et Referation:         Disconsento:         Professione:           Diparte:         Disconsento:         Competitione:         Antorio           Vertigen:         Disconsento:         Vertigen:         Disconsento:           Vertigen:         Disconsento:         Vertigen:         Disconsento:           Vertigen:         Disconsento:         Vertigen:         Disconsento:           Vertigen:         Disconsento:         Vertigen:         Disconsento:           Vertigen:         Disconsento:         Vertigen:         Disconsento:           Vertigen:         Disconsento:         Vertigen:         Disconsento:           Vertigen:         Disconsento:         Vertigen:         Disconsento:           Vertigen:         Disconsento:         Vertigen:         Disconsento:           Vertigen:                                                                                                    | ente: ①<br>Deta Tamanho<br>22020/2019 14 14 34<br>2065 69 K0<br>corr<br>corr<br>de Documente: ①<br>genes Econômicos (Art. 5°, 1)<br>0 Dectelo n° 1                                                                                                    | 7240312)<br>Documento<br>Registro Elseccial da Receta Foderal do Brasil                          | Nivel de Acesso<br>Restrito                    | Formato<br>Nato-digital          | Ações<br>X                |
|                          | Tipo de Documento: <ul> <li>Comptemento do Tipo de Docum<br/>logistro</li> <li>Neire de Accesso:</li> <li>Neire de Accesso:</li> <li>Neire de Accesso:</li> <li>None de Aragano</li> <li>Registro Especial da Recela Felorar do Braal pol</li> <li>Bocumentos Essenciales (H Mal:<br/>Sino Comptemento: do Tipo de Bocumentos e<br/>Comptemento: do Tipo de Bocumento: de Comptemento do Aragano</li> <li>Documentos Essenciales (H Mal:<br/>Sino Comptemento: do Tipo de Bocumento: de Comptemento do Aragano</li> <li>Comptemento: do Tipo de Bocumento: de Comptemento do Aragano</li> <li>Nevie de Accesso:</li> <li>Hipódese Legat: O<br/>Vartagena Comptemento: do Aragano</li> <li>Forenta: O Nome de Accesso: Anton Aragano</li> <li>Nome de Accesso: Anton Aragano</li> <li>Nome de Accesso: Anton Aragano</li> <li>Nome de Accesso: Anton Aragano</li> <li>Nome de Accesso: Anton Aragano</li> <li>Nome de Accesso: Anton Aragano</li> <li>Nome de Accesso: Aragano</li> <li>Nome de Accesso: Aragano</li> <li>Nome de Accesso: Aragano</li> <li>Nome de Accesso: Aragano</li> <li>Nome de Accesso: Aragano</li> <li>Nome de Accesso: Aragano</li> <li>Nome de Accesso: Aragano</li> <li>Nome de Accesso: Aragano</li> <li>Nome de Accesso: Arageno</li> <li>Nome de Accesso: Aragano</li> <li>Nome de Accesso: Aragano</li> <li>Nome de Accesso: Aragano</li> <li>Nome de Accesso: Aragano</li> <li>Nome de Accesso: Aragano</li> <li>Nome de Accesso: Aragano</li> <li>Nome de Accesso: Arageno</li> <li>Nome de Accesso: Arageno</li> <li>Nome de Accesso: Arageno</li> <li>Nome de Accesso: Arageno</li> <li>Nome de Accesso: Arageno</li> <li>Nome de Accesso: Arageno</li> <li>Nome de Accesso: Arageno</li> <l< td=""><td>ente: ①<br/>Data Data Data Tamasho 2002/019 14:14:24 255:59 K0  cour - cour - gentes Econômicos (Art. 5*, §o. Decreto n* 1 Data Tamasho</td><td>7242012)<br/>Dorumento<br/>Registro Especial da Recela Federal do Brasil<br/>72442012)<br/>Documento</td><td>Nivel de Acesso<br/>Resinto</td><td>Formato<br/>Nato-digital</td><td>Ações<br/>X</td></l<></ul> | ente: ①<br>Data Data Data Tamasho 2002/019 14:14:24 255:59 K0  cour - cour - gentes Econômicos (Art. 5*, §o. Decreto n* 1 Data Tamasho                                                                                                    | 7242012)<br>Dorumento<br>Registro Especial da Recela Federal do Brasil<br>72442012)<br>Documento | Nivel de Acesso<br>Resinto                     | Formato<br>Nato-digital          | Ações<br>X                |
|                          | Turo de Documento:         Complemento do Tipo de Docum<br>Ingenio           Neire de Accesso:         Hubbles Legal:           Neire de Accesso:         Hubbles Legal:           Remitio         Nome de Arguiro           Nome de Arguiro         Nome de Arguiro           Regator Elsecciar (IM MIL:         Discumento: de Orse Jost           D'occumento:         Complemento: de Orse Jost           D'occumento:         Complemento: de Orse Jost           D'orse de Conservice:         Complemento: de Orse Jost           Tup de Documento:         Complemento: de Orse Jost           Variagen Complemento:         Autore Documento:           Variagen:         Complemento: de Orse Jost           Variagen:         Complemento: de Orse Jost           Variagen:         Complemento: de Orse Jost           Variagen:         Complemento: de Orse Jost           Variagen:         Complemento:           Variagen:         Complemento:           Variagen:         Complemento:           Variagen:         Complemento:           Variagen:         Complemento:           Variagen:         Marcon           Variagen:         Complemento:           Variagen:         Complemento:           Variagen:         Complemento: <td>ente: ① Deta Temanho 22202/2019 16 14 34 205 59 K0 corp corp gentes Economicos (Art 9', 9 co Decreto in' 1 Data Temanho</td> <td>7240312)<br/>Documento<br/>Regato Essocial da Receta Federal do Brasil<br/>7240212)<br/>Documento</td> <td>Nivel de Aceso<br/>Restrito<br/>Nivel de Aceso</td> <td>Formato<br/>Ivato-digital</td> <td>Ações<br/>X<br/>Ações</td>                                                                                                    | ente: ① Deta Temanho 22202/2019 16 14 34 205 59 K0 corp corp gentes Economicos (Art 9', 9 co Decreto in' 1 Data Temanho                                                                                                    | 7240312)<br>Documento<br>Regato Essocial da Receta Federal do Brasil<br>7240212)<br>Documento    | Nivel de Aceso<br>Restrito<br>Nivel de Aceso   | Formato<br>Ivato-digital         | Ações<br>X<br>Ações       |
|                          | Tipo de Documento: <ul> <li>Complemento do Tipo de Docum<br/>higuiro</li> <li>Neire de Accesso:</li> <li>Hudolese Legat:</li> <li>Vantagen Competitiva a outra A<br/>konse de Argaino</li> </ul> Restito     Nome de Argaino           Restito         Nome de Argaino           Restito         Nome de Argaino           Restito         Concentendos Federal do Basil por<br>Documento:         Concentendos Federal do Resolación de Tipo<br>Concentendos Estenciados (19 Moli:<br>Sina Concensativa:           Tapa de Documento:         Conglemento do Tipo<br>Sua Concensativa:           Nevie de Accesso:         Hudolese Legat:           Nevie de Accesso:         Hudolese Legat:           Neutrato:         Nata degla / Opatatacia           Neutrato:         Nata degla / Opatatacia                                                                                                    | ente: ①<br>Data Tamasho<br>22002/2018 14:134 205 59 Kb<br>correr<br>ad genes Econômicos (vrt. 5°, 5<br>co Decumento: ①<br>ad Data Tamasho                                                                                                    | 7240012)<br>Documento<br>Registro Especial do Rocela Federal do Boasi<br>724/0012)<br>Documento  | Nivel de Acesso<br>Recoto<br>Nivel de Acesso   | Formatio<br>Nato-cigital         | Ações<br>X<br>Ações       |
|                          | Turo de Documento:              Complemento do Tipo de Docum<br>Ingeno            Neire de Accesso:              Hodese Legal:              Vantagén Competitiva a durbe A<br>Portato:              Vantagén Competitiva a durbe A<br>Portato:              Menere<br>Noner de Aragino            Noner de Aragino               Noner de Aragino               Portato:              Puerse:           Noner de Aragino               Concurrentos e Legal:              Portato:              Puerse:              Portato:              Puerse:               Puerse:             Portato:             Puerse:                 Portato:             Legal:                                                                                                    | ente: ① Deta Tamanho COUTE 14:34 Det 306:59 K0 COUTE 14:34 Det 306:59 K0 COUTE 14:34 Det 306:59 K0 Det 306 Det 306 Det | 2240012)<br>Documento<br>Registro Especiul da Receta Federal os Brasil<br>7240012)<br>Documento  | Nivel de Acesso<br>Restrito<br>Nivel de Acesso | Formato<br>Nato-optal<br>Formato | Ações<br>X<br>Ações       |

a) Certificado: Selo Combustível Social

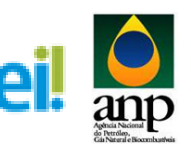

|                    | - Orientações sobre o Tipe                                                                                                    | de Processo                                                                                                    |                                                                                                    |                                                                                              |                                                                                                    |                                    |                              |                           |
|--------------------|----------------------------------------------------------------------------------------------------|----------------------------------------------------------------------------------------------------|----------------------------------------------------------------------------------------------------|----------------------------------------------------------------------------------------------|----------------------------------------------------------------------------------------------------|------------------------------------|------------------------------|---------------------------|
| Biodiesel          | Line Production                                                                                                    |                                                                                                    |                                                                                                    |                                                                                              |                                                                                                    |                                    |                              |                           |
| lo Usuário Externo | Habilitação                                                                                                    |                                                                                                    |                                                                                                    |                                                                                              |                                                                                                    |                                    |                              |                           |
|                    |                                                                                                    |                                                                                                    |                                                                                                    |                                                                                              |                                                                                                    |                                    |                              |                           |
|                    | Formulario de Peticionar                                                                                                    | nento                                                                                                    |                                                                                                    |                                                                                              |                                                                                                    |                                    |                              |                           |
|                    | Especificação (resumo limitado a                                                                                                    | a 50 caracteres):                                                                                                    |                                                                                                    |                                                                                              |                                                                                                    |                                    |                              |                           |
|                    | Habilitação LXX_Nome da Empres                                                                                                    | a                                                                                                    |                                                                                                    |                                                                                              |                                                                                                    |                                    |                              |                           |
|                    | Interessados: 🕐 💌 Pessoa Físi                                                                                                    | a 🔿 Pessoa Jurídica                                                                                                    |                                                                                                    |                                                                                              |                                                                                                    |                                    |                              |                           |
|                    |                                                                                                    |                                                                                                    |                                                                                                    |                                                                                              |                                                                                                    |                                    |                              |                           |
|                    | CPF:                                                                                                    | Nome:                                                                                                    |                                                                                                    | Adhir                                                                                        | 10.7F                                                                                                    |                                    |                              |                           |
|                    | Valid                                                                                                    | 9                                                                                                    |                                                                                                    | ADER                                                                                         | nar                                                                                                    |                                    |                              |                           |
|                    | Tipo CPF/C                                                                                                    | INPJ                                                                                                    |                                                                                                    |                                                                                              | Nome/Razão Social                                                                                         |                                    |                              | Ações                     |
|                    | Pessoa Física 100.488.22                                                                                                    | 7-01 Rataela Coelh                                                                                                    | o Moreira                                                                                                    |                                                                                              |                                                                                                    |                                    |                              | ×                         |
|                    |                                                                                                    |                                                                                                    |                                                                                                    |                                                                                              |                                                                                                    |                                    |                              |                           |
|                    | Documentos                                                                                                    |                                                                                                    |                                                                                                    |                                                                                              |                                                                                                    |                                    |                              |                           |
|                    | Os documentos devem ser carrega                                                                                                    | dos abaixo, sendo de sua                                                                                                    | exclusiva responsabilida                                                                                                  | de a conformidade en                                                                         | tre os dados informados e os documentos. Os Níveis de Aces                                                | so que forem indicados abaixo esta | arão condicionados à análise | por servidor público, que |
|                    | poderà, motivadamente, alterà-los                                                                                                    | a qualquer momento sem                                                                                                    | necessidade de prévio av                                                                                                  | iso.                                                                                         |                                                                                                    | on dan unnun unsegning grann gara  | noo constrondova a allande   | por our noor publico, que |
|                    |                                                                                                    |                                                                                                    |                                                                                                    |                                                                                              |                                                                                                    |                                    |                              |                           |
|                    | Documento Principal (5 Mb):                                                                                                    |                                                                                                    |                                                                                                    |                                                                                              |                                                                                                    |                                    |                              |                           |
|                    | Documento Principal (5 Mb):                                                                                                    | rar                                                                                                    |                                                                                                    |                                                                                              |                                                                                                    |                                    |                              |                           |
|                    | Documento Principal (5 Mb): Procu                                                                                                    | rar                                                                                                    |                                                                                                    |                                                                                              |                                                                                                    |                                    |                              |                           |
|                    | Documento Principal (5 Mb):<br>Procu<br>Tipo de Documento: (7) Comple                                                                                                    | rar                                                                                                    | mento: 🕜                                                                                                    |                                                                                              |                                                                                                    |                                    |                              |                           |
|                    | Documento Principal (5 Mb):<br>Procu<br>Tipo de Documento: ⑦ Compte<br>Registro                                                                                                    | rar                                                                                                    | nento: 🧭                                                                                                    |                                                                                              |                                                                                                    |                                    |                              |                           |
|                    | Documento Principal (5 Mb): Procu Procu Pr                                                                                                    | rar                                                                                                    | nento: 🕜                                                                                                    |                                                                                              |                                                                                                    |                                    |                              |                           |
|                    | Documento Principal (5 MD): Procu Tipo de Documento: ⑦ Comple Registro Nivel de Acesso: ⑦ Hipóte Restrito                                                                                                    | rar<br>mento do Tipo de Docur<br>le Legal: (?)<br>sem Competitiva a outros /                                                                                                    | nento: ⑦                                                                                                    | .5* & 2*. do Decreto (                                                                       | * 7.724/2012)                                                                                             |                                    |                              |                           |
|                    | Documento Principal (5 MD):<br>Procu<br>Tipo de Documento: ① Compar<br>Registro<br>Nivel de Acesso: ② Hipóte<br>Restrito Vanta;<br>Formato: ③ Nato-digital ○ t                                                                                                    | rar<br>emento do Tipo de Docur<br>e Legal: (?)<br>pem Competitiva a outros /<br>Digitalizado Adicenar                                                                                                    | nento: ⑦                                                                                                    | .5*, § 2*, do Decreto :                                                                      | * 7.724/2012)                                                                                             |                                    |                              |                           |
|                    | Documento Principal (5 MD):                                                                                                    | rar<br>mento do Tipo de Docur<br>ie Legal: ⑦<br>pem Competitiva a outros /<br>Digitalizado Adicionar<br>suivo                                                                                                    | nento: 🅜<br>Agentes Econômicos (Art<br>Data                                                                               | 5*, § 2*, do Decreto r<br>Tamanho                                                            | + 7 724/2012)<br>Documente                                                                                | Nivel de Acesso                    | Formato                      | Acões                     |
|                    | Documento Principal (5 MD):<br>Procu<br>Itopo de Documento: ⑦ Compar<br>Registro<br>Nivel de Acesso: ⑦ Hapdee<br>Restrico<br>Formato: ⑦ Nato-digital ○ 1<br>Nome do A<br>Resolvo Especial da Recesta Feo                                                                                                    | rar<br>ie Legal: ⑦<br>pem Competitiva a outros /<br>Digitalizado Addonw<br>quivo<br>rai do Brasil odf                                                                                                    | Ngentes Econômicos (Art<br>Data<br>22/02/2018 14:14:34                                                                    | 5*, § 2*, do Decreto i<br>Tamanho<br>285,99 Kb                                               | rr 7.7242012)<br>Decumento<br>Reptito Especial da Racela Fañeral do Dasa                                  | Nivel de Acesso<br>Restrito        | Formato<br>Nato-digital      | Ações                     |
|                    | Documento Principal (5 Mb):<br>Procu<br>Ingo es Documento: O comp<br>Registro<br>Nivel de Acesso: O virta<br>Formato: O Viato-digal O t<br>Nome do Ar<br>Registro Especial do Receta Fico                                                                                                    | rar<br>mento do Tipo de Docur<br>ve Legal: ⑦<br>pern Competitiva a outros /<br>Digitalizado Adiconar<br>quivo<br>real do Brasil.pdf                                                                                                    | Agentes Econômicos (Art<br>Data<br>22/02/2018 14:14:34                                                                    | 5°, § 2*, do Decreto i<br>Tamanho<br>285.99 Kb                                               | rt 7.724/2012)<br>Documento<br>Registrio Especiar da Recela Federal do Brasil                             | Nivel de Acesso<br>Restrito        | Formato<br>Nato-digital      | Ações<br>X                |
|                    | Documento Principal 5 Mb):<br>Protection Principal 5 Mb):<br>Protection Principal 5 Mb):<br>Protection Principal 5 Mb):<br>New of An Accessor 5 Hojden 5 Mb<br>Premato: 6 Accessor 5 Hojden 5 Mb;<br>Promato: 7 Nome of An<br>Registro Especial on Recenta Feo<br>Documentos Essencials (19 Mb):                                                                                                    | rar<br>ie Legal: ⑦<br>pem Competitiva a outros /<br>Digitalizado Adicarar<br>quivo<br>arai do Brasil pof                                                                                                    | Agentes Econômicos (Art<br>Data<br>22/02/2018 14:14:34                                                                    | 5°, § 2°, do Decreto<br>Tamanho<br>285.99 Kb                                                 | ** 7.724/2012)<br>Documento<br>Registro Essecuta da Receta Pederal do Brasil                              | Nivel de Acesso<br>Restrito        | Formato<br>Nato-digital      | Ações<br>X                |
|                    | Documento Principal El Mol:<br>Processo<br>Program Constructiones<br>Nevel de Acesso:<br>Formace:<br>Formace:<br>Promate:<br>Promate:<br>Proma | rar<br>e Legal: ①<br>pem Competitiva a outros<br>Competitiva a outros<br>Adisoner<br>gaivo<br>aral do Brasil pdf<br>Pr                                                                                                    | Agentes Económicos (Art<br>Data<br>22/02/2018 14:14:34                                                                    | . 5°, § 2°, do Decreto (<br>Tamanho<br>285.99 Kb                                             | +* 7.724/2013)<br>Decumento<br>Registo Elseccia da Receta Federal no Braal                                | Nivel de Acesso<br>Restrito        | Formato<br>Nato-digital      | Ações<br>X                |
|                    | Documento Principal 5 Mb):<br>Protection Compared Compared                                                                                                    | rar                                                                                                    | Agentes Económicos (Art<br>Data<br>22/02/2018 14:14:34                                                                    | 5*, § 2*, do Decreto n<br>Tamanho<br>285.99 Kb                                               | ** 7.7242012)<br>Documento<br>Registro Especial da Ruceda Pederal do Brasi                                | Nivel de Acesso<br>Restrito        | Formato<br>Nato-digital      | Ações<br>X                |
|                    | Documento Principal Si Moi:<br>Processor<br>Tigo de Locamente: O compe<br>Ingelto<br>Nevel de Acesso: O Higher<br>Formace: O Nata-digato C<br>Nome de Ar<br>Registro Especial de Receta Fron<br>Documentos Essencials (19 Mb):<br>Tigo de Documento: O                                                                                                    | rar                                                                                                    | Agentes Econômicos (Art<br>22/02/2018 14:14:34<br>ocurar<br>so de Documento: @                                            | 5°, § 2°, do Decreto<br>Tamanho<br>285.99 Kb                                                 | er 7.724/2013)<br>Decumento<br>Registo Elsecui da Receta Federal do Braal                                 | Nivel de Acesso<br>Restrito        | Formato<br>Nato-digital      | Ações<br>X                |
|                    | Documento Principal 51 Mb):<br>Protection 2010 Company<br>Registro<br>Net of A caseso (*)<br>Figure 6 Accesso (*)<br>Figure 6 Accesso (*)<br>Formato: (*) Alab digital (*)<br>Netter of Ar<br>Registro Especial con Recenta Factor<br>Documentos Essencials (19 Mb):<br>Tipo de Documento: (*)                                                                                                    | rar                                                                                                    | Agentes Econômicos (Art<br>Data<br>22/02/2019 14:14:34<br>ocurar<br>oo de Documento: ()                                   | 5*, § 2*, do Decreto i<br>Tamanho<br>285.99 Kb                                               | Y 7.7242012)<br>Decamento<br>Registro Especial da Fracela Federal do Brasi                                | Nivel de Acesso<br>Restrito        | Formato<br>Nato-digital      | Ações<br>X                |
|                    | Documento Principal S Mol:<br>Processor<br>Tigo de Locamente: ① Competitive<br>Neuer de Accesso: ① Injuér<br>Formano: ① Nata digatio<br>Formano: ① Nata digatio<br>Documento & Essencialis (10 Mb)<br>Tigo de Documento: ①<br>Tigo de Documento: ②<br>Huint de Accesso: ② Injuér                                                                                                    | rar  e Legat: ① en Legat: ① en Competitiva a outros partero partero | Agentes Económicos (Art<br>Data<br>22/02/2018 14:14:34<br>ocurar<br>oo de Documento: (?)                                  | 5*, § 2*, do Decreto<br>Tamanho<br>285.99 Kb                                                 | +* 7.734/2013)<br>Documento<br>Registro Especial da Receta Federal do Brael                               | Nivel de Acesso<br>Restrito        | Formatio<br>Neto-olgital     | Ações<br>X                |
|                    | Documento Principal 51 Mbi:<br>Price es Locamente: O Centre<br>Registro<br>Net el 6 Accesso: O Higher<br>Permate: O Nato-digata C<br>Netter de Accesso: D Higher<br>Permate: O Nato-digata C<br>Netter de Accesso: D Higher<br>Tigo de Documento: O Higher<br>Netter de Accesso: D Higher                                                                                                    | rar                                                                                                    | nemo: (?)<br>Agentes Económicos (Art<br>22/02/2018 14:14:34<br>ocurar<br>oco de Documento: (?)<br>Agentes Econômicos (Art | 5°, § 2°, do Decreto o<br><b>Tamanho</b><br>285.99 Kb<br>5°, § 2°, do Decreto                | + 7 7242013)<br>Decumento<br>Registro Elsecca da Naceda Federal do Basel<br>+ 7 7242013)                  | Nivel de Acesso<br>Restrito        | Formato<br>Nato-dytal        | Ações<br>X                |
|                    | Documento Principal S Mol:<br>Processor<br>Tigo de Locatineme: ① Competing<br>Nevel de Accesso: ① Higher<br>Formance: ① None de Ar<br>Registro Especial de Receta Foo<br>Documento: Essencialis (19 Mb):<br>Tigo de Documento: ①<br>Higher Accesso: ② Higher<br>Rechto ② Higher Accesso: ③ Variage<br>None de Accesso: ③ Higher Accesso: ③<br>Higher Accesso: ③ Higher Accesso: ③<br>Higher Accesso: ③ Higher Accesso: ③<br>Higher Accesso: ③<br>Higher Accesso: ④<br>Higher Accesso: ④<br>Higher Accesso: Ø<br>Higher Accesso: Ø<br>Higher Accesso: Ø<br>Higher                                                                                                    | rar                                                                                                    | Agentes Econômicos (Art<br>Data<br>22/02/2018 14:14:34<br>ocurar<br>so de Documento: (*)                                  | 5°, § 2°, do Decreto (<br>Tamanho<br>285.99 Kb<br>.5°, § 2°, do Decreto (                    | vr 7.734/2013)<br>Documento<br>Registro Especial da Receta Federal do Brael                               | Nivel de Acesso<br>Restrito        | Formato<br>Nato-digital      | Ações<br>X                |
|                    | Documento Principal S Mol:<br>Procession Principal S Mol:<br>Procession Principal S Mol:<br>Procession Principal S Mol:<br>Promatic O Natadogtai O<br>Nematic O Natadogtai O<br>Registro Especial ca Receta Pro-<br>Documento: Especial ca Receta Pro-<br>Documento: Especial ca Receta Pro-<br>Documento: Especial ca Receta Pro-<br>Documento: Second O<br>Nematic O Second O<br>Nematic O Second O<br>Nematic O Second O<br>Nematic O Second O<br>Property Second O<br>Provide Second O<br>Provide Second O                                                                                                    | rar                                                                                                    | Nemo: ()<br>Agentes Econômicos (Art<br>22/02/2018 14:14:34<br>ocurar<br>bo de Documento: ()<br>Agentes Econômicos (Art    | 9°, § 2°, do Decreto ;<br><u>Tamanho</u><br>285 99 Ko<br>. 6°, § 2°, do Decreto ;            | ** 7.724/2012)<br>Decomento<br>Regato Especial da Receta Federal do Brasil<br>** 7.724/2012)              | Nivel de Actesso<br>Reptito        | Formado<br>Nato-digital      | Ações<br>X                |
|                    | Documento Principal Si Mol:<br>Protectional Si Molis<br>Program Si Company<br>Nevel de Acesso: O Higher<br>Formace: O Nata ciganto<br>Formace: O Nata ciganto<br>Documentos Essenciais (10 Molis<br>Tigo de Documento: O<br>Registro Essenciais (10 Molis<br>Tigo de Documento: O<br>Nevel de Acesso: O Higher<br>Registro Essenciais (10 Molis<br>Company<br>Tigo de Documento: O<br>Nevel de Acesso: O<br>Higher Company<br>Formace: O<br>Nevel de Acesso: O<br>Higher Company<br>Formace: O<br>Nevel de Acesso: O<br>Higher Company<br>Formace: O<br>Nevel de Acesso: O<br>Nevel de Acesso: O<br>Higher Company<br>Formace: O<br>Nevel de Acesso: O<br>Higher Company<br>Formace: O<br>Nevel de Acesso: O<br>Higher Company<br>Formace: O<br>Nevel de Acesso: O<br>Higher Company<br>Formace: O<br>Higher Company<br>Formace: O<br>Formace: O<br>Higher Company<br>Formace: O<br>Higher Company                                                                                                    | rar                                                                                                    | Nemo:  Pata Pata Pata Pata Pata Pata Pata Pat                                                                             | 5°, § 2°, do Decreto<br>Tamenho<br>285 59 KD<br>5°, § 2°, do Decreto<br>5°, § 2°, do Decreto | +* 7.724/2012)<br>Documento<br>Registo Especial da Receta Federal do Bisal<br>** 7.724/2012)<br>Documento | Nivel de Acesso<br>Restrito        | Formato<br>Nato-dg1al        | Ações<br>X                |

#### b) Certidão: Negativa de Débitos - Fazenda Estadual

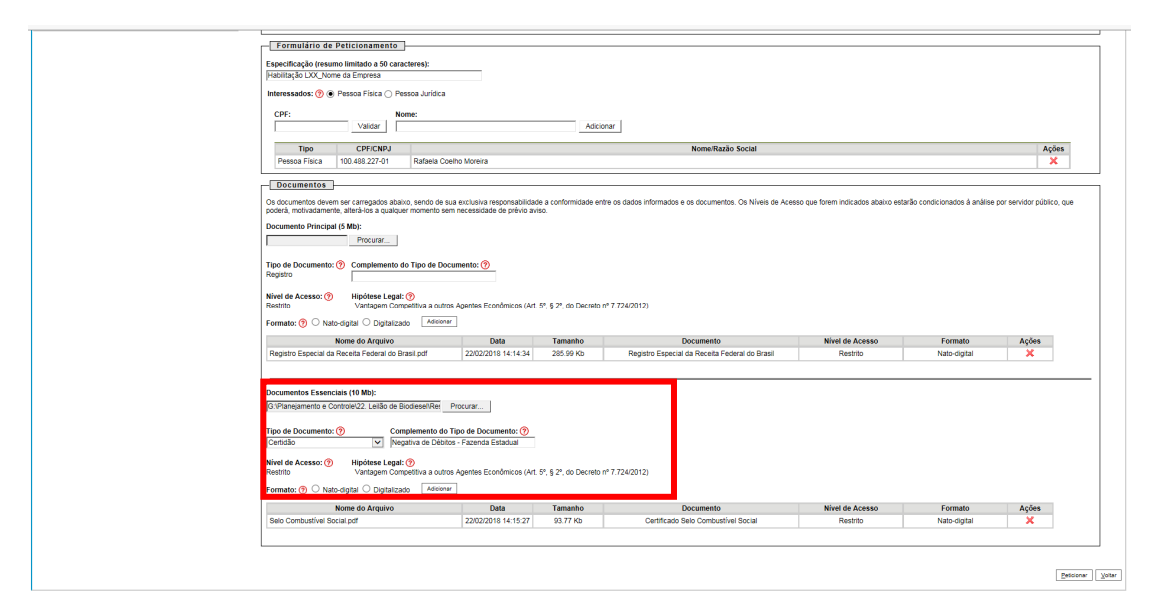

| Formulário de Peticionamento                                                                                                    |                                                                                                    |                                                                                                    |                                                                                                    |                                                          |                                                      |                     |
|----------------------------------------------------------------------------------------------------|----------------------------------------------------------------------------------------------------|----------------------------------------------------------------------------------------------------|----------------------------------------------------------------------------------------------------|----------------------------------------------------------|------------------------------------------------------|---------------------|
| Encoder State State Stat                                                                                                    |                                                                                                    |                                                                                                    |                                                                                                    |                                                          |                                                      |                     |
| Habilitação LXX. Nome da Empresa                                                                                                    |                                                                                                    |                                                                                                    |                                                                                                    |                                                          |                                                      |                     |
|                                                                                                    |                                                                                                    |                                                                                                    |                                                                                                    |                                                          |                                                      |                     |
| Interessados: (7)  Pessoa Física () Pessoa Junica                                                                                                    | •                                                                                                    |                                                                                                    |                                                                                                    |                                                          |                                                      |                     |
| CPF: Nome:                                                                                                    |                                                                                                    |                                                                                                    |                                                                                                    |                                                          |                                                      |                     |
| Validar                                                                                                    |                                                                                                    | Adicio                                                                                                    | nar                                                                                                    |                                                          |                                                      |                     |
| Ties OPEIOND                                                                                                    |                                                                                                    |                                                                                                    | Name Davis Castal                                                                                                    |                                                          |                                                      |                     |
| Parena Eirica 100 499 227-01 Patala 0                                                                                                    | nalbo Moreira                                                                                                    |                                                                                                    | Nomerikazao Social                                                                                                    |                                                          |                                                      | Aço                 |
| Pessoa Pisica 100.465.221/01 Rataba C                                                                                                    | Joeno Moreira                                                                                                    |                                                                                                    |                                                                                                    |                                                          |                                                      | ^                   |
| Documentos                                                                                                    |                                                                                                    |                                                                                                    |                                                                                                    |                                                          |                                                      |                     |
| Or dorumentos devem ser carrenados abaixo, sendo de                                                                                                    | eus evolueius reenoneshilidar                                                                                                    | la a conformidada ant                                                                                          | re ce dados informados e os dorumentos. Os Niveis de Acess                                                                                                    | to oue forem indicados abaixo esta                       | vão conticionados à análise                          | nor equidor miblio  |
| poderá, motivadamente, alterá-los a qualquer momento s                                                                                                    | em necessidade de prévio av                                                                                                    | iso.                                                                                                    | e de dados mormados e de documentos. Os revels de Adess                                                                                                    | io que inicia manadoos abatito esta                      | nao considendos a analise                            | por service public  |
| Documento Principal (5 Mb):                                                                                                    |                                                                                                    |                                                                                                    |                                                                                                    |                                                          |                                                      |                     |
| Procurar                                                                                                    |                                                                                                    |                                                                                                    |                                                                                                    |                                                          |                                                      |                     |
|                                                                                                    |                                                                                                    |                                                                                                    |                                                                                                    |                                                          |                                                      |                     |
|                                                                                                    |                                                                                                    |                                                                                                    |                                                                                                    |                                                          |                                                      |                     |
| Tipo de Documento: ⑦ Complemento do Tipo de D                                                                                                    | ocumento: 🕜                                                                                                    |                                                                                                    |                                                                                                    |                                                          |                                                      |                     |
| Tipo de Documento: ⑦ Complemento do Tipo de D<br>Registro                                                                                                    | ocumento: 🧿                                                                                                    |                                                                                                    |                                                                                                    |                                                          |                                                      |                     |
| Tipo de Documento: ⑦ Complemento do Tipo de D<br>Registro                                                                                                    | ocumento: 🕐                                                                                                    |                                                                                                    |                                                                                                    |                                                          |                                                      |                     |
| Tipo de Documento:   Complemento do Tipo de D<br>Registro  Nível de Acesso:  Hipótese Legal:   Restrito Variagem Competitiva a out                                                                                                    | ocumento: (?)                                                                                                    | 5°, § 2°, do Decreto n                                                                                         | e 7.724/2012)                                                                                                    |                                                          |                                                      |                     |
| Tipo de Documento:      Complemento do Tipo de D Registro  Nível de Acesso:     Restrito Restrito Complexive a cue complexive a cue complexive                                                                                                    | ros Agentes Econômicos (Art.                                                                                                    | 5°, § 2°, do Decreto n                                                                                         | e 7,724/2012)                                                                                                    |                                                          |                                                      |                     |
| Tigo de Documento:    Complemento do Tipo de D<br>Registro   Nivel de Accesso:    Hipófase Legal:     Nivel de Accesso:                                                                                                    | ros Agentes Econômicos (Art.                                                                                                    | 5°, § 2°, do Decreto n                                                                                         | ¢7.724/2012)                                                                                                    |                                                          |                                                      |                     |
| Tigo de Documento: © Complemento do Tigo de D<br>Registro<br>Nivel de Acesso: ① Hipófese Legal: ①<br>Permato: ① Nato-digal: ○ Defaticado Acesso<br>Nome do Arquivo                                                                                                    | ros Agentes Econômicos (Art.<br>nar<br>Data                                                                                                    | 5°, § 2°, do Decreto n<br>Tamanho                                                                              | ° 7.724/2012)<br>Documento                                                                                                    | Nivel de Acesso                                          | Formato                                              | Ações               |
| Top de Documento: © Complemento do Tipo de D<br>Registro<br>Nevel do Accaso: © Helpóese Legal: ©<br>Variagene Competêna a ou<br>Formate: © Nato diplai © Diplatizato Xener<br>Registro Especia da Receta Focara do Braia (pdf                                                                                                    | ros Agentes Econômicos (Art.<br>nar<br>Data<br>22/02/2018 14:14:34                                                                                                    | 5°, § 2°, do Decreto n<br>Tamanho<br>285,99 Kb                                                                 | * 7.724/2012)<br>Documento<br>Registro Espacial da Rocelta Federal do Brasil                                                                                                    | Nivel de Acesso<br>Restrito                              | Formato<br>Nato-digital                              | Ações<br>X          |
| Top de Documento:                                                                                                    | ros Agentes Econômicos (Art.<br>nar<br>Data<br>22/02/2018 14:14:34                                                                                                    | 5°, § 2°, do Decreto n<br>Tamanho<br>285.99 Kb                                                                 | *17242012)<br>Documento<br>Registro Especial da Rucella Faderal do Brasi                                                                                                    | Nivel de Acesso<br>Restrito                              | Formato<br>Nato-digital                              | Ações<br>X          |
| Top de Documento: O Complemento do Top de D<br>Restro<br>Restro<br>Frestro<br>Formate: O Nato digital O plastado<br>Formate: O Nato digital O plastado<br>Respito Especial de Aregino<br>Respito Especial de Reseate Revue do brasil por                                                                                                    | ros Agentes Econômicos (Art.<br>nar<br>Data<br>22/02/2018 14:14:34                                                                                                    | 5°, § 2°, do Decreto n<br>Tamanho<br>285.99 Kb                                                                 | r 7.7242012)<br>Documento<br>Registro Especial da Receta Faderal do Brasi                                                                                                    | Nivel de Acesso<br>Restrito                              | Formato<br>Nato-digital                              | Ações<br>X          |
| Top de Documento: () Complemento do Top de D<br>Neivel de Acesso: () Verlagen Complemento do Top de D<br>Neivel de Acesso: () Verlagen Complemento a sod<br>Formato: () Nato de Jo Diputazio<br>Nome de Acquirio<br>Nome de Acquirio<br>Documentos Essencials (16 MB);                                                                                                    | ros Agentes Econômicos (Art.<br>nar<br>22/02/2016 14:14:34                                                                                                    | 5º, § 2º, do Decreto n<br>Tamanho<br>285.99 Kb                                                                 | * 7.7242012)<br>Decumentio<br>Registro Espenial da Receta Pedera do Brasi                                                                                                    | Nivel de Acesso<br>Restrito                              | Formato<br>Nato-digital                              | Ações<br>X          |
| Top de Documento: O Complemento do Top de D<br>Neixo de Acasso: O Hujdese Lagar<br>Resito O Hujdese Lagar<br>Fermane: O Nato-digital O Diplatado Mene<br>Registro Escencia de Aregistro<br>Registro Escencia de Aregistro<br>Documentos Essencias (10 Mb):                                                                                                    | ocumento: (?) ros Apentes Econômicos (Art. nar Data 22/02/2015 14:14:34 Procurar                                                                                                    | 5º, § 2º, do Decreto n<br>Tamanho<br>285.99 Kb                                                                 | r 7.724/2012)<br>Documento<br>Registro Especial da Receta Federal do Brast                                                                                                    | Nivel de Acesso<br>Resorto                               | Formato<br>Nato-digital                              | Ações<br>X          |
| Top de Documento: () Complemento do Top de D<br>Restrio<br>Fernancia () Complemento do Top de D<br>Vantagen Competitiva a complemento do Top de D<br>Permatro: () Nato de Disputaziono ()<br>Restrio () Nato de Jana () Disputaziono ()<br>Restrio Essenciale () Receta Feorari do Brasil pol<br>Documentos Essenciales (10 Mb);                                                                                                    | ros Agentes Econômicos (Art.<br>ner<br>Data<br>22002/2016 14:14:34                                                                                                    | 5º, § 2º, do Decreto n<br>Tamanho<br>285.99 Kb                                                                 | * 7.724/2012)<br>Documentio<br>Registro Especial da Receta Pederal do Brasi                                                                                                    | Nivel de Acesso<br>Restrito                              | Formato<br>Nato-digital                              | Ações<br>X          |
| Top de Documento: O Complemento do Top de D<br>Reino de Acessio: O Hojdeen Lagel O<br>Fernio O Hojdeen Lagel O<br>Formato: O Nato-diptal O Diptalcado Medio<br>Registro Escencia de Recela Fordera do Braid of<br>Documentos Essenciais (10 Mb):<br>Top de Documento: O Complemento d                                                                                                    | ocumento: (?) Tos Agentes Econômicos (Art. Terr Data 22/02/2018 14:14:34  Procurar_ o Tipo de Documento: (?)                                                                                                    | 5º, § 2º, do Decreto n<br>Tamanho<br>285.99 Kb                                                                 | Y 7,744/2012)<br>Documentio<br>Registro Especial da Receta Federar do Brast                                                                                                    | Nivel de Acesso<br>Resotro                               | Formato<br>Nato-digital                              | Ações<br>X          |
| Tipo de Documento: O Complemento do Topo de D<br>Neiro do Acesso: O Hoderez Lagerto: A<br>Sento D Hoderez Lagerto: A Acesso: O Hoderez Lagerto: A Acesso: O Hoderez Lagerto: A Acesso: O Hoderez Lagerto: A Acesso: A Acesso:                                                                                                    | ocumento: (?) ros Agentes Econômicos (Art. rer 22/02/2018 14:14:34 Procurar o Tipo de Documento: (?)                                                                                                    | 5°, § 2°, do Decreto n<br>Tamanho<br>285.99 Kb                                                                 | 47.724/2012)<br>Documento<br>Registro Espercial da Russella Pedrara do Brasil                                                                                                    | Nivel de Acesso<br>Resorto                               | Formato<br>Nato-digital                              | Ações<br>X          |
| Top de Documento: O Complemento do Top de D<br>Neixe de Acasso: O Hujeres Layak O<br>Restro V Natao digital O ligitalizado Anterior Managemon<br>Response Exercical de Recela Ficular do Braid of<br>Documentos Exercicals (10 Mb):<br>Tigo de Documento: O Complemento d<br>Tigo de Documento: O Complemento d                                                                                                    | ros Agentes Econômicos (Art.<br>ner<br>220022015 14:14:34<br>Procurar<br>0 Tipo de Documento: (2)                                                                                                    | 5º, § 2º, do Decreto n<br>Tamanho<br>285.99 Kb                                                                 | Y 7.724/2012)<br>Documentio<br>Registro Especial da Receta Federar do Brast                                                                                                    | Nivel de Acesso<br>Redoto                                | Formato<br>Nato-digital                              | Ações<br>×          |
| Top de Documento: O Complemento do Top de D<br>Neiro do Acesso: O Highere Laged: O Harding Laged: O Harding Lag                                                                                                    | coumento: () Tros Agentes Econômicos (Art. Terr Procurar. Procurar. Topo de Documento: () Tros Agentes Econômicos (Art.                                                                                                    | 5°, § 2°, do Decreto n<br>Tamanho<br>285.99 Kb<br>5°, § 2°, do Decreto n                                       | *7.724/2012)<br>Documento<br>Registro Esperiari da Recelta Federar do Brasil<br>*7.724/2012)                                                                                                    | Nivel de Acesso<br>Restrito                              | Formato<br>Nato-digital                              | Ações<br>X          |
| Top de Documento: ① Complemento do Top de D<br>Nexel de Accesso: ① Higidese Legal: ①<br>Restio 2000<br>Fermite: ① Nato-digital ① Diplatado 2000<br>Registro Escecial de Recela Ficular do Brail of<br>Documentos Essenciales (10 Mb):<br>Top de Documentos ① Complemento d<br>Top de Documentos ② Complementos d<br>Nexel de Accesso: ① Higidese Legal: ①<br>Nexel de Accesso: ② Valtagen Ocception a out<br>Control de Occupación Sector                                                                                                    | ros Agentes Econômicos (Art.<br>w 220022013 14 14 34 Procurar to Tipo de Documento: (*) ros Agentes Econômicos (Art.                                                                                                    | 5°, § 2°, do Decreto n<br>Tamanho<br>285.99 Kb<br>5°, § 2°, do Decreto n                                       | r 7.724/2012)<br>Documentio<br>Registro Especial da Receta Pedrar do Brast                                                                                                    | Nivel de Acesso<br>Restrito                              | Formato<br>Nato-digital                              | Ações<br>X          |
| Top de Documento: ① Complemento do Top de D<br>Reatrio<br>Neira da Acesso: ② Pedietas Lagat: ③<br>Vantagen Competitivas Competitivas Competit                                                                                                    | ros Agentes Econômicos (Art.<br>w<br>Data<br>22/02/2013 14 14 34<br>Procurar<br>o Tipo de Documento: (*)<br>ros Agentes Econômicos (Art.<br>tar                                                                                                    | 5°, § 2°, do Decreto n<br>Tamanho<br>285.99 Kb<br>5°, § 2°, do Decreto n<br>Tamanho                            | *7.724/2012)<br>Documento<br>Regiono Especial da Recelta Federal do Brasil<br>*7.724/2012)                                                                                                    | Nivel de Acesso<br>Resorto                               | Formato<br>Nato-dipital                              | Ações<br>X          |
| Top de Documento: ① Complemento do Top de D<br>Neixel de Acesso: ① Higheles Legal: ①<br>Region ② Nato-digital ① Diplatado ③ Messo<br>Region ② Nato-digital ① Diplatado ③ Messo<br>Region Eleccial de Recela Fordera do Brasil of<br>Documentos Elsencials (10 Mp):<br>Top de Documento: ⑦ Complemento do<br>Neixel de Acesso: ⑦ Higheles Legal: ⑦<br>Neixel de Acesso: ⑦ Higheles Legal: ⑦<br>Neixel de Acesso: ⑦ Higheles Legal: ⑦<br>Neixel de Acesso: ⑧ Notation © Outpartes Acesso: ⑧<br>Notes de Acesso: ⑧ Notation © Complemento a                                                                                                    | ros Agentes Econômicos (Art. " w"                                                                                                    | 5°, § 2°, do Decreto n<br>Tamanho<br>285.99 Kb<br>5°, § 2°, do Decreto n<br>Tamanho<br>170 66 Kb               | *7.724/2012)<br>Documentio<br>Registro Especial da Receta Pedrar do Brast<br>Registro Especial da Receta Pedrar do Brast<br>*7.724/2012)<br>*7.724/2012<br>Documentio<br>Cantolo Neorano da Dutoro - Especial Estabali | Nivel de Acesso<br>Restrio                               | Formatio<br>Nato-diptal                              | Ações<br>X<br>Ações |
| Top de Documento: O Complemento do Top de D<br>Neixe de Acassos D<br>Formato: D<br>Formato: Formato: D<br>Formato: D<br>Form | ros Apartes Econômicos (Art.<br>w<br>Procurar<br>o Talo de Documento: (*)<br>Procurar<br>or Do de Documento: (*)<br>ros Apartes Econômicos (Art. *)<br>ros Apartes Econômicos (Art. *)<br>2020/2018 14:16:31<br>2020/2018 14:16:31 | 5°, § 2°, do Decreto n<br>Tamanho<br>285, 50 KD<br>5°, § 2°, do Decreto n<br>Tamanho<br>176 66 KD<br>107 65 KD | 17.724/0012)                                                                                                    | Nint Granss<br>Realth<br>Nint Granss<br>Realth<br>Realth | Formatio<br>Nato-digital<br>Formatio<br>Nato-digital | Ações<br>X<br>Ações |

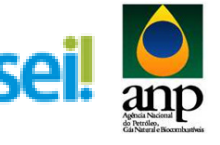

#### c) Certidão: Negativa de Débitos – Fazenda Municipal

| Manual do Usuário Externo                        | 1 Norman Sud                                                                                                    |
|--------------------------------------------------|----------------------------------------------------------------------------------------------------|
|                                                  | Examplifie de Peticionamento                                                                                                    |
|                                                  |                                                                                                    |
|                                                  | Expected purposed in the second second s                                                                                                    |
|                                                  | Interessados: 🕐 🛞 Pessoa Física 🔿 Pessoa Jurídica                                                                                                    |
|                                                  | CPF: Nome:                                                                                                    |
|                                                  | Validar Adicionar                                                                                                    |
|                                                  | Tipo CPF/CNPJ Nome/Razão Social Ações                                                                                                    |
|                                                  | Pessoa Fisica 100.488.227-01 Rafaela Oceho Morera 🗙                                                                                                    |
|                                                  |                                                                                                    |
|                                                  | Ca documentos deven ser carrecados abaixo, sendo de sua exclusiva resconsabilidade a conformidade entre os dados informados e os documentos. Os Niveis de Acesso que forem indicados abaixo estarão condicionados à análise por servidor público, que                                                                                                    |
|                                                  | poderá, motivadamente, atterá-ios a qualquer momento sem necessidade de prévio aviso.                                                                                                    |
|                                                  | Documento Principal (5 Mb):                                                                                                    |
|                                                  | Prove.                                                                                                    |
|                                                  | Tipo de Documento: 0 Complemento do Tipo de Documento: 0                                                                                                    |
|                                                  |                                                                                                    |
|                                                  | Nived 6 Accessor (*) Hipotese Legat (*)<br>Restrito Variagem Competitor a outros Agentes Económicos (Art. 5*, § 2*, do Decreto n* 7.724/2012)                                                                                                    |
|                                                  | Formato: 🕥 🔿 Nato-digital 🔾 Digitalizado Adicioner                                                                                                    |
|                                                  | Nome do Arquivo Data Tamanho Documento Nivel de Acesso Formato Ações                                                                                                    |
|                                                  | Registro Especial da Receita Federal do Brasil pdf 22/02/2018 14:14:34 285.99 Kb Registro Especial da Receita Federal do Brasil Restrito Nato-digital 🗙                                                                                                    |
|                                                  |                                                                                                    |
|                                                  | Documentos Essenciais (10 Mb):                                                                                                    |
|                                                  | 0.1Pianejamento e Controlet22. Leilão de Biodesel'Re; Procurar                                                                                                    |
|                                                  | Tipo de Documento: 🕥 Complemento do Tipo de Documento: 🕥                                                                                                    |
|                                                  | Ceritião 🖉 Negativa de Débitos - Fazencia Municipal                                                                                                    |
|                                                  | Nivel de Acesso: 🕥 Hipótese Lsgal: 🕐                                                                                                    |
|                                                  | Restrito Varitagem Competitiva a outros Agentes Econômicos (Art. 5°, § 2°, do Decreto nº 7.724/2012)                                                                                                    |
|                                                  | Formato: 🕜 🔍 Nato-digital 🔾 Digitalicado 🛛 Adioone                                                                                                    |
|                                                  | Nome do Arquivo Data Tannanto Documento Nivel de Acesso Formato Ações                                                                                                    |
|                                                  | Central registrix or bestore * autoritation 2000/2016 41:15:21 17:00 RV Central Residual Restrict Restrict Rest     |
|                                                  |                                                                                                    |
|                                                  |                                                                                                    |
| Leilão de Biodiesel<br>Manual do Usuário Externo | Lonenique's source vinue et rocesser                                                                                                    |
| Leião de Biodiesel<br>Manual do Usuário Externo  |                                                                                                    |
| Leião de Biodiesel<br>Manual do Usuário Externo  | Landana and a source of the second and a second and a sec     |
| uelão de Biodiesel<br>Manual do Usuário Externo  | Habitação Soure o Trupo de Processo<br>Habitação<br>Especificação (resumo limitado a 90 cracteres):<br>Habitação Volvere da Empresa                                                                                                    |
| uella de Biodiesel<br>Manual do Usuário Externo  | Lavranagada avait u vajur va robazau<br>Helatogio<br>Estimutato de Paticionamento<br>Especitação resumo limitado a 90 caracteres:<br>Públicação come a Empresa<br>Helatogia COQ, toma a Empresa                                                                                                    |
| Jelilo de Buodesel<br>Manual do Usudiro Externo  | Laveralização Bourie de Felicionamento<br>Específicação de Pelicionamento<br>Específicação (resimo limitodo 45 caracteres):<br>[Valitação COX, Nore da Empena<br>Interesadors: ① ® Pessos Rizes O Pessos Auródica<br>COF: Nom:                                                                                                    |
| Lello de Bodesel<br>Manual de Usuário Externo    | Localização       Habilitação       Formulaire de Peticionamento       Expenditação revenso limitado a 90 canceleres:       Fublicação LXX, Nore da Empresa       Interesador: () ● Pesoa Julidica       CP:     Manie:       Validar     Adconar                                                                                                    |
| alilo de Bodesel<br>Janual de Usualho Esterno    |                                                                                                    |
| Lello de Bodesel<br>Manual de Duulrio Esterno    | Laverskaparte sover 4- rape-ser Francesso<br>Habitagio<br>Sepecificação de Seticionamento<br>Especificação de senso limitado a 90 caracteries;<br>Palantação XX, forme de Empresa<br>Interessados: 🕐 e Pesso Jirico 2 pesso Jurídica<br>CPF:<br>Valate<br>Pesso Frace 3 100 480 227-01 Palales Ceello Morera<br>Nome Radio Social Actionar                                                                                                    |
| elilo de Biodesel<br>Janual do Usudrio Esterno   |                                                                                                    |
| alilo de Bodesel<br>Janual de Usualno Esterno    |                                                                                                    |
| aliào de Biodesel                                |                                                                                                    |
| atito de Bodesel<br>Janual de Usuário Externo    |                                                                                                    |
| alito de Bodesel                                 |                                                                                                    |
| elilo de Biodesel                                |                                                                                                    |
| atilo de Bolderel                                | Linestagene vers visue vers vers vers vers vers vers vers ver                                                                                                    |
| alilo de Bodesel                                 | Livestage                                                                                                    |
| elilo de Biodesel                                |                                                                                                    |
| alito de Bodenel                                 | Landarder Bander V. Alex M. Alexandre Construction Processes<br>Vesting do<br>Construction of the Period Alexandre So Construction So Construction |
| alilo de Bodesel                                 | Livestage                                                                                                    |
| Letto de Bodosel<br>fancal de Usadro Esterno     | Landaugent aver V Alex AF Flacteorement  Freedordoor in version of a defectionement of  Freedordoor in version of a defectionement of  Freedordoor in version of a defectionement of  Freedordoor in version of a defectionement of  Freedordoor in version of a defectionement of  Freedordoor in version of a defectionement of  Freedordoor in version of a defectionement of  Freedordoor in version of a defectionement of  Freedordoor in version of a defectionement of  Freedordoor in version of a defectionement of  Freedordoor in version of a defectionement of  Freedordoor in version of a defectionement of  Freedordoor in version of a defectionement of  Freedordoor in version of a defection of  Freedordoor in version of a defection of  Freedordoor in version of a defection of  Freedordoor in version of a defection of  Freedordoor in version of a defection of  Freedordoor in version of  Freedordoor in version      |
| Jeliko de Bodoneel<br>Kancal de Usualno Esterno  | Livestage  Second and the second in the second in the sec      |
| Lello de Bodesel                                 | Landarde Sector                                                                                                    |
| Lello di Bodosel<br>Manual di Usuairo Esterno    | Landaugent aver V Alex AF Note Face AF Note Constraints  Federal Code of Face AF Note Code average AF Note Af Note Af Acesso  Federal Code of Face AF Note Af Acesso  Federal Code of Face AF Note Af Acesso  Federal Code of Face AF Note Af Acesso  Code average AF Note Af Acesso  Code average AF Note Af Acesso  Code average Af Acesso  Code average After After Af Acesso  Code average After After       |
| Lello de Bodesel<br>Manual do Usuario Esterno    | Linkinggene aver                                                                                                    |
| Latitu de Bodosel<br>fancal de Usadro Etierno    | Landaugent aver un une received a participante de participante de participante de la contendade entre os dados informados e os documento. On Nives de Acesso Que forum indicados abaitos estarás condicionados à análise por servidor público, que documentos finicas que se a contendade entre os dados informados e os documentos. On Nives de Acesso Que forum indicados abaitos estarás condicionados à análise por servidor público, que documentos finicas que se a contendade entre os dados informados e os documentos. On Nives de Acesso Que forum indicados abaitos estarás condicionados à análise por servidor público, que documentos forum estar estara da que se a contennidade entre os dados informados e os documentos. On Nives de Acesso Que forum indicados abaitos estarás condicionados à análise por servidor público, que documentos forum estar estara da que que se a contennidade entre os dados informados e os documentos. On Nives de Acesso Que forum indicados abaitos estarás condicionados à análise por servidor público, que documentos de interestandos que da contente da condicionados à análise por servidor público, que documentos de interestandas dandos estarás condicionados à análise por servidor público, que documentos de interestandos estarás condicionados à análise por servidor público, que documentos de interestandos da conde receivos públicos, que documentos de interestandos da parties Econdencias (p. 19.1 g. do Documento (f) Foruncia de antes da acestandas estarás da condicionados à análise por servidor público, que documentos (f) Monte de Acesso (f) Pode do Condumentos (f) for (f) g. do Documento (f) Registre Econdencias (p. 19.1 g. do Documento (f) Registre Econdencias (p. 19.1 g. do Documento (f) Registre Econdencias (p. 19.1 g. do Documentos (f) Registre Econdencias (p. 19.1 g. do Documentos (f) Registre Econdencias (p. 19.1 g. do Documentos (f) Registre Econdencias (p. 19.1 g. do Documentos (f) Registre Econdencias (p. 19.1 g. do Documentos (f) Registre Econdencias (f) Registre Econdencias (f) Registre Econdenc      |
| Jeliko de Bodoneel<br>Janual de Usualno Esterno  | Linear and a set of the set of the set of t      |
| Lello de Bodesel<br>Manual do Usuario Esterno    | Landaugent aver 47 April APR A Production  Landaugent aver 47 April APR A Production  A Account aver 47 April APR A Production  A Account aver 47 April APR A Production  A Account aver      |
| Lello de Bodosel                                 | Landaugent aver v. Aur. V. Aur. V. Au      |
| Lello de Bodeel<br>Manual do Usuario Esterno     | Landragene Bander V. Alex MA FLOCEBER Heintigene Bander V. Alex MA FLOCEBER Heintigene Bander V. Alex MA FLOCEBER  Expectition Bander S & Geneticionamento Expected S & Geneticionamento Expected S & Geneticionamento       |
| Lelio de Bodesel<br>Manual de Douario Esterno    | Landaugent aver d' van de ferre de la factore de la facto      |

d) Certidão: Negativa de Débitos Trabalhistas

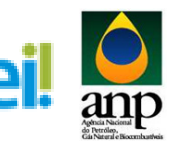

| olião de Riediosol                              | orientações sobre o ripo de Processo                                                                          |                                                                  |                                   |                                                            |                                    |                              |                           |
|-------------------------------------------------|----------------------------------------------------------------------------------------------------|------------------------------------------------------------------|-----------------------------------|------------------------------------------------------------|------------------------------------|------------------------------|---------------------------|
| ellao de biodiesel<br>fanual do Usuário Externo | Habilitação                                                                                                   |                                                                  |                                   |                                                            |                                    |                              |                           |
|                                                 | Formulário de Peticionamento                                                                                  |                                                                  |                                   |                                                            |                                    |                              |                           |
|                                                 | Especificação (resumo limitado a 50 caracteres):                                                              |                                                                  |                                   |                                                            |                                    |                              |                           |
|                                                 | Habilitação LXX_Nome da Empresa                                                                               |                                                                  |                                   |                                                            |                                    |                              |                           |
|                                                 | Interessados: 😗 💿 Pessoa Física 🔿 Pessoa Jurídica                                                             |                                                                  |                                   |                                                            |                                    |                              |                           |
|                                                 | CPF: Nome:<br>Validar                                                                                         |                                                                  | Adicionar                         |                                                            |                                    |                              |                           |
|                                                 |                                                                                                    |                                                                  |                                   | Name (Rest) - Arabat                                       |                                    |                              |                           |
|                                                 | Pessoa Física 100.488.227-01 Rafaela Co                                                                       | elho Moreira                                                     |                                   | Nome/Razao Social                                          |                                    |                              | Ações                     |
|                                                 | Documentos                                                                                                    |                                                                  |                                   |                                                            |                                    |                              |                           |
|                                                 | Os documentos devem ser carregados abaixo, sendo de s                                                         | ua exclusiva responsabilidade a                                  | a conformidade entre os dade      | is informados e os documentos. Os Níveis de Aces           | so que forem indicados abaixo esta | rão condicionados à análise  | por servidor público, que |
|                                                 | poderà, motivadamente, alterà-los a qualquer momento se<br>Decumento Principal /E Mihi                        | im necessidade de prévio aviso.                                  |                                   |                                                            |                                    |                              |                           |
|                                                 | Procurar                                                                                                    |                                                                  |                                   |                                                            |                                    |                              |                           |
|                                                 | Tipo de Documento: 🧿 Complemento do Tipo de Do                                                                | cumento: (?)                                                     |                                   |                                                            |                                    |                              |                           |
|                                                 | Registro                                                                                                    | <u> </u>                                                         |                                   |                                                            |                                    |                              |                           |
|                                                 | Nível de Acesso: ⑦ Hipótese Legal: ⑦<br>Vartagem Competitiva a outro                                          | os Agentes Econômicos (Art. 5º                                   | \$ 2ª do Decreto nº 7 724/2       | 112)                                                       |                                    |                              |                           |
|                                                 | Formato: (?) O Nato-digital O Digitalizado Adicioni                                                           | -                                                                |                                   | ··/                                                        |                                    |                              |                           |
|                                                 | Nome do Arquivo                                                                                               | Data                                                             | Tamanho                           | Documento                                                  | Nivel de Acesso                    | Formato                      | Ações                     |
|                                                 | Registro Especial da Receita Federal do Brasil.pdf                                                            | 22/02/2018 14:14:34                                              | 285.99 Kb Re                      | gistro Especial da Receita Federal do Brasil               | Restrito                           | Nato-digital                 | ×                         |
|                                                 |                                                                                                    |                                                                  |                                   |                                                            |                                    |                              |                           |
|                                                 | Documentos Essenciais (10 Mb):                                                                                | Bassing                                                          |                                   |                                                            |                                    |                              |                           |
|                                                 | Controletzz, Lenao de Biodesenves                                                                             | Procurar                                                         |                                   |                                                            |                                    |                              |                           |
|                                                 | Tipo de Documento: ⑦ Complemento do<br>Certidão                                                               | Tipo de Documento: (?)                                           |                                   |                                                            |                                    |                              |                           |
|                                                 | Nivel de Aceseo: A Minútese Legal: A                                                                          |                                                                  |                                   |                                                            |                                    |                              |                           |
|                                                 | Restrito Vantagem Competitiva a outri                                                                         | os Agentes Econômicos (Art. 5*                                   | § 2°, do Decreto nº 7.724/2       | 112)                                                       |                                    |                              |                           |
|                                                 | Formato: 1 Nato-digital O Digitalizado Adicioni                                                               | r                                                                |                                   |                                                            |                                    |                              |                           |
|                                                 | Nome do Arquivo<br>Certidão Negativa de Débitos - Fazenda Municipal.odf                                       | Data<br>22/02/2018 14:17:24                                      | Tamanho<br>206.29 Kb Cert         | Documento<br>dão Negativa de Débitos - Fazenda Municipal   | Nivel de Acesso<br>Restrito        | Formato<br>Nato-digital      | Ações<br>X                |
|                                                 | Certidão Negativa de Débitos - Fazenda Estadual pdf                                                           | 22/02/2018 14:16:31                                              | 179.66 Kb Cer                     | idão Negativa de Débitos - Fazenda Estadual                | Restrito                           | Nato-digital                 | ×                         |
|                                                 | Selo Combustivel Social.pdf                                                                                   | 22/02/2018 14:15:27                                              | 93.77 Kb                          | Certificado Selo Combustível Social                        | Restrito                           | Nato-digital                 | ×                         |
|                                                 |                                                                                                    |                                                                  |                                   |                                                            |                                    |                              |                           |
|                                                 | 1 Hahilbaran                                                                                                  |                                                                  |                                   |                                                            |                                    |                              |                           |
| al do Usuario Externo                           | 1 Homengoo                                                                                                    |                                                                  |                                   |                                                            |                                    |                              |                           |
|                                                 | Formulário de Peticionamento                                                                                  |                                                                  |                                   |                                                            |                                    |                              |                           |
|                                                 | Especificação (resumo limitado a 50 caracteres):<br>Habiltação LXX_Nome da Empresa                            |                                                                  |                                   |                                                            |                                    |                              |                           |
|                                                 | Interessados: 🍞 💿 Pessoa Física 🔿 Pessoa Jurídica                                                             |                                                                  |                                   |                                                            |                                    |                              |                           |
|                                                 | CPF: Nome:                                                                                                    |                                                                  |                                   |                                                            |                                    |                              |                           |
|                                                 | Validar                                                                                                    |                                                                  | Adicionar                         |                                                            |                                    |                              |                           |
|                                                 | Tipo CPF/CNPJ                                                                                                 |                                                                  |                                   | Nome/Razão Social                                          |                                    |                              | Ações                     |
|                                                 | Pessoa Física 100.488.227-01 Rafaela C                                                                        | perho Moreira                                                    |                                   |                                                            |                                    |                              | ×                         |
|                                                 | Documentos                                                                                                    |                                                                  |                                   |                                                            |                                    |                              |                           |
|                                                 | Os documentos devem ser carregados abaixo, sendo de<br>poderá, motivadamente, alterá-los a qualquer momento s | sua exclusiva responsabilidade<br>em necessidade de prévio aviso | a conformidade entre os dad<br>2. | os informados e os documentos. Os Niveis de Aces           | iso que forem indicados abaixo est | arão condicionados á análise | por servidor público, que |
|                                                 | Documento Principal (5 Mb):                                                                                   |                                                                  |                                   |                                                            |                                    |                              |                           |
|                                                 | Procurar                                                                                                    |                                                                  |                                   |                                                            |                                    |                              |                           |
|                                                 | Tipo de Documento: ⑦ Complemento do Tipo de Do                                                                | cumento: 🕐                                                       |                                   |                                                            |                                    |                              |                           |
|                                                 | Nivel de Acesso: (2) Hinótese Legal: (2)                                                                      |                                                                  |                                   |                                                            |                                    |                              |                           |
|                                                 | Restrito Vantagem Competitiva a outr                                                                          | os Agentes Econômicos (Art. 5ª                                   | °, § 2°, do Decreto nº 7.724/2    | 012)                                                       |                                    |                              |                           |
|                                                 | Formato: (?) O Nato-digital O Digitalizado Adicion                                                            | 6/                                                               |                                   |                                                            |                                    |                              |                           |
|                                                 |                                                                                                    | Dette                                                            | Township                          |                                                            | Ninel de Acesse                    | Formato                      | Acões                     |
|                                                 | Nome do Arquivo                                                                                               | 2210210010 4444 51                                               | Tamanno<br>201.00.Kb              | Documento                                                  | Paralitie                          | Mate dista                   |                           |
|                                                 | Nome do Arquivo<br>Registro Especial da Receita Federal do Brasil.pdf                                         | 22/02/2018 14:14:34                                              | 285.99 Kb R                       | Documento<br>agistro Especial da Receita Federal do Brasil | Restrito                           | Nato-digital                 | ×                         |
|                                                 | Nome do Arquivo<br>Registro Especial da Receita Federal do Brasil pdf                                         | 22/02/2018 14:14:34                                              | 285.99 Kb R                       | Documento<br>agistro Especial da Receita Federal do Brasil | Restrito                           | Nato-digital                 | ×                         |
|                                                 | Nome do Arquivo<br>Registro Especial da Receta Federal do Brasi pdf<br>                                       | 22/02/2018 14:14:34                                              | 285.99 Kb R                       | Documento<br>agistro Especial da Receita Federal do Brasil | Restrito                           | Nato-digital                 | ×                         |

| Nivel de Acesso: ⑦ Hipótese Legal: ⑦<br>Restrito Vantagem Competitiva a outros A | gentes Econômicos (Art. | 5º, § 2º, do Decreto | n° 7.724/2012)                                   |                 |              |       |
|----------------------------------------------------------------------------------|-------------------------|----------------------|--------------------------------------------------|-----------------|--------------|-------|
| Formato: (?) O Nato-digital O Digitalizado Adicionar                             |                         |                      |                                                  |                 |              |       |
| Nome do Arquivo                                                                  | Data                    | Tamanho              | Documento                                        | Nivel de Acesso | Formato      | Ações |
| Certidão Negativa de Débitos Trabalhistas.pdf                                    | 22/02/2018 14:18:07     | 190.79 Kb            | Certidão Negativa de Débitos Trabalhistas        | Restrito        | Nato-digital | ×     |
| Certidão Negativa de Débitos - Fazenda Municipal.pdf                             | 22/02/2018 14:17:24     | 206.29 Kb            | Certidão Negativa de Débitos - Fazenda Municipal | Restrito        | Nato-digital | X     |
| Certidão Negativa de Débitos - Fazenda Estadual pdf                              | 22/02/2018 14:16:31     | 179.66 Kb            | Certidão Negativa de Débitos - Fazenda Estadual  | Restrito        | Nato-digital | ×     |
| Selo Combustivel Social odf                                                      | 22/02/2018 14:15:27     | 93.77 Kb             | Certificado Selo Combustivel Social              | Restrito        | Nato-digital | ×     |

e) Certificado: de Regularidade do FGTS

Tipo de Documento: (?) Complemento do Tipo de Documento: (?)

| Formulário de Peticionamento                                                                                                    |                                                                                                    |                                                                                                    |                                                                                                    |                                                                                    |                                                                    |                               |
|----------------------------------------------------------------------------------------------------|----------------------------------------------------------------------------------------------------|----------------------------------------------------------------------------------------------------|----------------------------------------------------------------------------------------------------|------------------------------------------------------------------------------------|--------------------------------------------------------------------|-------------------------------|
| Especificação (resumo limitado a 50 caracteres):                                                                                                    |                                                                                                    |                                                                                                    |                                                                                                    |                                                                                    |                                                                    |                               |
| Habilitação LXX_Nome da Empresa                                                                                                    |                                                                                                    |                                                                                                    |                                                                                                    |                                                                                    |                                                                    |                               |
| Interessatios: ()  Pessoa Física  Pessoa Jurídica                                                                                                    |                                                                                                    |                                                                                                    |                                                                                                    |                                                                                    |                                                                    |                               |
|                                                                                                    |                                                                                                    |                                                                                                    |                                                                                                    |                                                                                    |                                                                    |                               |
| CPF: Nome:                                                                                                    |                                                                                                    |                                                                                                    |                                                                                                    |                                                                                    |                                                                    |                               |
| Validar                                                                                                    |                                                                                                    | Adicion                                                                                                    | har                                                                                                    |                                                                                    |                                                                    |                               |
| TIDO CPF/CNPJ                                                                                                    |                                                                                                    |                                                                                                    | Nome/Razão Social                                                                                                    |                                                                                    |                                                                    | Acões                         |
| Pessoa Fisica 100.488.227-01 Rafaela Coe                                                                                                    | sho Moreira                                                                                                    |                                                                                                    |                                                                                                    |                                                                                    |                                                                    | ×                             |
|                                                                                                    |                                                                                                    |                                                                                                    |                                                                                                    |                                                                                    |                                                                    |                               |
| Documentos                                                                                                    |                                                                                                    |                                                                                                    |                                                                                                    |                                                                                    |                                                                    |                               |
| Os documentos devem ser carregados abaixo, sendo de su                                                                                                    | a exclusiva responsabilidade                                                                                                    | a conformidade entre                                                                                                    | e os dados informados e os documentos. Os Níveis de Acess                                                                                                    | o que forem indicados abaixo esta                                                  | rão condicionados à anàlise                                        | por servidor público, q       |
| poderá, motivadamente, alterá-los a qualquer momento sen                                                                                                    | n necessidade de prévio aviso                                                                                                    | o.                                                                                                    |                                                                                                    |                                                                                    |                                                                    |                               |
| Documento Principal (5 Mb):                                                                                                    |                                                                                                    |                                                                                                    |                                                                                                    |                                                                                    |                                                                    |                               |
| Procurar                                                                                                    |                                                                                                    |                                                                                                    |                                                                                                    |                                                                                    |                                                                    |                               |
|                                                                                                    |                                                                                                    |                                                                                                    |                                                                                                    |                                                                                    |                                                                    |                               |
| Tipo de Documento: ⑦ Complemento do Tipo de Docu                                                                                                    | umento: 🕜                                                                                                    |                                                                                                    |                                                                                                    |                                                                                    |                                                                    |                               |
| Registro                                                                                                    |                                                                                                    |                                                                                                    |                                                                                                    |                                                                                    |                                                                    |                               |
|                                                                                                    |                                                                                                    |                                                                                                    |                                                                                                    |                                                                                    |                                                                    |                               |
| Nível de Acesso: (7) Hipótese Legal: (7)                                                                                                    |                                                                                                    |                                                                                                    |                                                                                                    |                                                                                    |                                                                    |                               |
| Nível de Acesso: (*) Hipótese Legal: (*)<br>Restrito Vantagem Competitiva a outros                                                                                                    | s Agentes Econômicos (Art. 5                                                                                                    | i°, § 2°, do Decreto nº                                                                                                    | * 7.724/2012)                                                                                                    |                                                                                    |                                                                    |                               |
| Nivel de Acesso:  Hipótese Legal:  Varitagem Competitiva a outroe Formato:  O Nato-digital O Digitalizado Addoear                                                                                                    | s Agentes Econômicos (Art. 5'                                                                                                    | i°, § 2°, do Decreto nº                                                                                                    | * 7.724/2012)                                                                                                    |                                                                                    |                                                                    |                               |
| Nivel de Acesso:  Hipótese Legal:  Kestrio Varitagen Competitiva a outros Formato:  Note do Acesso Acesso A | s Agentes Econômicos (Art. 5 <sup>4</sup>                                                                                                    | i°, § 2°, do Decreto nº<br>Tamanho                                                                                                    | * 7.724/2012)<br>Documento                                                                                                    | Nivel de Acesso                                                                    | Formato                                                            | Ações                         |
| Nivel de Acesso:  Variagen Competitiva a outro Formato: ONato-digtal Ogatalizado Registro Especial de Receita Fordera do Brasil pof                                                                                                    | s Agentes Econômicos (Art. 5 <sup>4</sup> Data 22/02/2018 14:14:34                                                                                                    | 5°, § 2°, do Decreto nº<br>Tamanho<br>285,99 Kb                                                                                                    | * 7.724/2012)<br>Documento<br>Registro Especial da Receita Federal do Brasil                                                                                                    | Nivel de Acesso<br>Restrito                                                        | Formato<br>Nato-digital                                            | Ações<br>×                    |
| Nivel de Acesas:         Hipótese Legac:           Reatrito         Variagen Competitiva a Outro           Fermator:         O Nativajali O Opsitzado           Mome do Arquivo         Registro Especial do Receta Pedenal do Brast pdf                                                                                                    | S Agentes Econômicos (Art. 5 <sup>4</sup><br>Data<br>22/02/2018 14:14:34                                                                                                    | <sup>29</sup> , § 2°, do Decreto nº<br>Tamanho<br>285.99 Kb                                                                                                    | *7.724/2012)<br>Documento<br>Registro Especial da Receita Faderal do Brasil                                                                                                    | Nivel de Acesso<br>Restrito                                                        | Formato<br>Nato-digital                                            | Ações<br>X                    |
| Neter la Acada () Indiana () Indiana () Indi | s Agentes Econômicos (Art. 5'<br>Data<br>22/02/2018 14:14:34                                                                                                    | 5°, § 2°, do Decreto nº<br>Tamanho<br>285.99 Kb                                                                                                    | * 7.724/2012)<br>Documento<br>Registro Especial da Receita Federal do Brasi                                                                                                    | Nivel de Acesso<br>Restrito                                                        | Formato<br>Nato-digital                                            | Ações<br>X                    |
| Net de Acesso: Variagen Competitiva a otros<br>Resisto Variagen Competitiva a otros<br>Formato: O habodgial O opatizado Acesso<br>Nome de Arquivo<br>Regato Especial de Receta Federal de Breal pol<br>Decomento Essencials (19 MB);                                                                                                    | s Agentes Econômicos (Art. 5 <sup>4</sup>                                                                                                    | 5°, § 2°, do Decreto nº<br>Tamanho<br>285.99 Kb                                                                                                    | * 7.242012)<br>Decemento<br>Registro Especial da Ricetta Federal do Brast                                                                                                    | Nivel de Acesso<br>Restrito                                                        | Formato<br>Nato-digital                                            | Ações<br>X                    |
| Netter la Accession (* 1940/est august))<br>Resto<br>Formatic (* ) Halo-digital ) Digitalizaco Accession<br>Netter do Arcquisto<br>Registro Especial do Receta Fordando<br>Decamentos Especiales (1940):<br>(5) Vibergiementos (20102) Lesido de licoseste/Ref. (1                                                                                                    | s Agentes Econômicos (Art. 5'                                                                                                    | 9°, § 2°, do Decreto nº<br>Tamanho<br>285.99 Kb                                                                                                    | 7.724/2012)<br>Documento<br>Registro Esoccial da Receta Federal do Brasi                                                                                                    | Nivel de Acesso<br>Restrito                                                        | Formato<br>Nato-digital                                            | Ações<br>X                    |
| Next of Accesso:         reported agent; @           Realitio         Varialization Competitive a outrow           Permane:         O hashodgent (Competitive a outrow           Nome do Acquiro         Mone           Regative Especial de Recetar Federal de Brasis por           Decumentos Estencials (19 Mb);         S Planagamento e Controlet2 Lexillo de Bochesentière;                                                                                                    | Agentes Econômicos (Art. 5 <sup>4</sup> ) Data 22/02/2018 14:14:34 Procurar                                                                                                    | 5 <sup>6</sup> , § 2°, do Decreto nº<br>Tamanho<br>285.99 Kb                                                                                                    | n 7724/2012)<br>Decumentio<br>Registro Especial da Recetta Pederal do Brasi                                                                                                    | Nivel de Acesso<br>Restrito                                                        | Formato<br>Nato-digital                                            | Ações<br>X                    |
| Netter to Access?  Permeter: Permeter: Permet  | Agentes Econômicos (Art. 5 <sup>1</sup> Data     22/02/2016 14:14:34  Procurar Tipo de Documento: ⑦     10715                                                                                                    | 5º, § 2º, do Decreto nº<br>Tamanho<br>285.99 Kb                                                                                                    | 7 7.744/2013)<br>Documento<br>Registro Especial da Receta Federal do Brast                                                                                                    | Nivel de Acesso<br>Restrito                                                        | Formato<br>Nato-digital                                            | Ações<br>X                    |
| Inter of Accesso:         reported agent; @           Realtho         Variagent Competitive a outro           Formatic:         O halto-digital () objects accessor           Nome dio Acquire         Mome dio Acquire           Regare Especial de Receta Federar do Escala por         Mome dio Acquire           Decumentos de Scheencais (19 MB):         El Phagamento e Controlez2 Lealdo de Bocteanellen           Teo de Documentos (2)         Complemento do I           Contractos         Variagento de Scheencais (19 MB):                                                                                                    | s Agentes Econômicos (Art. 5 <sup>1</sup><br>Data<br>22/02/2016 14:14:34<br>Procurar<br>Tipo de Documento: ⑦<br>P GTS                                                                                             | 5º, § 2º, do Decreto nº<br>Tamanho<br>285.99 Kb                                                                                                    | 17 724/2012)<br>Documento<br>Regiono Espocial da Recetta Pederal do Brasi                                                                                                    | Nivel de Acesso<br>Restrito                                                        | Formato<br>Nato-digital                                            | Ações<br>X                    |
| Initial to Access:         Implement upgat:         Implement upgat                                                                                                    | a Agentes Econômicos (Art. 5'<br>Deta<br>22/02/2018 14:14:34<br>Procurar                                                                                                    | 5°, § 2°, do Decreto nº<br>Tamanho<br>285.99 Kb                                                                                                    | 7 7.744/2012)<br>Documento<br>Regreto Especial da Receta Federal do Brasi                                                                                                    | Nivel de Acesso<br>Restrito                                                        | Formato<br>Nato-digital                                            | Ações<br>X                    |
| Interior exactsor:         reported sugger; (2)<br>Variation Competitive a outro<br>Formatic:         Variation Competitive a outro<br>Postalization           Formatic:         (-) Postalization         Address<br>Mome do Aragino<br>Registro Especial do Recelar Foolard ob Brasil pd<br>Registro Especial do Recelar Foolard ob Brasil pd<br>(-) Postalization           Decumentors do Ecotorization (2) Fullio<br>(-) Strategementing of<br>Complementors do<br>Complementor do<br>Complementor do<br>Complementor do<br>Complementor do<br>Complementor do<br>Complemento do<br>Resido           Newl ef Access:         Mplotes Legat: (2)<br>Variation Complemento a such<br>Variation                                                                                                    | a Agentes Econômicos (Art. 5'<br>Deta<br>22/02/2018 14:14:34<br>Procurar<br>Tripo de Documento: ⑦<br>PGTS<br>a Agentes Econômicos (Art. 5'                                                                        | 5°, § 2°, do Decreto nº<br>Tamanho<br>285.99 Kb<br>5°, § 2°, do Decreto nº                                                                                      | 17 724/2012)<br>Decementio<br>Registrio Especial da Recetta Pederal do Brasil                                                                                                    | Nivel de Acesso<br>Resorto                                                         | Formato<br>Nato-digital                                            | Ações<br>X                    |
| Initial to Access:         Implores upgard;         Implores upgard;         Implores upgard                                                                                                    | a Agentes Econômicos (Art. 9<br>Deta<br>22/02/2016 14:14:34<br>Procurar<br>Prof de Documento:<br>Prof S<br>a Agentes Econômicos (Art. 9<br>-                                                                      | 5°, § 2°, do Decreto nº<br>Tamanho<br>285.99 Kb<br>P, § 2°, do Decreto nº                                                                                       | 17.724/2012) Documento Regreto Especial da Receta Federal do Brasi 17.724/2012)                                                                                                    | Nivel de Acesso<br>Redoto                                                          | Formatio<br>Nato-digital                                           | Ações<br>X                    |
| Next or Access?         "Higheres Logger: (2)"           Restrice         "Instance" Competitives a chiral surfacement Competitives a chiral surfacement competitives a chiral surfacement competitives a chiral su                                                                    | s Apertes Econômicos (Art. 5<br>Deta<br>22022/0113 14:14 34<br>Procurar.<br>Typo de Documento: ③<br>FGTS<br>a Apertes Econômicos (Art. 5<br>Deta                                                                  | 5*, § 2*, do Decreto n*<br>Tamanho<br>285.99 Kb<br>5*, § 2*, do Decreto n*<br>Tamanho                                                                           | 17 724/2012) Documento Registro Especial da Recetta Poderal do Brast 17 724/2012) Documento                                                                                                    | Nivel de Acesso<br>Restrito                                                        | Formato<br>Nato-digital                                            | Ações<br>X<br>Ações           |
| Interior to Access:         Important support:         Important support:         Access:           Formatic:         Important support:         Access:         Important support         Access:           Registre Expecting to Result Access:         Important support         Important support         Access:         Important support           Decommentor Expecting to Result Access:         Important support         Complementor & Complementor & Complementor                                                                                                    | Agentes Econômicos (At. 5     Deta     22022018 14:14:34  Procurar  Tipo de Documento:      Toro     Agentes Econômicos (At. 5      Deta     220220118 14:18:07                                                   | <ul> <li>§ 2°, do Decreto n°</li> <li>Tamanho</li> <li>285.99 kb</li> <li>§ 2°, do Decreto n°</li> <li>Tamanho</li> <li>190.79 kb</li> </ul>                    | 17.724/2013)  Documentio Registro Especial da Receta Federal do Brasi  17.724/2013)  17.724/2013)  Documentio Documentio Certifico Nogana do Diction Trachimitas                                                                                                    | Nivel de Acesso<br>Repto<br>Nivel de Acesso<br>Repto                               | Formato<br>Indio-digital<br>Formato<br>Nato-digital                | Ações<br>X<br>Ações<br>X      |
| Next or Access?         Wipdetest Logital?         Windsame Configerations a dord           Fermate:              • halto-digital              • Digitalizanto          Anderer           Fermate:              • halto-digital          Digitalizanto          Anderer           Nome do Arguino              Restricto Essencials (19 MB):               • Discumentos Controllard Leido de Bootsentiñe               • Gin Reputatesto Essencials               • Restricto Essencials               • Gin Reputatesto            Too de Documentos               • Complemento do Controllard               • Gin Reputatesto               • Gin Reputates               • Gin Reputatesto            Teoris de Controllario               • Complemento do Controllario               • Gin Reputatesto               • Gin Reputatesto               • Gin Reputatesto            Restrio               • Controllo regarine               • Outralo regarine               • Outralo regarine               • Outralo               • Outralo               • Outralo               • Outralo               • Outralo               • Outralo               • Outralo                                                                                                    | Agentes Econômicos (A4, 5                                                                                                    | <ul> <li>§ 2°, do Decreto n°</li> <li>Tamanho</li> <li>285.99 Kb</li> <li>§ 2°, do Decreto n°</li> <li>Tamanho</li> <li>190.79 Kb</li> <li>206.29 Kb</li> </ul> | * 7 724/2012)                                                                                                    | Nivel de Acesso<br>Resorto<br>Nivel de Acesso<br>Resorto<br>Resorto                | Formato<br>Nato-diptal<br>Formato<br>Nato-diptal                   | Ações<br>X<br>Ações<br>X      |
| Initial to Access:         Importent support:         Importent supportent suportent support:         Importent supportent s                                                                                                    | s Agentes Econômicos (Art. 5<br>Deta<br>2202/2018 14:14:34<br>Procurar:<br>Tipo de Documento: (*)<br>FOTS<br>Apertes Econômicos (Art. 5<br>Deta<br>2202/2018 14:16:07<br>2202/2018 14:16:07<br>2202/2018 14:16:07 | P. § 2°, do Decreto nº<br>Tamanho<br>285 99 kb<br>P. § 2°, do Decreto nº<br>Tamanho<br>100 79 kb<br>206 29 kb<br>177 66 kb                                      | T 72 724/2011;)      Documentio Regroto Especial da Recella Federal do Brasi      P 72 724/2011;)      Documentio Certifolio Nogani da Dicition - Tacani Alanza Certifolio Nogani da Dicition - Tacani Alanza Certifolio Nogani da Dicition - Tacani Alanza Certifolio Nogani da Dicition - Tacani Alanza Certifolio Nogani da Dicition - Tacani Alanza Certifolio Nogani da Dicition - Tacani Alanza | Nivel de Acesso<br>Restrito<br>Nivel de Acesso<br>Restrito<br>Restrito<br>Restrito | Formato<br>Nato-digital<br>Formato<br>Nato-digital<br>Nato-digital | Ações<br>X<br>Ações<br>X<br>X |

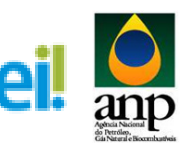

| Formulário de Peticionamento                                                                                                    |                                                                                                    |                                                                                    |                                                                                                    |                                                                 |                                                                         |                        |
|----------------------------------------------------------------------------------------------------|----------------------------------------------------------------------------------------------------|------------------------------------------------------------------------------------|----------------------------------------------------------------------------------------------------|-----------------------------------------------------------------|-------------------------------------------------------------------------|------------------------|
| Especificação (resumo limitado a 50 caracteres):                                                                                                    |                                                                                                    |                                                                                    |                                                                                                    |                                                                 |                                                                         |                        |
| Habilitação LXX_Nome da Empresa                                                                                                    |                                                                                                    |                                                                                    |                                                                                                    |                                                                 |                                                                         |                        |
| Interessados: 🕐 💿 Pessoa Física 🔿 Pessoa Jurídica                                                                                                    |                                                                                                    |                                                                                    |                                                                                                    |                                                                 |                                                                         |                        |
| CPF: Nome:                                                                                                    |                                                                                                    |                                                                                    |                                                                                                    |                                                                 |                                                                         |                        |
| Validar                                                                                                    |                                                                                                    | Adici                                                                              | onar                                                                                                    |                                                                 |                                                                         |                        |
| Tipo CPF/CNPJ                                                                                                    |                                                                                                    |                                                                                    | Nome/Razão Social                                                                                                    |                                                                 |                                                                         | Acões                  |
| Pessoa Física 100.488.227-01 Rataela Coe                                                                                                    | iho Moreira                                                                                                    |                                                                                    |                                                                                                    |                                                                 |                                                                         | ×                      |
|                                                                                                    |                                                                                                    |                                                                                    |                                                                                                    |                                                                 |                                                                         |                        |
| Documentos                                                                                                    |                                                                                                    |                                                                                    |                                                                                                    |                                                                 |                                                                         |                        |
| Os documentos devem ser carregados abaixo, sendo de su<br>poderá motivadamente alterá-los a qualquer momento ser                                                                                                    | a exclusiva responsabilidad<br>n necessidade de prévio avi                                                           | e a conformidade er<br>so                                                          | tre os dados informados e os documentos. Os Níveis de Acess                                                                                                    | io que forem indicados abaixo esta                              | rão condicionados à análise p                                           | or servidor público, e |
| Documento Principal (5 Mb):                                                                                                    |                                                                                                    |                                                                                    |                                                                                                    |                                                                 |                                                                         |                        |
| Procurar                                                                                                    |                                                                                                    |                                                                                    |                                                                                                    |                                                                 |                                                                         |                        |
|                                                                                                    |                                                                                                    |                                                                                    |                                                                                                    |                                                                 |                                                                         |                        |
| Tipo de Documento: ⑦ Complemento do Tipo de Docu                                                                                                    | umento: 📀                                                                                                    |                                                                                    |                                                                                                    |                                                                 |                                                                         |                        |
| Registro                                                                                                    |                                                                                                    |                                                                                    |                                                                                                    |                                                                 |                                                                         |                        |
| Nível de Acesso: ⑦ Hipótese Legal: ⑦                                                                                                    |                                                                                                    |                                                                                    |                                                                                                    |                                                                 |                                                                         |                        |
| Restrito Vantagem Competitiva a outros                                                                                                    | s Agentes Econômicos (Art.                                                                                           | 5*, § 2*, do Decreto                                                               | n° 7.724/2012)                                                                                                    |                                                                 |                                                                         |                        |
| Formato: 🛞 🔿 Nato-digital 🔿 Digitalizado 🔹 Addisenar                                                                                                    |                                                                                                    |                                                                                    |                                                                                                    |                                                                 |                                                                         |                        |
| Nome do Arquivo                                                                                                    | Data                                                                                                    | Tamanho                                                                            | Documento                                                                                                    | Nível de Acesso                                                 | Formato                                                                 | Ações                  |
| Registro Especial da Receita Federal do Brasil.pdf                                                                                                    | 22/02/2018 14:14:34                                                                                                  | 285.99 Kb                                                                          | Registro Especial da Receita Federal do Brasil                                                                                                    | Restrito                                                        | Nato-digital                                                            | ×                      |
|                                                                                                    |                                                                                                    |                                                                                    |                                                                                                    |                                                                 |                                                                         |                        |
| Documentos Essenciais (10 Mb):                                                                                                    |                                                                                                    |                                                                                    |                                                                                                    |                                                                 |                                                                         |                        |
|                                                                                                    | Procurar                                                                                                    |                                                                                    |                                                                                                    |                                                                 |                                                                         |                        |
|                                                                                                    |                                                                                                    |                                                                                    |                                                                                                    |                                                                 |                                                                         |                        |
| Tipo de Documento: ⑦ Complemento do 1                                                                                                    | lipo de Documento: 🕜                                                                                                 |                                                                                    |                                                                                                    |                                                                 |                                                                         |                        |
| V V                                                                                                    |                                                                                                    |                                                                                    |                                                                                                    |                                                                 |                                                                         |                        |
|                                                                                                    |                                                                                                    |                                                                                    |                                                                                                    |                                                                 |                                                                         |                        |
| Nivel de Acesso: (?) Hipótese Legal: (?)                                                                                                    |                                                                                                    |                                                                                    | -5.7.70 (0040)                                                                                                    |                                                                 |                                                                         |                        |
| Nivel de Acesso: (?) Hipótese Legal: (?)<br>Restrito Vantagem Competitiva a outros                                                                                                    | s Agentes Econômicos (Art.                                                                                           | 5°, § 2°, do Decreto                                                               | nº 7.724/2012)                                                                                                    |                                                                 |                                                                         |                        |
| Nivel de Acesso: ⑦ Hipótese Legal: ⑦<br>Restrito Vantagem Competitiva a outros<br>Formato: ⑦ ○ Nato-clipital ○ Dipitalizado Addoner                                                                                                    | s Agentes Econômicos (Art.                                                                                           | 5°, § 2°, do Decreto                                                               | n <sup>e</sup> 7.724/2012)                                                                                                    |                                                                 |                                                                         |                        |
| Nivel de Acesso:      Hipótese Legal:      Variagem Competitiva a outroe Formate:      Nato-cligital      Digitalizado Addoner Nome do Arguivo                                                                                                    | a Agentes Econômicos (Art.<br>Data                                                                                   | 5°, § 2°, do Decreto<br>Tamanho                                                    | n° 7.724/2012)<br>Documento                                                                                                    | Nível de Acesso                                                 | Formato                                                                 | Ações                  |
| Nivel de Acesso:  Hipótese Legal:  Restrio Variagem Competitiva a outros Formato:  Nome do Arquivo Certificado de Regulariade do FGTS pot                                                                                                    | Data<br>22/02/2018 14:18:45                                                                                          | 5*, § 2*, do Decreto<br>Tamanho<br>174.3 Kb                                        | n° 7.724/2012)<br>Documento<br>Certificado de Regularidade do FGTS                                                                                                    | Nivel de Acesso<br>Restrito                                     | Formato<br>Nato-digital                                                 | Ações<br>×             |
| Nivel de Accesso:      Hipófese Legal:      Variagem Competitiva a outroc<br>Formato:      Alto-digtal      Datatatado      Accesso:      Ascenar<br>Nome do Arguivo<br>Certificado de Roguinadade do FOT8 pdf<br>Certificado de Rogativa de Débitos Trabalhistas pdf | Data<br>22/02/2018 14:18:45<br>22/02/2018 14:18:07                                                                   | 5°, § 2°, do Decreto<br>Tamanho<br>174.3 Kb<br>190.79 Kb                           | nº 7.724/2012)<br>Documento<br>Certificado de Regularidade do FGTS<br>Certificado Negativa de Débitos Trabalhatas                                                                                                  | Nivel de Acesso<br>Restrito<br>Restrito                         | Formato<br>Nato-digital<br>Nato-digital                                 | Ações<br>×             |
| Nivel de Accesso:                                                                                                    | Agentes Econômicos (Art.<br>22/02/2018 14:18:45<br>22/02/2018 14:18:07<br>22/02/2018 14:17:24                        | 5°, § 2°, do Decreto<br>Tamanho<br>174.3 Kb<br>190.79 Kb<br>206.29 Kb              | nº 7.724/2012)<br>Documento<br>Certificado de Regularidade do FGTS<br>Certificado de Regularidade do FGTS<br>Certificão vegativa de Débitos - Fazenda Municipal                                                    | Nivel de Acesso<br>Restrito<br>Restrito<br>Restrito             | Formato<br>Nato-digital<br>Nato-digital<br>Nato-digital                 | Ações<br>X<br>X        |
| Nevel de Accesso:                                                                                                    | Agentes Econômicos (Art.<br>22/02/2018 14:18:45<br>22/02/2018 14:18:07<br>22/02/2018 14:17:24<br>22/02/2018 14:16:31 | 5°, § 2°, do Decreto<br>Tamanho<br>174.3 Kb<br>190.79 Kb<br>206.29 Kb<br>179.66 Kb | nº 7.724/2012)<br>Documento<br>Centricado de Regularidado do FOTS<br>Centrião Negativa de Diotos Trabalhotas<br>Centrião Negativa de Diotos - Fazenda Municipal<br>Centrião Negativa de Diotos - Fazenda Esticular | Nivel de Acesso<br>Restrito<br>Restrito<br>Restrito<br>Restrito | Formato<br>Nato-digital<br>Nato-digital<br>Nato-digital<br>Nato-digital | Ações<br>X<br>X<br>X   |

#### f) Inscrição: no Cadastro de Contribuinte Estadual

| Especificação (resumo limitado a 50 caracteres):                                                                                                    |                                                                                          |                                     |                                                                                                    |                                   |                                              |                                         |
|----------------------------------------------------------------------------------------------------|------------------------------------------------------------------------------------------|-------------------------------------|----------------------------------------------------------------------------------------------------|-----------------------------------|----------------------------------------------|-----------------------------------------|
| Habilitação LXX_Nome da Empresa                                                                                                    |                                                                                          |                                     |                                                                                                    |                                   |                                              |                                         |
| Interessados: 🕐 💿 Pessoa Física 🔿 Pessoa Jurídica                                                                                                    |                                                                                          |                                     |                                                                                                    |                                   |                                              |                                         |
| CPF: Nome:                                                                                                    |                                                                                          |                                     |                                                                                                    |                                   |                                              |                                         |
| Validar                                                                                                    |                                                                                          | Adicio                              | nar                                                                                                    |                                   |                                              |                                         |
| Tipo CPF/CNPJ                                                                                                    |                                                                                          |                                     | Nome/Razão Social                                                                                                    |                                   |                                              | Ações                                   |
| Pessoa Fisica 100.488.227-01 Rafaela Cor                                                                                                    | elho Moreira                                                                             |                                     |                                                                                                    |                                   |                                              | ×                                       |
| Documentos                                                                                                    |                                                                                          |                                     |                                                                                                    |                                   |                                              |                                         |
| Os documentos devem ser carregados abaixo, sendo de si<br>norderá motivariamente atlerá-los a qualquer momento se                                                                                                    | ua exclusiva responsabilidade<br>m peressidade de próvio avis                            | e a conformidade en                 | re os dados informados e os documentos. Os Níveis de Acess                                                                                       | o que forem indicados abaixo esta | rão condicionados à análise p                | or servidor público, i                  |
| Documento Principal (5 Mb):                                                                                                    |                                                                                          |                                     |                                                                                                    |                                   |                                              |                                         |
| Procurar                                                                                                    |                                                                                          |                                     |                                                                                                    |                                   |                                              |                                         |
|                                                                                                    |                                                                                          |                                     |                                                                                                    |                                   |                                              |                                         |
| Tipo de Documento: ⑦ Complemento do Tipo de Doc<br>Registro                                                                                                    | umento: (?)                                                                              |                                     |                                                                                                    |                                   |                                              |                                         |
| Nível de Acesso: ⑦ Hipótese Legal: ⑦                                                                                                    |                                                                                          |                                     |                                                                                                    |                                   |                                              |                                         |
| Restrito Vantagem Competitiva a outro                                                                                                    | s Agentes Econômicos (Art. !                                                             | 5*, § 2*, do Decreto                | * 7.724/2012)                                                                                                    |                                   |                                              |                                         |
| Formato: 🛞 🔿 Nato-digital 🔿 Digitalizado 🛛 Adiciona                                                                                                    | e .                                                                                      |                                     |                                                                                                    |                                   |                                              |                                         |
| Nome do Arquivo                                                                                                    | Data                                                                                     | Tamanho                             | Documento                                                                                                    | Nivel de Acesso                   | Formato                                      | Ações                                   |
| Registro Especial da Receita Federal do Brasil.pdf                                                                                                    | 22/02/2018 14:14:34                                                                      | 285.99 Kb                           | Registro Especial da Receita Federal do Brasil                                                                                                   | Restrito                          | Nato-digital                                 | ×                                       |
| Documento Estencials (1 Mb):<br>③ Planejamento e Controle22 Leillo de BodeselRei<br>Tipo de Documento e<br>micro/bà                                                                                                    | Procurar Tipo de Documento: ③ intribuintes Estadual s Agentes Econômicos (Art. 1 r       | 5*, § 2*, do Decreto                | *7 7242012)                                                                                                    |                                   |                                              |                                         |
|                                                                                                    | Data                                                                                     | Tamanho                             | Documento                                                                                                    | Nivel de Acesso                   | Formato                                      | Ações                                   |
| Nome do Arquivo                                                                                                    |                                                                                          | 174 3 Kb                            | Codificado do Regularidado do EQTR                                                                                                    | Restrito                          | Note diatel                                  |                                         |
| Nome do Arquivo<br>Certificado de Regularidade do FGTS.pdf                                                                                                    | 22/02/2018 14:18:45                                                                      | 114.0100                            | Cercificado de Regularidade do FOTO                                                                                                    |                                   | Nato-orgital                                 | ×                                       |
| Nome do Arquivo<br>Certificado de Regularidade do FGTS.pdf<br>Certidão Negativa de Débitos Trabalhistas.pdf                                                                                                    | 22/02/2018 14:18:45<br>22/02/2018 14:18:07                                               | 190.79 Kb                           | Certidão Negativa de Débitos Trabalhistas                                                                                                    | Restrito                          | Nato-digital                                 | ×                                       |
| Nome do Arquivo<br>Certificado de Regularidade do FGTS, pdf<br>Certisão Negativa de Débitos Trabalhistas pdf<br>Certisão Negativa de Débitos - Fazenda Municipal pdf                                                         | 22/02/2018 14:18:45<br>22/02/2018 14:18:07<br>22/02/2018 14:17:24                        | 190.79 Kb<br>206.29 Kb              | Certitidão Negativa de Débitos Trabalhistas<br>Certidão Negativa de Débitos - Fazenda Municipal                                                  | Restrito<br>Restrito              | Nato-digital<br>Nato-digital                 | ××××××××××××××××××××××××××××××××××××××× |
| Nome do Arquivo<br>Certificado de Regularidade do FGTS pot<br>Certicião Negativa de Délotos Trabahistas pdf<br>Certicião Negativa de Délotos - Fazenda Municipal pdf<br>Certicião Negativa de Délotos - Fazenda Estadual pdf | 22/02/2018 14:18:45<br>22/02/2018 14:18:07<br>22/02/2018 14:17:24<br>22/02/2018 14:16:31 | 190.79 Кb<br>206.29 Кb<br>179.66 Кb | Certidão Negativa de Débitos Trabalhistas<br>Certidão Negativa de Débitos - Fazenda Municipal<br>Certidão Negativa de Débitos - Fazenda Batadual | Restrito<br>Restrito<br>Restrito  | Nato-digital<br>Nato-digital<br>Nato-digital | ×<br>×<br>×                             |

| Habilitação LXX_Nome da Empresa                                                                             |                                  |                      |                                                            |                                     |                                 |                 |
|----------------------------------------------------------------------------------------------------|----------------------------------|----------------------|------------------------------------------------------------|-------------------------------------|---------------------------------|-----------------|
| Interessados: 🔊 💿 Pessoa Física 🔿 Pessoa Jurídica                                                           |                                  |                      |                                                            |                                     |                                 |                 |
| CPF: Nome:                                                                                                  |                                  |                      |                                                            |                                     |                                 |                 |
| Validar                                                                                                    |                                  | Adici                | onar                                                       |                                     |                                 |                 |
| Tipo CPF/CNPJ                                                                                               |                                  |                      | Nome/Razão Social                                          |                                     |                                 | A               |
| Pessoa Física 100.488.227-01 Rafaela Co                                                                     | elho Moreira                     |                      |                                                            |                                     |                                 |                 |
| Documentos                                                                                                  |                                  |                      |                                                            |                                     |                                 |                 |
| On desumentes deuem per companies abaixe, sonde de s                                                        | hand we have a second a bill day | o o conformidado or  | tro os dados informados o os dosumentos. Os Núvis do Arces | na ava faram india adas abaixa astr | ville condicionados à ambien    | or consider púb |
| poderà, motivadamente, alterà-los a qualquer momento se                                                     | m necessidade de prévio avi      | so.                  | tre os dados informados e os documentos, os reveis de Aces | so que forem indicados abaixo esia  | stato contos tonados a amanse j | or bernoor pub  |
| Documento Principal (5 Mb):                                                                                 |                                  |                      |                                                            |                                     |                                 |                 |
| Procurar                                                                                                    |                                  |                      |                                                            |                                     |                                 |                 |
|                                                                                                    |                                  |                      |                                                            |                                     |                                 |                 |
| Registro                                                                                                    | cumento: (7)                     |                      |                                                            |                                     |                                 |                 |
| -                                                                                                    |                                  |                      |                                                            |                                     |                                 |                 |
| Nivel de Acesso: ⑦ Hipótese Legal: ⑦<br>Nantagem Competitiva a outro                                        | s Agentes Econômicos (Art        | 57 6 21 do Decreto   | n* 7 724/2012)                                             |                                     |                                 |                 |
|                                                                                                    | -                                |                      |                                                            |                                     |                                 |                 |
| Formato: () O Nato-digital O Digitalizado                                                                   | ·                                |                      |                                                            |                                     |                                 |                 |
| Nome do Arquivo                                                                                             | Data                             | Tamanho              | Documento                                                  | Nivel de Acesso                     | Formato                         | Ações           |
| Registro Especial da Receita Federal do Brasil.pdf                                                          | 22/02/2018 14:14:34              | 285.99 Kb            | Registro Especial da Receita Federal do Brasil             | Restrito                            | Nato-digital                    | ×               |
|                                                                                                    |                                  |                      |                                                            |                                     |                                 |                 |
| Documentos Essenciais (10 Mb):                                                                              |                                  |                      |                                                            |                                     |                                 |                 |
|                                                                                                    | Procurar                         |                      |                                                            |                                     |                                 |                 |
| -                                                                                                    |                                  |                      |                                                            |                                     |                                 |                 |
| Tipo de Documento: ⑦ Complemento do                                                                         | Tipo de Documento: 🥱             |                      |                                                            |                                     |                                 |                 |
| Ľ                                                                                                    |                                  |                      |                                                            |                                     |                                 |                 |
| Nível de Acesso: ⑦ Hipótese Legal: ⑦                                                                        |                                  |                      |                                                            |                                     |                                 |                 |
| Restrito Vantagem Competitiva a outro                                                                       | os Agentes Econômicos (Art.      | 5º, § 2º, do Decreto | nº 7.724/2012)                                             |                                     |                                 |                 |
| Formato: 👩 🔾 Nato-digital 🔾 Digitalizado 🛛 Adicion                                                          | r                                |                      |                                                            |                                     |                                 |                 |
| Nome do Arquivo                                                                                             | Data                             | Tamanho              | Documento                                                  | Nivel de Acesso                     | Formato                         | Ações           |
| Inscrição no Cadastro de Contribuíntes Estadual.pdf                                                         | 22/02/2018 14:19:53              | 140.4 Kb             | Inscrição no Cadastro de Contribuintes Estadual            | Restrito                            | Nato-digital                    | ×               |
| Certificado de Regularidade do FGTS.pdf                                                                     | 22/02/2018 14:18:45              | 174.3 Kb             | Certificado de Regularidade do FGTS                        | Restrito                            | Nato-digital                    | ×               |
| Certidão Negativa de Débitos Trabalhistas.pdf                                                               | 22/02/2018 14:18:07              | 190.79 Kb            | Certidão Negativa de Débitos Trabalhistas                  | Restrito                            | Nato-digital                    | ×               |
|                                                                                                    | 22/02/2018 14:17:24              | 206.29 Kb            | Contidão Monstivo do Dábitos - Estando Municipal           | Restrito                            | Nato-digital                    | ¥               |
| Certidão Negativa de Débitos - Fazenda Municipal.pdf                                                        |                                  |                      | Cersoao Negativa de Debitos - Pazerida Multicipal          |                                     |                                 | <u>^</u>        |
| Certidão Negativa de Débitos - Fazenda Municipal.pdf<br>Certidão Negativa de Débitos - Fazenda Estadual.pdf | 22/02/2018 14:16:31              | 179.66 Kb            | Certidão Negativa de Débitos - Fazenda Estadual            | Restrito                            | Nato-digital                    | x               |

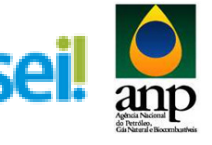

#### g) Inscrição: no Cadastro de Contribuinte Municipal

| - ronmanario ao ronoronamento                                                                                                    |                                                                                                    |                                                                               |                                                                                                    |                                                                   |                                                           |                                  |
|----------------------------------------------------------------------------------------------------|----------------------------------------------------------------------------------------------------|-------------------------------------------------------------------------------|----------------------------------------------------------------------------------------------------|-------------------------------------------------------------------|-----------------------------------------------------------|----------------------------------|
| Especificação (resumo limitado a 50 caracteres):<br>Habilitação LXX_Nome da Empresa                                                                                                    |                                                                                                    |                                                                               |                                                                                                    |                                                                   |                                                           |                                  |
| Interessados: 🔊 💿 Pessoa Física 🔿 Pessoa Jurídica                                                                                                    |                                                                                                    |                                                                               |                                                                                                    |                                                                   |                                                           |                                  |
| CPF: Nome:                                                                                                    |                                                                                                    |                                                                               |                                                                                                    |                                                                   |                                                           |                                  |
| Validar                                                                                                    |                                                                                                    | Adicion                                                                       | nar                                                                                                    |                                                                   |                                                           |                                  |
| Tipo CPF/CNPJ                                                                                                    |                                                                                                    |                                                                               | Nome/Razão Social                                                                                                    |                                                                   |                                                           | Ações                            |
| Pessoa Física 100.488.227-01 Rafaela Coe                                                                                                    | /ho Moreira                                                                                                    |                                                                               |                                                                                                    |                                                                   |                                                           | ×                                |
| Documentos                                                                                                    |                                                                                                    |                                                                               |                                                                                                    |                                                                   |                                                           |                                  |
| Os documentos devem ser carregados abaixo, sendo de su<br>poderá, motivadamente, alterá-los a qualquer momento ser                                                                                                    | la exclusiva responsabilidade<br>m necessidade de prévio avis                                                                                    | a conformidade entr                                                           | re os dados informados e os documentos. Os Níveis de Acess                                                                            | so que forem indicados abaixo esta                                | rão condicionados á análise p                             | or servidor público, qu          |
| Documento Principal (5 Mb):                                                                                                    |                                                                                                    |                                                                               |                                                                                                    |                                                                   |                                                           |                                  |
| Procurar                                                                                                    |                                                                                                    |                                                                               |                                                                                                    |                                                                   |                                                           |                                  |
| Tipo de Documento: ⑦ Complemento do Tipo de Doc<br>Registro                                                                                                    | umento: 🝞                                                                                                    |                                                                               |                                                                                                    |                                                                   |                                                           |                                  |
| Nível de Acesso: ⑦ Hipótese Legal: ⑦<br>Restrito Vantagem Competitiva a outro                                                                                                    | s Agentes Econômicos (Art. 6                                                                                                    | 5º, § 2º, do Decreto n                                                        | ° 7.724/2012)                                                                                                    |                                                                   |                                                           |                                  |
| Formato: 🕜 🔿 Nato-cigital 🔿 Digitalizado 🛛 🗛 Adviorae                                                                                                    | 3                                                                                                    |                                                                               |                                                                                                    |                                                                   |                                                           |                                  |
| Nome do Arquivo                                                                                                    | Data                                                                                                    | Tamanho                                                                       | Documento                                                                                                    | Nivel de Acesso                                                   | Formato                                                   | Ações                            |
| Registro Especial da Receita Federal do Brasil.pdf                                                                                                    | 22/02/2018 14:14:34                                                                                                    | 285.99 Kb                                                                     | Registro Especial da Receita Federal do Brasil                                                                                        | Restrito                                                          | Nato-digital                                              | ×                                |
|                                                                                                    |                                                                                                    |                                                                               |                                                                                                    |                                                                   |                                                           |                                  |
| Documentos Essenciais (10 Mb):                                                                                                    |                                                                                                    |                                                                               |                                                                                                    |                                                                   |                                                           |                                  |
| G:\Planejamento e Controle\22. Leilão de Biodiese/Rer                                                                                                    | Procurar                                                                                                    |                                                                               |                                                                                                    |                                                                   |                                                           |                                  |
| Tipo de Documento: ⑦ Complemento do 1                                                                                                    | Tipo de Documento: 🕐                                                                                                    |                                                                               |                                                                                                    |                                                                   |                                                           |                                  |
| Inscrição 🔍 no Cadastro de Co                                                                                                    | ntribuintes Municipal                                                                                                    |                                                                               |                                                                                                    |                                                                   |                                                           |                                  |
| Nivel de Acesso: ⑦ Hipótese Legal: ⑦<br>Restrito Vantagem Competitiva a outro                                                                                                    | s Agentes Econômicos (Art. 5                                                                                                    | 5*, § 2*, do Decreto n                                                        | * 7.724/2012)                                                                                                    |                                                                   |                                                           |                                  |
| Formato: 🛞 🖲 Nato-digital 🔿 Digitalizado 🛛 Adicionar                                                                                                    | 3                                                                                                    |                                                                               |                                                                                                    |                                                                   |                                                           |                                  |
| Nome do Arquivo                                                                                                    | Data                                                                                                    | Tamanho                                                                       | Documento                                                                                                    | Nivel de Acesso                                                   | Formato                                                   | Ações                            |
| Inscrição no Cadastro de Contribuintes Estadual.pdf<br>Certificado de Regularidade do EGTS odf.                                                                                                    | 22/02/2018 14:19:53                                                                                                    | 140.4 Kb<br>174.3 Kb                                                          | Inscrição no Cadastro de Contribuintes Estadual<br>Certificado de Regularidade do ECTO                                                | Restrito                                                          | Nato-digital                                              | ×                                |
| Certidão Negativa de Débitos Trabalhistas.pdf                                                                                                    | 22/02/2018 14:18:07                                                                                                    | 190.79 Kb                                                                     | Certidão Negativa de Débitos Trabalhistas                                                                                             | Restrito                                                          | Nato-digital                                              | x                                |
| Certidão Negativa de Débitos - Fazenda Municipal.pdf                                                                                                    | 22/02/2018 14:17:24                                                                                                    | 205.29 Kb                                                                     | Certidão Negativa de Débitos - Fazenda Municipal                                                                                      | Restrito                                                          | Nato-digital                                              | ×                                |
| Certidão Negativa de Débitos - Fazenda Estadual pdf                                                                                                    | 22/02/2018 14:16:31                                                                                                    | 179.66 Kb                                                                     | Certidão Negativa de Débitos - Fazenda Estadual                                                                                       | Restrito                                                          | Nato-digital                                              | ×                                |
| Selo Combustivel Social.pdf                                                                                                    | 22/02/2018 14:15:27                                                                                                    | 93.77 Kb                                                                      | Certificado Selo Combustivel Social                                                                                                   | Restrito                                                          | Nato-digital                                              | ×                                |
|                                                                                                    |                                                                                                    |                                                                               |                                                                                                    |                                                                   |                                                           |                                  |
|                                                                                                    |                                                                                                    |                                                                               |                                                                                                    |                                                                   |                                                           |                                  |
| Especificação (resumo limitado a 50 caracteres):                                                                                                    |                                                                                                    |                                                                               |                                                                                                    |                                                                   |                                                           |                                  |
| Habilitação LXX_Nome da Empresa                                                                                                    |                                                                                                    |                                                                               |                                                                                                    |                                                                   |                                                           |                                  |
| Interessados: 🛞 💿 Pessoa Física 🔿 Pessoa Jurídica                                                                                                    |                                                                                                    |                                                                               |                                                                                                    |                                                                   |                                                           |                                  |
| CPF: Nome:                                                                                                    |                                                                                                    |                                                                               |                                                                                                    |                                                                   |                                                           |                                  |
| Validar                                                                                                    |                                                                                                    | Adicio                                                                        | nar                                                                                                    |                                                                   |                                                           |                                  |
| The ADDIANA L                                                                                                    |                                                                                                    |                                                                               | Nome/Razão Social                                                                                                    |                                                                   |                                                           | Acões                            |
| LIDO LPELNICI                                                                                                    |                                                                                                    |                                                                               | HUNDRED JOURI                                                                                                    |                                                                   |                                                           | ×                                |
| Pessoa Física 100.488.227-01 Rafaela Co                                                                                                    | eino Moreira                                                                                                    |                                                                               |                                                                                                    |                                                                   |                                                           |                                  |
| Pessoa Física 100.488.227-01 Rafaela Co                                                                                                    | eino Moreira                                                                                                    |                                                                               |                                                                                                    |                                                                   |                                                           |                                  |
| Pessoa Física 100.488.227-01 Rafaela Co                                                                                                    | eino Moreira                                                                                                    |                                                                               |                                                                                                    |                                                                   |                                                           |                                  |
| Pessoa Física 100.488.227-01 Rafaela Co     Courmentos     Os documentos devem ser carregados abaixo, sendo de si     poderá, motivadamente, alterá-los a qualquer momento sei                                                                                                    | uno moreira<br>va exclusiva responsabilidade<br>m necessidade de prévio avis                                                                     | e a conformidade ent                                                          | re os dados informados e os documentos. Os Niveis de Aces                                                                             | so que forem indicados abaixo esta                                | rão condicionados à análise (                             | por servidor público, qu         |
| Ipo CLPALING Pessoa Física 100.488.227-01 Rafaela Co     Oscumentos Os documentos deves ser carregados abaito, sendo de si podrá, mitovadamente, álterá-los a qualquer momento see Documento Principal (5 Mb):                                                                                                    | ua exclusiva responsabilidade<br>m necessidade de prêvio avis                                                                                    | e a conformidade ent<br>50.                                                   | re os dados informados e os documentos. Os Níveis de Aces                                                                             | so que forem indicados abaixo esta                                | rão condicionados à análise ;                             | por servidor público, qu         |
| Pessoa Fisica 100.488.227-01 Rafasia Co     Documentos     Os documentos devem ser carregados abaixo, sendo de se     poderá, motivadamente, siterá-los a qualquer momento sei     Documento Principal (5 Mb):     Procurar                                                                                                    | ua exclusiva responsabilidade<br>m necessidade de prévio avis                                                                                    | e a conformidade ent<br>so.                                                   | tre os dados informados e os documentos. Os Niveis de Aces                                                                            | so que forem indicados abalxo esta                                | rão condicionados à análise j                             | por servidor público, qu         |
| Presoa Frico     Octast 227-01     Ratela Co     Documento sivue ner carregados abaios, sendo as     poder, minitariamies, aten-la os auxiluar momento see     Documento Principal (5 MD:         Princurar                                                                                                    | ua exclusiva responsabilidade<br>m necessidade de prévio avis                                                                                    | e a conformidade ent<br>so.                                                   | re os dados informados e os documentos. Os Niveis de Aces                                                                             | so que forem indicados abaixo esta                                | rão condicionados à análise (                             | por servidor público, qu         |
| Igo         Processor           Construction         100.045.227.01         Ratela Co           Decementos         eventos         rescuentos           Docementos eleven ser carregados delas, sando de so         balance           Docementos Principal (5 Mb):         Procurar.           Tapo de Documentos (3)         Complemento de Tipo de Doc                                                                                                    | uno moreira<br>ua exclusiva responsabilidade<br>m necessidade de prévio avis<br>sumento: (?)                                                     | e a conformidade ent                                                          | re os dados informados e os documentos. Os Niveis de Aces                                                                             | so que forem indicados abeixo esta                                | irão condicionados à análise j                            | por servidor público, q          |
| Description         Description           Description         0.00 - 8.272/01           Execution         0.60 - 8.272/01           Description         0.00 - 8.272/01           Description         0.00 - 8.272/01           Description         0.00 - 8.272/01           Description         0.00 - 8.272/01           Description         0.00 - 8.272/01           Description         0.00 - 8.272/01           Description         0.00 - 8.272/01           Description         0.00 - 8.272/01           Description         0.00 - 8.272/01           Description         0.00 - 9.00 - 9.00 - 9.00           Description         0.00 - 9.00 - 9.00           Description         0.00 - 9.00 - 9.00           Description         0.00 - 9.00 - 9.00           Description         0.00 - 9.00 - 9.00           Description         0.00 - 9.00 - 9.00           Description         0.00 - 9.00           Description         0.00 - 9.00           Description         0.00 - 9.00           Description         0.00 - 9.00           Description         0.00 - 9.00           Description         0.00 - 9.00           Description         0.00 - 9.00           Descrip                                                                                                    | ua exclusiva responsabilidad<br>m necessidade de prêvio avis                                                                                     | e a conformidade ent                                                          | re os dados informados e os documentos. Os Niveis de Aces                                                                             | so que forem indicados abaixo esta                                | rrão condicionados à análise j                            | por servidor público, q          |
| Big Start         Carl-Novil         Ruless Co           Person Frica         30.03.227/d1         Ruless Co           DSCUMENTOS         Colorado         Ruless Co           Ch documentos deven ter carregados abaco, sendo de la<br>dociá, ministralamina Rules Ca a calaborador molto<br>molta de la calabora e anterior molta de la<br>documento de la calabora e anterior de la<br>Registro         Pecurar           Tipo de Documento:         Complemento do Tipo de Doc<br>Registro         Pecurar           Nevel de Accesor:         Variagen Competito a calabora         Autorita                                                                                                    | eno kucera ua exclusiva responsabilidade m necessidade de prévio avis sumento: () s Agentes Econômicos (Art 1                                    | e a conformidade ent<br>50.<br>5°, § 2°, do Decreto r                         | re os dados informacios e os documentos. Os Niveis de Acee<br>n. 17. 724-2012)                                                        | so que forem indicados abaixo esta                                | irão condicionados à anàitee j                            | por servidor público, q          |
| Person Frica         Chr/MUM         Rathers Co           Description         0.00 A22731         Rathers Co           Description         0.00 A22731         Rathers Co           Description         0.00 A22731         Rathers Co           Description         0.00 A22731         Rathers Co           Description         0.00 A22731         Rathers Co           Description         Procuration         Procuration           Description         Procuration         Procuration           Description         Procuration         Procuration           Market Description         Procuration         Procuration           Versition         Procuration         Procuration         Procuration           Versition         Procuration         Procuration         Procuration           Versition         Procuration         Procuration         Procuration           Research         On Nation         On Nation         Procuration         Anternet                                                                                                    | eino Modeira ua exclusiva responsabilidad m necessidade de prévio avis sumento: (*) s Agentes Econômicos (Art. 5                                 | e a conformidade ent<br>so.<br>5*, § 2*, do Decreto r                         | re os dados informados e os documentos. Os Núels de Aces<br>r 7.724/2012)                                                             | so que torem indicados abaixo esta                                | rão condicionados à análise ;                             | por servidor público, qu         |
| Descutation         Descutation         Descutation           Descutation         0.00 82,7241         Ratieur Co           Descutations         0.00 82,7241         Ratieur Co           Descutations         0.00 82,7241         Ratieur Co           Descutations         0.00 82,7241         Ratieur Co           Descutations         0.00 82,7241         Ratieur Co           Descutations         0.00 82,7241         Ratieur Co           Descutations         0.00 82,7241         Ratieur Co           Descutations         0.00 82,7241         Ratieur Co           Descutations         0.00 82,7241         Ratieur Co           Netter         Descutations         Complemente do Tipo de Doc           Reations         0.00 82,00 CO         Descutations           Netter Accessor         Netter Accessor         Ratieur Complemente do Tipo de Doc           Netter Accessor         Netter Accessor         Ratieur Complemente do Accessor           Netter Accessor         Netter Accessor         Ratieur Complemente do Accessor           Netter Accessor         Netter Accessor         Ratieur Complemente do Accessor           Netter Accessor         Netter Accessor         Ratieur Complemente do Accessor           Neter Accessor         Neter Accessor | eino Monera ua evchaviva responsabilidad m necessidade de prévio avis sumento: (*) s Agentes Econômicos (Art. 8 - Data 22020/2018 (4 r. f. 9. 4) | e a conformidade ent<br>so.<br>5º, § 2º, do Decreto r<br>Tamanho<br>205 96 Kh | re os dados informados e os documentos. Os Nivels de Aces<br>* 7.724/2012)<br>Documento<br>Bacistos Foncesa da Davada Enderes en Simu | so que forem indicados abaixo esta<br>Nivel de Acesso<br>Revoltos | rão condicionados á análise ;<br>Formato<br>Nato-ritotaja | oor servidor público, q<br>Ações |

Procurar...

Hipótese Legal: (?) Vantagem Compet

is pdf

nto: 🕜

 Date
 Tamanho

 2002/2018 14:20:28
 1918 55 KB

 2002/2018 14:10:53
 14/04 KB

 2002/2018 14:18:24
 174.3 KB

 2002/2018 14:18:24
 170.9 79 KB

 2002/2018 14:18:24
 2002/2018 14:18:24

 2002/2018 14:18:24
 2002/2018 14:18:24

 2002/2018 14:18:24
 2005/2018 14:18:24

 2002/2018 14:18:24
 2005/2018 14:18:24

 2002/2018 14:15:27
 39.3 77 KB

Inscrição no Cadastro de Contribuntes kruncipa Inscrição no Cadastro de Contribuintes Estadual Certificado de Regularidade do FGT8 Certidão Negativa de Débitos Trabalhistas Certidão Negativa de Débitos - Fazenda Municinal

ébitos - Fazenda Estadual

vel de Ac Restrito Restrito Restrito Restrito

Form Nato-d Nato-d

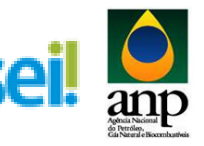

#### h) Inscrição: no CNPJ

| Especificação (resumo limitado a 50 caracteres):                                                                                                    |                                                                                                    |                                                                                                    |                                                                                                    |                                                                                                    |                                                                                                    |                                                                                                    |
|----------------------------------------------------------------------------------------------------|----------------------------------------------------------------------------------------------------|----------------------------------------------------------------------------------------------------|----------------------------------------------------------------------------------------------------|----------------------------------------------------------------------------------------------------|----------------------------------------------------------------------------------------------------|----------------------------------------------------------------------------------------------------|
| Habiltonia I VV Name de Emerces                                                                                                    |                                                                                                    |                                                                                                    |                                                                                                    |                                                                                                    |                                                                                                    |                                                                                                    |
|                                                                                                    |                                                                                                    |                                                                                                    |                                                                                                    |                                                                                                    |                                                                                                    |                                                                                                    |
| Interessados: ()  Pessoa Fisica  Pessoa Jundica                                                                                                    |                                                                                                    |                                                                                                    |                                                                                                    |                                                                                                    |                                                                                                    |                                                                                                    |
| CPF: Nome:                                                                                                    |                                                                                                    |                                                                                                    |                                                                                                    |                                                                                                    |                                                                                                    |                                                                                                    |
| Validar                                                                                                    |                                                                                                    | Adici                                                                                                    | onar                                                                                                    |                                                                                                    |                                                                                                    |                                                                                                    |
| Tipo CPF/CNPJ                                                                                                    |                                                                                                    |                                                                                                    | Nome/Razão Social                                                                                                    |                                                                                                    |                                                                                                    | Ações                                                                                                    |
| Pessoa Física 100.488.227-01 Rafaela Coe                                                                                                    | elho Moreira                                                                                                    |                                                                                                    |                                                                                                    |                                                                                                    |                                                                                                    | ×                                                                                                    |
| Decementar                                                                                                    |                                                                                                    |                                                                                                    |                                                                                                    |                                                                                                    |                                                                                                    |                                                                                                    |
| Documentos                                                                                                    |                                                                                                    |                                                                                                    |                                                                                                    |                                                                                                    |                                                                                                    |                                                                                                    |
| Os documentos devem ser carregados abaixo, sendo de su<br>poderá, motivadamente, alterá-los a qualquer momento ser                                                                                                    | la exclusiva responsabilida<br>m necessidade de prévio av                                                                                                    | ide a conformidade er<br>viso.                                                                                                    | tre os dados informados e os documentos. Os Niveis de Acess                                                                                                    | io que torem indicados abarxo esta                                                                                                    | irao condicionados a analise                                                                                                    | por servidor publico, qi                                                                                                    |
| Documento Principal (5 Mb):                                                                                                    |                                                                                                    |                                                                                                    |                                                                                                    |                                                                                                    |                                                                                                    |                                                                                                    |
| Procurar                                                                                                    |                                                                                                    |                                                                                                    |                                                                                                    |                                                                                                    |                                                                                                    |                                                                                                    |
| Tine de Desumentes 🙆 Complemente de Tine de Des                                                                                                    |                                                                                                    |                                                                                                    |                                                                                                    |                                                                                                    |                                                                                                    |                                                                                                    |
| Registro                                                                                                    | umento: 🕜                                                                                                    |                                                                                                    |                                                                                                    |                                                                                                    |                                                                                                    |                                                                                                    |
| Ninel de Acesses 🖉 - Hinétese Legati 🖉                                                                                                    |                                                                                                    |                                                                                                    |                                                                                                    |                                                                                                    |                                                                                                    |                                                                                                    |
| Restrito Vantagem Competitiva a outro                                                                                                    | s Agentes Econômicos (Art                                                                                                    | t. 5°, § 2°, do Decreto                                                                                                    | nº 7.724/2012)                                                                                                    |                                                                                                    |                                                                                                    |                                                                                                    |
| Formato: (?) O Nato-digital O Digitalizado Adicional                                                                                                    | r.                                                                                                    |                                                                                                    |                                                                                                    |                                                                                                    |                                                                                                    |                                                                                                    |
| Nome do Arquivo                                                                                                    | Data                                                                                                    | Tamanho                                                                                                    | Documento                                                                                                    | Nivel de Acesso                                                                                                    | Formato                                                                                                    | Acões                                                                                                    |
| Registro Especial da Receita Federal do Brasil.pdf                                                                                                    | 22/02/2018 14:14:34                                                                                                    | 285.99 Kb                                                                                                    | Registro Especial da Receita Federal do Brasil                                                                                                    | Restrito                                                                                                    | Nato-digital                                                                                                    | ×                                                                                                    |
|                                                                                                    |                                                                                                    |                                                                                                    |                                                                                                    |                                                                                                    |                                                                                                    |                                                                                                    |
|                                                                                                    |                                                                                                    |                                                                                                    |                                                                                                    |                                                                                                    |                                                                                                    |                                                                                                    |
| Documentos Essenciais (10 Mb):                                                                                                    | 0                                                                                                    |                                                                                                    |                                                                                                    |                                                                                                    |                                                                                                    |                                                                                                    |
| p.s. lanejamento e controletzz. Letao de Biodesel/Ret                                                                                                    | i iocula                                                                                                    |                                                                                                    |                                                                                                    |                                                                                                    |                                                                                                    |                                                                                                    |
| Tipo de Documento: ⑦ Complemento do                                                                                                    | Tipo de Documento: 꼥                                                                                                    |                                                                                                    |                                                                                                    |                                                                                                    |                                                                                                    |                                                                                                    |
| Inscrição 💌 no CNPJ                                                                                                    |                                                                                                    |                                                                                                    |                                                                                                    |                                                                                                    |                                                                                                    |                                                                                                    |
| Nível de Acesso: ⑦ Hipótese Legal: ⑦                                                                                                    |                                                                                                    |                                                                                                    |                                                                                                    |                                                                                                    |                                                                                                    |                                                                                                    |
| Restrito Vantagem Competitiva a outro                                                                                                    | s Agentes Econômicos (Art                                                                                                    | t. 5°, § 2°, do Decreto                                                                                                    | nº 7.724/2012)                                                                                                    |                                                                                                    |                                                                                                    |                                                                                                    |
| Formato: 🔊 🖲 Nato-digital 🔿 Digitalizado 🛛 Adicionad                                                                                                    | -                                                                                                    |                                                                                                    |                                                                                                    |                                                                                                    |                                                                                                    |                                                                                                    |
| Nome do Arquivo                                                                                                    | Data                                                                                                    | Tamanho                                                                                                    | Documento                                                                                                    | Nível de Acesso                                                                                                    | Formato                                                                                                    | Ações                                                                                                    |
| Inscrição no Cadastro de Contribuintes Municipal.pdf                                                                                                    | 22/02/2018 14:20:28                                                                                                    | 191.65 Kb                                                                                                    | Inscrição no Cadastro de Contribuintes Municipal                                                                                                    | Restrito                                                                                                    | Nato-digital                                                                                                    | ×                                                                                                    |
| Inscrição no Cadastro de Contribuintes Estadual.pdf                                                                                                    | 22/02/2018 14:19:53                                                                                                    | 140.4 Kb                                                                                                    | Inscrição no Cadastro de Contribuintes Estadual                                                                                                    | Restrito                                                                                                    | Nato-digital                                                                                                    | ×                                                                                                    |
| Certifião Nenstiva de Dábitos Trabalhistas ~#                                                                                                    | 22/02/2018 14:18:45                                                                                                    | 174.3 Kb                                                                                                    | Certificado de Regularidade do FGTS                                                                                                    | Restrito                                                                                                    | Nato-digital                                                                                                    | ×                                                                                                    |
| Certidão Negativa de Débitos - Fazenda Municipal pol                                                                                                    | 22/02/2018 14:18:07                                                                                                    | 206 29 Kb                                                                                                    | Centidão Negativa de Débitos - Eazenda Municipal                                                                                                    | Restrico                                                                                                    | Nato-digital                                                                                                    | ×                                                                                                    |
| Certidão Negativa de Débitos - Fazenda Estadual odf                                                                                                    | 22/02/2018 14:16:31                                                                                                    | 179.66 Kb                                                                                                    | Certidão Negativa de Débitos - Fazenda Estadual                                                                                                    | Restrito                                                                                                    | Nato-digital                                                                                                    | x                                                                                                    |
| Selo Combustivel Social pdf                                                                                                    | 22/02/2018 14:15:27                                                                                                    | 93.77 Kb                                                                                                    | Certificado Selo Combustivel Social                                                                                                    | Restrito                                                                                                    | Nato-digital                                                                                                    | ×                                                                                                    |
|                                                                                                    |                                                                                                    |                                                                                                    |                                                                                                    |                                                                                                    |                                                                                                    |                                                                                                    |
| <br>                                                                                                    |                                                                                                    |                                                                                                    |                                                                                                    |                                                                                                    |                                                                                                    |                                                                                                    |
| <br>Interessados: ⑦ ④ Pessoa Física 〇 Pessoa Jurídica<br>CPF: Nome:                                                                                                    |                                                                                                    |                                                                                                    |                                                                                                    |                                                                                                    |                                                                                                    |                                                                                                    |
| <br>Interessados: () () Pessoa Física () Pessoa Jurídica<br>CPF:<br>Validar                                                                                                    |                                                                                                    | Adicio                                                                                                    | nar                                                                                                    |                                                                                                    |                                                                                                    |                                                                                                    |
| Interessados:                                                                                                    |                                                                                                    | Adrie                                                                                                    | narNomeRazão Social                                                                                                    |                                                                                                    |                                                                                                    | Ações                                                                                                    |
| Interessador: ) @ Pesco Fista ) Pesco Juridca<br>CPF: Valcar Meme:<br>Tigo CPFCHRJ<br>Pesco Fisca 100.488.227-01 Rafaela Coe                                                                                                    | lho Moreira                                                                                                    | Addic                                                                                                    | nar<br>NomeRazão Social                                                                                                    |                                                                                                    |                                                                                                    | Аções<br>Х                                                                                                    |
| <br>Interestados:   Pessoa Fisca  Pessoa Auridoa  CPF: Valca:  Tego CPFC/REJ Pessoa Fisca 100 488 227 41 Rafaela Coe Cocumentos                                                                                                    | Iho Moreira                                                                                                    | Adicio                                                                                                    | var<br>NomeRazão Social                                                                                                    |                                                                                                    |                                                                                                    | Ações<br>X                                                                                                    |
| Interessados:                                                                                                    | iho Moreira<br>a exclusiva responsabilidar                                                                                                    | Adicio                                                                                                    | Nome-Razão Social                                                                                                    | o que forem indicados ábaixo está                                                                                                    | vão condicionados á análise                                                                                                    | Ações<br>X                                                                                                    |
| Interessador:                                                                                                    | lho Moreira<br>a exclusiva responsabilida<br>n necessidade de prévio av                                                                                                    | Adicio<br>de a conformidade en<br>tso.                                                                                                    | nar<br>Nome/Razão Social<br>Ite os dados informados e os documentos. Os Nives de Acess                                                                                                    | o que forem indicados abaixo esta                                                                                                    | Yão cendicionados á análise p                                                                                                    | Ações<br>X                                                                                                    |
| Interestados:  Pessoa Física  Pessoa Aridica  CPF: Validar  Pessoa Física  CPF/CAI0/ Pessoa Física  CPF/CAI0/ Pessoa Física  COUNTRY  Pessoa Física  COUNTRY  Pessoa Física  Pessoa Física  Pessoa                                                | Iho Moreira<br>a exclusiva responsabilidas<br>necessidade de prévio av                                                                                                    | Adicio<br>de a conformidade en<br>iso.                                                                                                    | NomeRazão Social                                                                                                    | o que forem indicados abaixo esta                                                                                                    | rão condicionados á análise p                                                                                                    | Ações<br>X                                                                                                    |
| Interessados:                                                                                                    | Iho Moreira<br>a exclusiva responsabilidad                                                                                                    | Adicio<br>de a conformidade en<br>tiso.                                                                                                    | Nome/Razilo Social                                                                                                    | o que forem indicados abaixo esta                                                                                                    | rão condicionados é análise p                                                                                                    | or servidor público, qu                                                                                                    |
| Interesados:  Pessoa Fisca  Pessoa Juridoa  Pri Valda  Tego Pessoa Fisca 100 488 227-01 Rafaela Coe  Occumento demen ser amegados dados, sendo da so oporta, minuharione, attalevia o atuano Documento Principal G Mis:  Tego de Documento: O Complemento do Tigo de Docu                                                                                                    | iho Moreira<br>a exclusiva responsabilidad<br>necessidade de prévio av<br>umento: ()                                                                                                    | Adeic<br>de a conformidade en<br>tso.                                                                                                    | narNomeRazão Social<br>re os dados informados e os documentos. Os Nives de Acess                                                                                                    | o que forem indicados abaixo esta                                                                                                    | vão condcionados á análise y                                                                                                    | Ações<br>X<br>or servidor público, qu                                                                                            |
| Interessados:                                                                                                    | iho Moreira<br>a exclusiva responsabilidas<br>necessidade de prévio av<br>umento: (*)                                                                                                    | Adicio<br>de a conformidade en<br>tso.                                                                                                    | nar<br>NomeRazão Social<br>re os dados informados e os documentos. Os Nives de Acess                                                                                                    | o qué forem indicados abaixo esta                                                                                                    | tão condicionados é análise y                                                                                                    | Ações<br>X                                                                                                    |
| Interesados:                                                                                                    | lho Moreira<br>a enclusion responsabilida<br>necesidade de previo av<br>umento: (*)                                                                                                    | Adeic<br>de a conformidade en                                                                                                    | nar<br>NomeRazão Social                                                                                                    | o que forem indicados abaino está                                                                                                    | ão condcionados á análise p                                                                                                    | Ações<br>X                                                                                                    |
| Interestados:   Pessoa Fisica  Pessoa Aridica  Pr  Pessoa Fisica  Pessoa Aridica  Pessoa Fisica  Pessoa Aridica  Pessoa Fisica  Pessoa Aridica  Pessoa Fisica  Pessoa Aridica  Pessoa Fisica  Pessoa Aridica  Pessoa Aridica                                                 | iho Moreira<br>a exclusiva responsabilida:<br>a exclusiva responsabilida<br>de prévio av<br>umento: ()                                                                                                    | de a conformidade en<br>teo.<br>5º, § 2º, do Decreto                                                                                                    | NomeRazão Social NemeRazão Social re os dados informados e os documentos. Os Niveis de Acess re 7 724/2012)                                                                                                    | o que forem indicades abalio esta                                                                                                    | vão condicionados à análise p                                                                                                    | Ações<br>X                                                                                                    |
| Interesadors: ① ● Pessoa Fisca ○ Pessoa Avidca<br>CPF:                                                                                                    | iho Moreira<br>a enclusiva responsabilidad<br>necessidad de prévio av<br>umento: ()<br>Agentes Econômicos (Art.                                                                                                    | Adice<br>le a conformidade en<br>ite.<br>5º, § 2º, do Decreto                                                                                                    | Nome-Razão Social<br>Nome-Razão Social<br>te os dados informados e os socumentos. Os Nivels de Acessi<br>nº 7 724/0012)                                                                                                    | a que forem indicados abaixo esta                                                                                                    | vão condicionados á análise p                                                                                                    | Ações<br>X<br>Tor servidor público, qu                                                                                           |
| Interesados:                                                                                                    | tho Moreira<br>a enclusion responsabilidad<br>in nacessidada de prévio av<br>amento: ()<br>a Agentes Econômicos (Art.                                                                                                    | Adoc<br>de a conformidade en<br>to<br>5°, § 2°, do Decreto<br>Tamanho                                                                                                    | nar<br>NomeRazão Social<br>re os dados informados e os documentos. Os Nives de Actess<br>re 7 724/2012)<br>Documento                                                                                                    | o que forem indicados abailio está<br>Never de Acceso                                                                                                    | rito condicionados á análise p                                                                                                    | Ações<br>X<br>Ações                                                                                                    |
| Interessados:                                                                                                    | Iho Moreira a enclusiva responsabilidad necessidade de prévo av umento:                                                                                                    | Adici<br>de a conformidade en<br>teo.<br>5% § 24, do Decreto<br>Temanho<br>205 59 (c)                                                                                                    | Incar<br>NomerRatão Social<br>te os diados informados e os documentos. Os Nives de Acess<br>rr 7.724/2012):<br>Documento<br>Rogeten Fuencial da Recela Facénci do Real                                                                                                    | a que forem indicados abaito esta<br>puesto entre entre esta de Actesso<br>Reacto                                                                                                    | rão condicionados à análise p<br>Formatio<br>Natio-digital                                                                                                    | Ações<br>X<br>or servidor pública, qu<br>Ações<br>X                                                                              |
| Interesados:                                                                                                    | Ino Moreira  a exclusiva responsabilidad a exclusiva responsabilidad a exclusiva responsabilidad a exclusiva av  amento: ①  Data 220020018 14 14 34                                                                                                    | Adact<br>le s conformidade en<br>les<br>6°, § 2°, do Decreto<br>Tamanho<br>206 50 Ko                                                                                                    | nar<br>Nome/Razão Social<br>Pre os dados informados e os documentos. Os Niveis de Acteau<br>Pr 7.724/2012):<br>Documento<br>Registro Essacria da Russia Padoral da Russia                                                                                                    | o que forem indicados abaixo está<br>Neteri de Accesso<br>Riseito                                                                                                    | ão condicionados á análise y<br>Formatio<br>Nativeliptia                                                                                                    | Ações                                                                                                    |
| Interessados:   Pessoa Fisica  Pessoa Aridica  Pr  Ualdar  Pessoa Sizea  OCHFCNI03  Pessoa Sizea  OCHFCNI03  Pessoa Sizea                                               | Ino Moreira a exclusiva responsabilidas a exclusiva responsabilidas umentos:  Apentes Econômicos (Art. Data 220222018 14 14 34                                                                                                    | Adoc<br>de a conformidade en<br>co.<br>5% § 2°, do Decreto<br>Tamanho<br>285 59 ko                                                                                                    | NomeRazão Social  RemeRazão Social  re os dados informados e os documentos. Os Niveis de Acless  rf 7 724/2012)  Documento Registrin Paparial na Brasela Padaral do Brasel                                                                                                    | o que forem indicados abaixo esta<br>porte de Accesso<br>Restrito                                                                                                    | rão condicionados à análise p<br>Formado<br>Nato-rigital                                                                                                    | Ações<br>X<br>Ações<br>X                                                                                                    |
| Interesados:                                                                                                    | Ino Moreira<br>a exclusiva responsabilidade<br>a exclusiva responsabilidade<br>a exclusiva responsabilidade<br>a exclusiva available<br>a exclusiva available<br>a exclusiva | Addici<br>de a conformidade en<br>too.<br>5°, § 2°, do Decreto<br>Tamanho<br>2015 de Xo                                                                                                    | NomeRazilo Social NomeRazilo Social te os dados informados e os documentos. Os Niveis de Acess tr 7 724/2012) Documento Registro Fraencial da Recela Federal do Resell                                                                                                    | n que forem indicados abaino esta<br>Neixel de Acesso<br>Resetto                                                                                                    | rão condicionados é análise y<br>rito condicionados é análise y<br>Restancionado<br>Nato-cipital                                                                                                    | Ações<br>X<br>Ações<br>X                                                                                                    |
| Interesados:                                                                                                    | Ino Moreira  a exclusion responsabilidad mecesidade de polore ao  ameneto:   Data 200020918 14:13.4  Procurar                                                                                                    | Adace<br>Se a conformidade en<br>Iso<br>5°, § 2°, do Decreto<br>Tamanho<br>2es se ko                                                                                                    | nar<br>NomeRazão Social<br>re os dados informados e os documentos. Os Nives de Acesso<br>re 7.724/2012)<br>Documento<br>Registro Freerical da Receba Federal do Ricali                                                                                                    | o que forem indicados abalito esta<br>Never de Acesso<br>Reactito                                                                                                    | rão condicionados à análise p<br>restancia do servicio da servicio da ser<br>Servicio da servicio da servicio da servicio da servicio da servicio da servicio da servicio da servicio da servicio da servicio da servicio da servicio da servicio da servicio da servicio da servicio da servicio da servicio da servici | Ações                                                                                                    |
| Interesadors: © ● Pessoa Fisca ○ Pessoa Avidoa<br>CPF: Valca: Nome:<br>Valca: Nome:<br>Valca: Valca: Nome:<br>Documento: 00.048/207-01 Rafaela Coe<br>Documento: 00.048/207-01 Rafaela Coe<br>Documento: Principal G Mb:<br>Documento: Principal G Mb:<br>Next de Acesso: O Neptense Legal: O<br>Next de Acesso: O Neptense Legal: O<br>Next de Acesso: O Neptense Legal: O<br>Next de Acesso: O Neptense Legal: O<br>Next de Acesso: O Neptense Legal: O<br>Next de Acesso: O Next de Acesso: Campo<br>Next de Acesso: O Next de Acesso: Campo<br>Next de Acesso: O Next de Acesso: Campo<br>Next de Acesso: O Next de Acesso: Campo<br>Next de Acesso: O Next de Acesso: Campo<br>Next de Acesso: O Next de Acesso: Campo<br>Next de Acesso: O Next de Acesso: Campo<br>Next de Acesso: O Next de Acesso: Campo<br>Next de Acesso: O Campo<br>Next de Acesso: C Next de Acesso: Campo<br>Next de Acesso: C Next de Acesso: C Next de A | Iho Moreira a enclusiva responsabilidad a enclusiva responsabilidad a previos av amento:           a         amento:         amento:                                                                                                    | Adice<br>de a conformidade en<br>teo.<br>5º, § 2º, do Decreto<br>Tamanho<br>2xes de xo                                                                                                    | NomeRadio Social NomeRadio Social te on diados informados e os documentos. Os Nives de Acess er 7.724/2012) POcumento Registrin Frescui as Recebs Pederal do Resal                                                                                                    | o que forem indicados abaixo está<br>pue forem indicados abaixo está<br>secono<br>Recetho                                                                                                    | rão condicionados à análise p<br>rito condicionados à análise p<br>Refinado<br>Nato-ritotal                                                                                                    | Ações<br>X<br>Ações<br>X                                                                                                    |
| Interesados:                                                                                                    | Pro Moreira  a enclusion resconsolidad a enclusion resconsolidad a operates Econômicos (Art. b Data 2000/2016 14 14 14 procurar  hocurar lipa de Documento: (*)                                                                                                    | Addice<br>de a conformidade en<br>16.<br>5º, § 2º, do Dacreto<br>Temanho<br>2005 do Ko                                                                                                    | nar<br>Nome/Razão Social<br>te os dados informados e os documentos. Os Niveis de Actess<br>re 7.724/2012)<br>Documento<br>Registro Freezcas da Reveita Pederas do Resall                                                                                                    | o que forem indicados abalio esta<br>Neixel de Acesso<br>Recoto                                                                                                    | ilo condicionados à análise p<br>ristricturados de análise p<br>Formato<br>Nato-digital                                                                                                    | Ações                                                                                                    |
| Interesador:                                                                                                    | Ino Moreira  a enclusiva responsabilidad a enclusiva responsabilidad a previo av amento: (*)  Apertes Econômicos (Art.  20012 011 14 14 34  Vocurar.  Ipo de Documento: (*)  Apertes Econômicos (Art.                                                                                                    | Adace<br>de a conformidade en<br>to,<br>5°, § 2°, do Decembo<br>Zeti Sio Ko                                                                                                    | nar<br>NomeRazão Social<br>te os dados informados e os documentos. Os Nives de Acess<br>rr 7.724/2012).<br>Documento<br>Registra Especiar da Riscala Pedaral da Brazil<br>rr 7.724/2012).                                                                                                    | o gue forem indicados abailo esta<br>Neter do Acesso<br>Readito                                                                                                    | rão condicionados á análise p<br>formados<br>Natividos                                                                                                    | Ações<br>X<br>or servidor público, qu<br>Ações<br>X                                                                              |
| Interesados:                                                                                                    | Ino Moreira  a exclusion responsabilidad a exclusion responsabilidad a exclusion responsabilidad a previo av  amento: (*)  Data 2200206/un 14 14 34  Procurar:  pro de Documento: (*)                                                                                                    | Adox<br>26 a conformidade en<br>ino<br>26 § \$ 2°, do Decreto<br>265 de Xo                                                                                                    | nar<br>NomeRazão Social<br>te os dados informados e os documentos. Os Niveis de Actess<br>rt 7 724/2012)<br>Documento<br>Regetin Freecial da Recela Federal do Resal<br>rt 7 724/2012)                                                                                                    | o que forem indicados abaino está<br>Never de Accesso<br>Recetho                                                                                                    | ilo conde lonados á análise y<br>Formato<br>Nato-rigital                                                                                                    | Ações                                                                                                    |
| Interesados:                                                                                                    | Ino Moreira  a exclusiva responsabilidas a exclusiva responsabilidas a exclusiva respo                                                                                                    | Action<br>te a conformidade en<br>teo<br>5°, § 2°, do Decreto<br>2005 99 20<br>2005 99 20                                                                                                    | ner<br>NomeRazão Social  re os dados informados e os documentos. Os Niveis de Acless re 7 7 724/2012)  Documento Registrin Facenal na Recebe Packaral do Rinael rf 7 724/2012)                                                                                                    | Nerrel da Accesso                                                                                                    | rão condicionados à análise p<br>formado<br>Nativ-digital                                                                                                    | Ações<br>X<br>or servidor público, qu<br>Ações<br>X                                                                              |
| Interesados:                                                                                                    | Ino Moreira  a enclusia responsabilidad a enclusia responsabilidad a enclusia responsabilidad a enclusia de previo av  amento: (*)  Data 2000018141418.4  Yrocurar  response Econômicos (Art. Agentes Econômicos (Art. Agentes Econômicos (Art. Data                                                                                                    | Addox<br>5 a conformidade en<br>reo<br>5 f; § 27, 60 Decreto<br>7 famatho<br>2005 68 ko<br>97, § 27, 60 Decreto<br>7 famatho                                                                                                    | nar<br>Nome/Razão Social  te on diados informados e os documentos. Os Niveis de Actess nº 7.724/2012)  Documento Registre Fuescial da Recela Pederal da Recel nº 7.724/2012)  tr 7.724/2012)  tr 7.724/2012)                                                                                                    | o que forem indicados abaino esta<br>Nivel de Acesso<br>Ruselho<br>Nivel de Acesso                                                                                                    | ilo condicionados á análise y<br>ilo condicionados fa análise y<br>Formatio<br>Nativi digital                                                                                                    | Ações<br>X<br>Ações<br>X<br>Ações                                                                                                |
| Interesados:                                                                                                    | Ito Moreira  a exclusiva responsabilidae necesidade de prevo av  amento: (*)  Data 2000/2018 14:14.34  Procurar  tipo de Documento: (*)  Agentes Econômicos (Art. 2000/2018 14:21.15                                                                                                    | Addx           bit a conformidade en no.           57, § 21, do Decreto           785 59 AD           265 59 AD           59, § 21, do Decreto           715 16 AD           715 16 AD                                                                                                    | Internet Readio Social  RemeReadio Social  re on diados informados e os documentos. Os Nives de Acless re 7 7 724/2012;  Documento Registro Esserial na Reacita Poderal do Brasil  rf 7 724/2012;  Documento Internet Jo no ChiPu Internet Jo no ChiPu Internet Jo no | Nevel de Accesso<br>Resoltro<br>Resoltro                                                                                                    | rão condicionados à análise p<br>Formatio<br>Natio-rigital<br>Formatio<br>Natio-digital                                                                                                    | Ações<br>X<br>or servidor público, qu<br>Ações<br>X                                                                              |
| Interesados:                                                                                                    | Ino Moreira  a enclusiva responsabilidad a enclusiva responsabilidad a enclusiva enclusiva av  amento: (*)  2 Data 2 2010/2015 14 14 34  Procurar  response Econômicos (vrt. 2 2020/2015 14 14 34  2 2020/2015 14 14 23                                                                                                    | Address           6: a conformidade en mo           5: 9: 27: 00 Decreto           Yamanbo           205:59 Ico           7: 9: 16           Tamanbo           7: 9: 16           19: 16: 56 Ico                                                                                                    | nar NomeRazão Social le os dados informados e os documentos. Os Niveis de Actess Pr 7.724/2012).  Pocamento Regelto Essecia da Recela Pacieral da Rocal Profesor da Rocal Pocamento Inscrição no CoPu2 Inscrição no CoPu2 Inscrição no CoPu3 Inscrição no CoPu3 Inscrițeo no CoPu3 Inscrițeo no CoPu3 Inscriteo no CoPu3 Inscr                   | Nivel de Acteso<br>Restro<br>Neter de Acteso<br>Restro<br>Neter de Acteso<br>Restro<br>Restro<br>Restro                                                                                                    | To condicionados á análise y<br>Formato<br>Nativegota<br>Formato<br>Nativegota                                                                                                    | Ações<br>X<br>Ações<br>X                                                                                                    |
| Interesados:                                                                                                    | Ino Moreira  a ecclusion responsabilidad mecesitadas de prévio av  amento: (*)  Data 2000/2018 14:14:34  *rocurar:  a Agentes Econômicos (Art 2000/2018 14:14:34  2000/2018 14:21:15 2000/2018 14:21:15 2000/2018 14:21:35 2000/2018 14:21:35 2000/2018 14:21 2000/2018 14:21:35 2000/2018 14:21:35 2000/2                                                                                                    | Addc           de a conformidade en lio           5º, § 2º, do Decreto           Tamanho           285.59 ko           5º, § 2º, do Decreto           Tamanho           71.91 K0           11.63 ko           11.64 ko                                                                                                    | Inserve  Norme/Razão Social  Reserve da dadas informados e os documentos. Os Nihera de Acesso er 7.724/2012)  Documento Reserva da Breasta Pederal do Breast er 7.724/2012)  Documento Inserve foo no CARJ Inserve foo no CARJ In  | Nevel de Accesso<br>Receito<br>Receito<br>Receito<br>Receito                                                                                                    | fo condicionados à análise p<br>Formatio<br>Nato-rigital<br>Formatio<br>Nato-digital<br>Nato-digital                                                                                                    | Ações<br>X<br>Arces<br>X                                                                                                    |
| Interesados:                                                                                                    | Ino Moreira  a exclusiva responsabilidad a exclusiva responsabilidad a exclusiva responsabilidad a exclusiva exclusiva exclusi                                                                                                    | Addict           8: a conformidade en reg.           9: § 2*, do Decreto           Tamunho           28: 50: 50: 50           71: 91: 60           71: 91: 60           71: 91: 65: 50           104: 62           71: 91: 65: 50                                                                                                    | NomeRadio Social NomeRadio Social te or diados informados e os documentos. Os Nives de Acless rr 7.724/2012) Documento Ragistro Evencial os Recella Pedent do Recel rr 7.724/2012) Documento Inscrição no Calastio de Continuente Statual Inscrição no CRAI Inscrição no CRAI Inscrição n  | Nivel de Acesso<br>Reacto<br>Reacto<br>Reacto<br>Reacto<br>Resto<br>Resto<br>Resto                                                                                                    | rão condicionados à análise p<br>Formato<br>Nato-digital<br>Nato-digital<br>Nato-digital<br>Nato-digital                                                                                                    | Ações<br>X<br>Or servido pública, qu<br>Ações<br>X<br>X<br>X<br>X<br>X                                                           |
| Interesados:   Persoa Fisca  Persoa Juridoa  Pri  Vada  Pri  Persoa Fisca  Persoa Pisca  Persoa Juridoa  Persoa Fisca  Ou 488 227-01  Rafates Cos  Persoa Fisca  Ou 488 227-01  Rafates Cos  Persoa Fisca  Ou 488 227-01  Rafates Cos  Persoa Pisca  Ou 488 227-01  Rafates Cos  Persoa Pisca  Ou 488 227-01  Rafates Cos  Persoa  Persoa  Per                                               | ho Moreira     a enclusion resconsabilidad     a enclusion resconsabilidad     a enclusion resconsabilidad     aconsecutive av     amento:      Data     20002016114-14-14     20002016114-14-14     20002016114-14-14     20002016114-14-14     2000201614-14-14     2000201614-14-14-14     2000201614-14-14-14     2000201614-14-14-14     2000201614-14-14-14     2000201614-14-14-14     2000201614-14-14-14     2000201614-14-14-14     2000201614-14-14-14     2000201614-14-14-14     2000201614-14-14-14     20000201614-14-14-14     2000201614-14-14-14     2000201614-14-14-14     2000201614-14-14-14     2000201614-14-14-14     2000201614-14-14-14     2000201614-14-14-14     2000201614-14-14-14     2000201614-14-14-14     2000201614-14-14-14     2000201614-14-14-14     2000201614-14-14-14     2000201614-14-14-14     2000201614-14-14-14     2000201614-14-14-14     2000201614-14-14-14     2000201614-14-14-14     2000201614-14-14-14     2000201614-14-14-14     2000201614-14-14-14     2000201614-14-14-14     2000201614-14-14-14     2000201614-14-14-14     2000201614-14-14-14     2000201614-14-14-14     2000201614-14-14-14     2000201614-14-14-14     2000201614-14-14-14     2000201614-14-14-14     2000201614-14-14-14     2000201614-14-14-14     2000201614-14-14-14     2000201614-14-14-14     2000201614-14-14-14     2000201614-14-14-14     2000201614-14-14-14     2000201614-14-14-14     2000201614-14-14-14     2000201614-14-14-14     2000201614-14-14-14     2000201614-14-14-14     2000201614-14-14-14     2000201614-14-14-14     2000201614-14-14-14     2000201614-14-14-14     2000201614-14-14-14     2000201614-14-14-14     2000201614-14-14-14     2000201614-14-14-14     2000201614-14-14-14     2000201614-14-14-14-14     2000201614-14-14-14     2000201614-14-14-14      2000201614     2000201614-14-14-14      2000201614                                                                                                    | Addci           de a conformidade en tio           57, § 27, 60 Dacreto           Tamanho           265 50 Kb           71, 91 Kb           191 65 Kb           191 65 Kb           191 77 19 Kb           191 77 19 Kb           191 77 19 Kb           191 77 19 Kb           191 77 19 Kb           191 77 19 Kb           191 77 19 Kb           191 77 70 Kb                                                                                                    | Insue Norme/Razão Social Norme/Razão Social  te de dados informados e os documentos. Os Niveis de Acesso te os dados informados e os documentos. Os Niveis de Acesso te or 7.724/2012;  Documento Registro Fraecital os Recelta Federar do Resall  Fraecija To Collar de Collardo es Calanda  Centrão de Registrationa do Frain  Centrão de Registrationa do Frain  Centrão d  | Nevel de Acesso Recetto Recett                                                                                                    | flo condicionados à análtes y<br>Formato<br>Nato-digital<br>Nato-digital<br>Nato-digital<br>Nato-digital<br>Nato-digital<br>Nato-digital<br>Nato-digital<br>Nato-digital<br>Nato-digital                                                                                                    | Ações<br>X<br>Ações<br>X<br>Ações<br>X<br>X<br>X<br>X<br>X<br>X<br>X<br>X<br>X<br>X<br>X<br>X<br>X<br>X<br>X<br>X<br>X<br>X<br>X |
| Interesados:                                                                                                    | Ino Moreira  a exclusiva responsabilidad a exclusiva responsabilidad a exclusiva responsabilidad a exclusiva exclusiva exclusi                                                                                                    | .Addci           6* \$ conformidade en teo           5*, § 2*, do Decretelo           Tamaebo           7           7           6* 0 Sco           7           7           7           7           7           7           7           7           7           7           7           7           7           7           7           7           7           7           7           7           7           7           7           7           7           7           7           7           7           7           7           7           7           7           7           7           7           7           7           7           7           7           7           7           7 <t< td=""><td>In car NormeRadio Social NormeRadio Social te or diados informados e os documentos. Os Nives de Acess r 7.724/2012) Documento Registre Especial da Ruesta Pacisará de Rosal r 7.724/2012) Documento Inscrição no Catesto de Continueres Mancpala Inscrição no Catesto de Continueres Mancpala Inscrição no Catesto de Continueres Inscrição no Catesto de Continueres Inscrição no</td><td>Nivel de Acesso<br/>Read703<br/>Read703<br/>Read703<br/>Read70<br/>Read70<br/>Read</td><td>for condicionados á análise p<br/>Formatio<br/>Natis-ogital<br/>Natis-ogital<br/>Natis-ogital<br/>Natis-ogital<br/>Natis-ogital<br/>Natis-ogital<br/>Natis-ogital</td><td>Ações<br/>X<br/>or servidor pública, qu<br/>Ações<br/>X<br/>X<br/>X<br/>X<br/>X<br/>X<br/>X<br/>X<br/>X<br/>X</td></t<> | In car NormeRadio Social NormeRadio Social te or diados informados e os documentos. Os Nives de Acess r 7.724/2012) Documento Registre Especial da Ruesta Pacisará de Rosal r 7.724/2012) Documento Inscrição no Catesto de Continueres Mancpala Inscrição no Catesto de Continueres Mancpala Inscrição no Catesto de Continueres Inscrição no Catesto de Continueres Inscrição no   | Nivel de Acesso<br>Read703<br>Read703<br>Read703<br>Read70<br>Read70<br>Read | for condicionados á análise p<br>Formatio<br>Natis-ogital<br>Natis-ogital<br>Natis-ogital<br>Natis-ogital<br>Natis-ogital<br>Natis-ogital<br>Natis-ogital                                                                                                    | Ações<br>X<br>or servidor pública, qu<br>Ações<br>X<br>X<br>X<br>X<br>X<br>X<br>X<br>X<br>X<br>X                                 |
| Interesados:                                                                                                    | Mo Moreira     a exclusion resconsabilidad     a exclusion resconsabilidad     a exclusion resconsabilidad     a exclusion resconsabilidad     accurate Econômicos (Art     2000/2018 144 144     accurate     accurate     acurate     acurate     accurate     accurate     accurate     acu                                                                                                    | Addc           de a conformidade en loc           5º, § 2º, 60 Decreto           Yamanho           285 59 /cb           71 91 /cb           191 85 /cb           191 85 /cb           191 85 /cb           191 85 /cb           191 85 /cb           173 84 /cb           173 84 /cb           173 84 /cb           173 86 /cb                                                                                                    | Nome/Razão Social  Nome/Razão Social  re os diados informados e os documentos. Os Nives de Acesso re 7.724/2012;  Documento Registro Fraescal os Recelas Federal do Risal  Prefição no Calasto de Continuentes Mantegal Inscrição no CoRJI  Inscrição no CoRJI  Centificado de Regulantes do FOTIS  Centificado de Regulantes  Centificado Regularia do Eleberto - Fazerala Maricipal  Centificado Regularia do Eleberto - Fazerala Maricipal  Centificado Regularia do Eleberto - Fazerala Elebertal                                                                                                    | Nevel de Acesso<br>Rectrito<br>Rectrito<br>Restrito<br>Restrito<br>Restrito<br>Restrito<br>Restrito<br>Restrito<br>Restrito<br>Restrito<br>Restrito<br>Restrito<br>Restrito<br>Restrito                                                                                                    | flo condicionados à análise y<br>Formato<br>Nato-sigital<br>Nato-sigital<br>Nato-sigital<br>Nato-digital<br>Nato-digital<br>Nato-digital<br>Nato-digital<br>Nato-digital<br>Nato-digital<br>Nato-digital                                                                                                    | Ações<br>X<br>aor servidor público, qu<br>Ações<br>X<br>X<br>X<br>X<br>X<br>X<br>X<br>X<br>X<br>X<br>X<br>X<br>X<br>X<br>X       |

#### 12) Peticionar

- a) Após carregar todos os documentos, clicar no botão peticionar (botão abaixo, à direita);
- b) Ao clicar em "peticionar", aparecerá a tela "Concluir Peticionamento Assinatura Eletrônica"

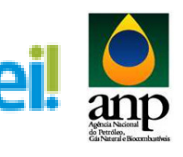

| Pessoa Fisica                                                                                                    | 100.488.227-01 Raf                                                                                                    | faela Coelho Moreira                                                                                                    |                                                 | HOIRINGER POLIN                                                                                                    |                                                                                         |                                                                                                    | ×                                                  |
|----------------------------------------------------------------------------------------------------|----------------------------------------------------------------------------------------------------|----------------------------------------------------------------------------------------------------|-------------------------------------------------|----------------------------------------------------------------------------------------------------|-----------------------------------------------------------------------------------------|----------------------------------------------------------------------------------------------------|----------------------------------------------------|
| Documentos                                                                                                    | 1                                                                                                    |                                                                                                    |                                                 |                                                                                                    |                                                                                         |                                                                                                    |                                                    |
| On documentar daur                                                                                                    | u<br>um cos comocodos obolivo, cos                                                                                                    | ndo do cua oveluciua coreonecibilidad                                                                                                    | n a conformidado o                              | ntro os dados informados o os dosumentos. Os Núvois de Acesso a                                                                                                    | in forom indicados abaixo osta                                                          | rão condicionados à análiso                                                                                             | per consider miblico                               |
| poderá, motivadamen                                                                                                    | nte, alterá-los a qualquer morr                                                                                                    | nento sem necessidade de prévio avir                                                                                                    | e a comornidade el<br>30.                       | nire os dados informados e os documentos. Os niveis de Acesso d                                                                                                    | te intelli moicanna anatro esta                                                         | rao condicionados a analise                                                                                             | por servicor publico,                              |
| Documento Princip                                                                                                    | al (5 Mb):                                                                                                    |                                                                                                    |                                                 |                                                                                                    |                                                                                         |                                                                                                    |                                                    |
|                                                                                                    | Procurar                                                                                                    |                                                                                                    |                                                 |                                                                                                    |                                                                                         |                                                                                                    |                                                    |
|                                                                                                    | _ Concluir F                                                                                                    | Peticionamento - Assinatura Eletrônic                                                                                                    | a :: - Internet Explo                           | rer 🗆 🗖 🛋 🗮 🗙                                                                                                    |                                                                                         |                                                                                                    |                                                    |
| Tipo de Documento<br>Registro                                                                                                    | «@ q —                                                                                                    | a la company of                                                                                                    |                                                 |                                                                                                    |                                                                                         |                                                                                                    |                                                    |
| 100000                                                                                                    | Concluir                                                                                                    | Peticionamento - Ass                                                                                                    | sinatura Ele                                    | etrônica                                                                                                    |                                                                                         |                                                                                                    |                                                    |
| Nível de Acesso: (7                                                                                                    | ) H                                                                                                    |                                                                                                    |                                                 | Assirer Fecher                                                                                                    |                                                                                         |                                                                                                    |                                                    |
| Reservo                                                                                                    |                                                                                                    |                                                                                                    |                                                 |                                                                                                    |                                                                                         |                                                                                                    |                                                    |
| Formato: 🕐 🔾 Na                                                                                                    | to-digita A confirmação di<br>eletrônico, além                                                                                                    | le sua senha de acesso iniciará o peti<br>do disposto no credenciamento próvi                                                               | cionamento e impor                              | rta na aceitação dos termos e condições que regem o processo<br>Ins dor umentos nato-dicitais e declaração de que são autênticos                                           |                                                                                         |                                                                                                    |                                                    |
|                                                                                                    | Nome os digitalizados,                                                                                                    | sendo responsável civil, penal e adm                                                                                                    | inistrativamente pe                             | lo uso indevido. Ainda, são de sua exclusiva responsabilidade: a                                                                                                    | Nivel de Acesso                                                                         | Formato                                                                                                    | Ações                                              |
| Registro Especial da                                                                                                    | a Receit decaia o direito d                                                                                                    | de revisão dos atos praticados no pro                                                                                                    | cesso, para que, ca                             | ao dos originais em paper de documentos digitalizados ale que<br>aso solicitado, sejam apresentados para qualquer tipo de                                                  | Restrito                                                                                | Nato-digital                                                                                                    | ×                                                  |
|                                                                                                    | conferência; a re<br>intermédio.com                                                                                                    | salização por meio eletrônico de todor<br>a entidade porventura representada:                                                               | s os atos e comunio<br>a observância de o       | ações processuais com o próprio Usuário Externo ou, por seu<br>ue os atos processuais se consideram realizados no dia e hora do                                            |                                                                                         |                                                                                                    |                                                    |
|                                                                                                    | recebimento pelo<br>borário oficial de                                                                                                    | o SEI, considerando-se tempestivos o<br>Brasilia, independente do fuso borár                                                                | os praticados até as                            | 23h59min59s do último dia do prazo, considerado sempre o<br>tre: a consulta periódica ao SEL a fim de verificar o recebimento                                              |                                                                                         |                                                                                                    |                                                    |
| Description France                                                                                                    | clair (di                                                                                                    |                                                                                                    |                                                 |                                                                                                    |                                                                                         |                                                                                                    |                                                    |
| Documentos Essen                                                                                                    | de intimações el                                                                                                    | letrônicas.                                                                                                    |                                                 |                                                                                                    |                                                                                         |                                                                                                    |                                                    |
| Documentos Essen                                                                                                    | de intimações el<br>Usuário Externe                                                                                                    | etrônicas.<br>e:                                                                                                    |                                                 |                                                                                                    |                                                                                         |                                                                                                    |                                                    |
| Tipo de Documento                                                                                                    | Rafaela Coelho                                                                                                    | etrônicas.<br>e:<br>Moreira                                                                                                    |                                                 |                                                                                                    |                                                                                         |                                                                                                    |                                                    |
| Tipo de Documento                                                                                                    | constitución de intimações el<br>Usuário Externo<br>Rafaela Coelho<br>Cargo/Função:                                                                                                    | etrónicas.<br>e:<br>Moreira                                                                                                    |                                                 |                                                                                                    |                                                                                         |                                                                                                    |                                                    |
| Tipo de Documento                                                                                                    | constitutionações el<br>Usuário Externa<br>Rafaela Coelho<br>Cargo/Função:<br>Selecione Cargo                                                                                                    | o:<br>Moreira<br>In/Função                                                                                                    |                                                 | V                                                                                                    |                                                                                         |                                                                                                    |                                                    |
| Tipo de Documento<br>Nível de Acesso: (?<br>Restrito                                                                                                    | e intimações el<br>Usuário Externa<br>Rafsela Coelho<br>Cargo/Função:<br>Selecione Cargo<br>Hi Senha de Acess                                                                                                    | o:<br>Moreira<br>In/Função<br>so ao SEI:                                                                                                    |                                                 | ×                                                                                                    |                                                                                         |                                                                                                    |                                                    |
| Tipo de Documento                                                                                                    | de intimações el<br>Usuário Externi<br>Rafsela Coelho<br>Cargoi Função:<br>Selecione Cargo<br>H                                                                                                    | etrônicas.<br>•<br>Moreira<br>polFunção<br>so ao SEI:                                                                                       |                                                 | ¥                                                                                                    |                                                                                         |                                                                                                    |                                                    |
| Tipo de Documento Tipo de Documento Nivel de Acesso: ? Restrito Formato: ? Na                                                                                                    | de intimações el<br>Usuário Externi<br>Rafaela Coelho<br>Selecione Cargo<br>Hito-digita                                                                                                    | etrónicas.<br>Moreira<br>.orFunção<br>.so ao SEI:                                                                                           |                                                 |                                                                                                    |                                                                                         |                                                                                                    | 4-7                                                |
| Tipo de Documento<br>Tipo de Documento<br>Nível de Acesso: ⑦<br>Formato: ⑦ ○ Na<br>Lissericão no CNPJ-                                                                                                    | de intimações el<br>Usuário Externi<br>Rafaela Coelho<br>CargolFunção:<br>Selectore CargolFunção:<br>Selectore Carg                                                                                                    | etofnicas.<br>o:<br>Moreira<br>SoFunção<br>so ao SEI:                                                                                       |                                                 |                                                                                                    | Nível de Acesso                                                                         | Formato                                                                                                    | Ações                                              |
| Tipo de Documento<br>Tipo de Documento<br>Nivel de Acesso: ⑦<br>Restrito<br>Formato: ⑦ ○ Na<br>Inscrição no CNPJ-<br>Jurídica por                                                                                                    | de infinações de Usuário Catemur<br>Rateia Coeño<br>Cargo/Função:<br>Selicione Cargo<br>Senha de Acess<br>Nome<br>- Cadas                                                                                                    | etofnicas.<br>Moreira<br>ονFunção<br>ονFunção                                                                                               |                                                 |                                                                                                    | Nivel de Acesso<br>Restrito                                                             | Formato<br>Nato-digital                                                                                                 | Ações<br>X                                         |
| Tipo de Documento<br>Nivel de Acesso: (?<br>Restrito<br>Formato: (?) Na<br>Inscrição no CNPJ<br>Juridica pdf<br>Inscrição no CAPJ                                                                                                    | de infranções el<br>de infranções el<br>Rafaela Coeho<br>Cargo/Função:<br>Selecione Cargo<br>Nome<br>- Cadast<br>Nome                                                                                                    | erdinicas.<br>e:<br>Moreira<br>noFunção<br>so ao SEI:                                                                                       |                                                 |                                                                                                    | Nivel de Acesso<br>Restrito<br>Restrito                                                 | Formato<br>Nato-digital<br>Nato-digital                                                                                 | Ações<br>X                                         |
| Tipo de Documento<br>Restrito<br>Formato: ⑦ Na<br>Inscrição no CNPJ-<br>Juricia pol<br>Inscrição no Cadast<br>Inscrição no Cadast                                                                                                    | de infinações el<br>de infinações el<br>regional de la costructuração:<br>Rafela Costru<br>Cargo/Função:<br>Sencone Cargo<br>Nome<br>- Cadas<br>ro de C                                                                                                    | etóncas.<br>os<br>Moreira<br>poFunção<br>so ao SEI:                                                                                         |                                                 | <u>u</u>                                                                                                    | Nivel de Acesso<br>Restrito<br>Restrito<br>Restrito                                     | Formato<br>Nato-digital<br>Nato-digital<br>Nato-digital                                                                 | Ações<br>X<br>X                                    |
| Tipo de Documentos Essen<br>Tipo de Documento<br>Restrito<br>Formato: ① 	 Na<br>Inscrição no CNPJ-Juride a por<br>Inscrição no CAdast<br>Centificado de Regu                                                                                                    | de infranções el<br>de infranções el<br>participarte Extern<br>Rafaela Coeño<br>Cargo/Função:<br>Senta de Aces:<br>Senta de Aces:<br>Senta de Aces:<br>Senta de Aces:<br>Senta de Aces:<br>Ito-digita<br>Nome<br>Coatas                                                                                                    | etóncas.<br>ei<br>oFunção<br>ao ao SEI:<br>220022018 14 30 28                                                                               | 174.3 Kb                                        | Centificado de Regulandade do F015                                                                                                    | Nivel de Acesso<br>Restrito<br>Restrito<br>Restrito                                     | Formato<br>Nato-digital<br>Nato-digital<br>Nato-digital                                                                 | Ações<br>X<br>X<br>X                               |
| Documento         Essen           Tipo de Documento         Restrito           Nivel de Acesso: @         Restrito           Formato: @         Na           Inscrição no CNPJ-Juricia por<br>Juricia por<br>Centricado co Regu<br>Centridado co de Regu           Centridado co de Regu                                                                                                    | de infinações el<br>de infinações el<br>Cargo/Funçõe:<br>Senha de Acess<br>Indicator el<br>Senha de Acess<br>Indicator el<br>Cargo/Funçõe:<br>Cargo/Funçõe:<br>Cargo:<br>Cargo/Funçõe:<br>Cargo/Funçõe:<br>Cargo:<br>Cargo/Funçõe:<br>Cargo:<br>Cargo:<br>Ca | eténicas.<br>in Moreira<br>aso ao 5E1:<br>220022018 14 30 28<br>220022018 14 30 28                                                          | 174.3 Kb<br>190.79 Kb                           | Centiluado de Regulantade do F015     Centilado de Regulantade do F015     Centilado Negenira do Sciellos Trassinatas                                                      | Nivel de Acesso<br>Restrito<br>Restrito<br>Restrito<br>Restrito<br>Restrito             | Formato<br>Nato-digital<br>Nato-digital<br>Nato-digital<br>Nato-digital                                                 | Ações<br>X<br>X<br>X<br>X                          |
| Tipo de Documento Tipo de Documento Tipo de Documento Nivel de Acesso: ? Restrito Formato: ? Nanifica por Inscrição no Cadast Inscrição no Cadast Inscrição no Cadast Centidado de Regu Centida Negativa d Centidalo Negativa d                                                                                                    | Caded     Caded     C                                                                                                    | etoricas.<br>etoricas<br>opFunção<br>eso ao SEE<br>22002/016 14 3/0 2/0<br>22002/016 14 3/0 2/0<br>22002/016 14 2/0 2/0<br>al potr          | 174.3 Kb<br>190.79 Kb<br>206.29 Kb              | Centicado de Regularidade do F015<br>Centido Negaria do Kidons Trabantais<br>Centello Negaria do Kidons Facantais                                                          | Nivel de Acesso<br>Restrito<br>Restrito<br>Restrito<br>Restrito<br>Restrito             | Formato<br>Nato-digital<br>Nato-digital<br>Nato-digital<br>Nato-digital<br>Nato-digital<br>Nato-digital                 | Ações<br>X<br>X<br>X<br>X<br>X<br>X<br>X           |
| Tipo de Documentos<br>Fipo de Documentos<br>Restrito<br>Formato: ① Navel de Acesso: ② Navel<br>Inscrição no CANPJ<br>Junicia por<br>Inscrição no CANPJ<br>Centidão Negativa de<br>Centidão Negativa de<br>Centidão Negat | Construction     Construction     C                                                                                                    | etionces.<br>Moreira<br>opfunção<br>se ao 351:<br>22002/016 14,30,20<br>22002/016 14,20,25<br>22002/016 14,20,35<br>ptot 22002/016 14,20,35 | 174.3 Kb<br>190.79 Kb<br>206.29 Kb<br>179.66 Kb | Centricado de Regulandade do FOTS     Centricado tegativa do Elobola Francisionado e logolar do Elobola Francis Mantejal     Centedo Negativa do Elobola - Francis Estadal | Nivel de Acesso<br>Restrito<br>Restrito<br>Restrito<br>Restrito<br>Restrito<br>Restrito | Formato<br>Nato-digital<br>Nato-digital<br>Nato-digital<br>Nato-digital<br>Nato-digital<br>Nato-digital<br>Nato-digital | Ações<br>X<br>X<br>X<br>X<br>X<br>X<br>X<br>X<br>X |

 c) Preencher a tela "Concluir Peticionamento – Assinatura Eletrônica" escolhendo "cargo/função" da pessoa que peticiona (escolher o cargo ocupado pela pessoa na empresa ou o cargo cuja nomenclatura mais se assemelhe a essa ocupação) e inserindo a senha eletrônica de acesso ao SEI:

| Tipo                                                                                                    | CPF/CNPJ                                                                                                    | Nome/Razão Social                                                                                                    |                                                                                                    | Açõe                                               |
|----------------------------------------------------------------------------------------------------|----------------------------------------------------------------------------------------------------|----------------------------------------------------------------------------------------------------|----------------------------------------------------------------------------------------------------|----------------------------------------------------|
| Pessoa Física                                                                                                    | 100.488.227-01                                                                                                    | Rafaela Coelho Moreira                                                                                                    |                                                                                                    | ×                                                  |
| Documentos                                                                                                    |                                                                                                    |                                                                                                    |                                                                                                    |                                                    |
| Os documentos de                                                                                                    | em ser carregados abi                                                                                                    | aixo, sendo de sua exclusiva responsabilidade a conformidade entre os dados informados e os documentos. Os Níveis de Acesso que forem indicados ab                                                                                                    | aixo estarão condicionados à análise                                                                                                    | por servidor público                               |
| poderá, motivadam                                                                                                    | ante, alterá-los a qualq                                                                                                    | uer momento sem necessidade de prévio aviso.                                                                                                    |                                                                                                    |                                                    |
| Documento Princi                                                                                                    | pal (5 Mb):                                                                                                    |                                                                                                    |                                                                                                    |                                                    |
|                                                                                                    | Proturar                                                                                                    |                                                                                                    |                                                                                                    |                                                    |
| Tipo de Document                                                                                                    | o: 🕐 d 🧖 = SEI - C                                                                                                    | Concluir Peticionamento - Assinatura Eletrônica : - Internet Explorer                                                                                                    |                                                                                                    |                                                    |
| Registro                                                                                                    | Con                                                                                                    | aluir Batisianamenta Assinatura Elatrânias                                                                                                    |                                                                                                    |                                                    |
| Nivel de Acesso: (                                                                                                    | D H                                                                                                    | ciuli Feucionamento - Assinatura Eleuonica                                                                                                    |                                                                                                    |                                                    |
| Restrito                                                                                                    |                                                                                                    | Assinar Feghar                                                                                                    |                                                                                                    |                                                    |
| Formato: 🛞 🔾 N                                                                                                    | ato-digita A confirm                                                                                                    | mação de sua senha de acesso iniciará o peticionamento e importa na aceitação dos termos e condições que regem o processo                                                                                                    |                                                                                                    |                                                    |
| -                                                                                                    | Nome os digita                                                                                                    | co, além do disposto no credenciamento prévio, e na assinatura dos documentos nato-digitais e declaração de que são autênticos<br>alizados, sendo responsável civil, penal e administrativamente pelo uso indevido. Aínda, são de sua exclusiva responsabilidade: a<br>Nivel de Acesso                                                                                                    | Formato                                                                                                    | Acões                                              |
| Registro Especial                                                                                                    | ta Receit decala o                                                                                                    | idade entre os dados informados e os documentos; a conservação dos originais em papel de documentos digitalizados até que<br>o direito de revisão dos atos praticados no processo, para que, caso solicitado, selam apresentados para qualquer tipo de Restrito                                                                                                    | Nato-digital                                                                                                    | ×                                                  |
|                                                                                                    | conferên                                                                                                    | ncia; a realização por meio eletrônico de todos os atos e comunicações processuais com o próprio Usuário Externo ou, por seu<br>dis com a actividad ponentura representante a chesoridaria de pue os atos processuais can o próprio Usuário Externo ou, por seu                                                                                                    |                                                                                                    |                                                    |
|                                                                                                    | recebim                                                                                                    | ento pelo SEI, considerando-se tempestivos os praticados até as 23h59min59s do último día do prazo, considerado sempre o                                                                                                    |                                                                                                    |                                                    |
| Documentos Esse                                                                                                    |                                                                                                    |                                                                                                    |                                                                                                    |                                                    |
|                                                                                                    | nciais (1 de intima                                                                                                    | ações eletrônicas.                                                                                                    |                                                                                                    |                                                    |
|                                                                                                    | de intra<br>Usuário                                                                                                    | oncal de chasina, independence do raso novano em que se encluite, a consuna pendona ao aci, a rim de reminar o recomiento<br>a consuma remonitario en caso novano em que se encluite, a consuna pendona ao aci, a rim de reminar o recomiento<br>2 Externo:                                                                                                    |                                                                                                    |                                                    |
| Tipo de Document                                                                                                    | nciais (1) de intimi<br>Usuário<br>Rafaela                                                                                                    | a des effetos logan per unite o logan de iniçar se encluire, a lo sola pendora ad ser, a lin de eniçar o recumento<br>a des encorrectos<br>Esterno:                                                                                                    |                                                                                                    |                                                    |
| Tipo de Document                                                                                                    | o: ⑦ Cargo/F                                                                                                    | na de la materia nueve en la una la en que se envoles, a voltada peñosa ao de, a una e rema o recomento<br>Externo.<br>Contro Marra                                                                                                    |                                                                                                    |                                                    |
| Tipo de Document                                                                                                    | o: ⑦ Cargo/F<br>Sefection<br>Agente                                                                                                    | skole selotrica, la militaria da la construcción e a construcción e a construcción e a construcción e a constru<br>Constructionero da la construcción e a construcción e a construcción e a construcción e a construcción e a const<br>Constructionero da la construcción e a construcción e a construcción e<br>e a construcción e a construcción e a construcción e a construcción e a construcción e a construcción e a construcción e a construcción e a construcción e a construcción e a construcción e a construcción e a construcción e a<br>e const                                                                                                    |                                                                                                    |                                                    |
| Tipo de Document                                                                                                    | enciais (1 de intima<br>Usuário<br>Rafaela<br>Cargo/F<br>Agente<br>Analista<br>Analista                                                                                                    | vyče se dokrada je kola k od ubil na u ceni jedi se telovine, a u doka priloža su dob, a mile telovia u dokomenu<br>z čenim u čenim v se se posrti na dokomenu se se se posrti na dokomenu se se se se se se se se se se se se se                                                                                                    |                                                                                                    |                                                    |
| Tipo de Document                                                                                                    | e intima<br>de intima<br>Usuário<br>Rafaela<br>Cargo/F<br>Selecto<br>Agente<br>Analista<br>Analista<br>Analista<br>Assessa                                                                                                    | Acceleration and a second and a second and a second and a second and a second a second a se                                                                                                    |                                                                                                    |                                                    |
| Tipo de Document                                                                                                    | de intra:<br>de intra:<br>Usuário<br>Rafaela     O: (?)     Cargon <sup>F</sup> Secon     Availst     Assess     Assess     Nome     Assess                                                                                                    | skyle de definitional and en de an de an de la definitia de en de de la de de de de de de de de de de de de de                                                                                                    | Formato                                                                                                    | Actions                                            |
| Tipo de Document                                                                                                    | de intra:<br>de intra:<br>Usuário<br>Rafaela     O: (?)     Cargon <sup>T</sup> Solucio<br>Analista<br>Analista<br>Assessa<br>Nome<br>Assessa<br>Assessa<br>Assessa                                                                                                    | autores derivatos.<br>Determinos<br>Contro Morarsa<br>manados<br>manados<br>nos casandos das de las antes restas a decementa a decementa<br>nos casandos de las antes de las antes restas a decementa<br>a Astronombano<br>a Astronombano<br>a Astronombano<br>a Astronombano<br>a Castro Morarsa<br>a Astronombano<br>a Castro Morarsa<br>a Astronombano<br>a Castro Morarsa<br>a Astronombano<br>a Castro Morarsa<br>a Astronombano<br>a Castro Morarsa<br>a Astronombano<br>a Castro Morarsa<br>a Castro Morarsa<br>a Cas                                                                                           | Formato                                                                                                    | Ações<br>X                                         |
| Tipo de Document                                                                                                    | de intra<br>de intra<br>Usuário<br>Rataol<br>Cargo:F<br>Beecto<br>Agente<br>Analist<br>Analist                                                                                                    | schell secher zu die der das der nicht eine Bolder in storten ein der eine Bolder in zu die seine Bolder in storten eine Bolder in storten eine Bolder eine Bolder e                                                                                                    | Formato<br>Nato-signal<br>Nato-singlal                                                                                                  | Ações<br>X                                         |
| Tipo de Document                                                                                                    | Assessive de crimer<br>Hernie de Cargos<br>Nome<br>Assessive<br>Assessive | actores derivadas de la derivada e mojor en excluire a la derivada de deci a mojor en excluire a la derivada de deci a mojor en excluire a la derivada de deci a mojor en excluire a la derivada de decisión de decisión decisión de decisión de decis                                                                                                    | Formato<br>Nato-digital<br>Nato-digital                                                                                                 | Ações<br>X<br>X                                    |
| Tipo de Document                                                                                                    | Cargor     Cargor     H     Analst     Acorte     Analst     Acorte     Analst     Acorte     Analst     Acorte     Analst     Acorte     Analst     Acorte     Analst     Acorte     Analst     Acorte     Analst     Acorte     Acorte                                                                                                    | schelle anderson.<br>Determine<br>Codem Konsers<br>Technik Norras<br>Technik Norras<br>T                                                         | Formato<br>Nato-dgtal<br>Nato-dgtal<br>Nato-dgtal<br>Nato-dgtal                                                                         | Ações<br>X<br>X<br>X                               |
| Tipo de Document<br>Nivel de Acesso: (<br>Restrito<br>Formato: ① N<br>Inscrição no CNP-<br>Jurídia april<br>Inscrição no Cada<br>Certição no Cada<br>Certição Negativa                                                                                                    | Image: Second Second                                                                                                    | sub-este advices. In the end of the function of the end of the end                                                                                                    | Formato<br>Nato-digital<br>Nato-digital<br>Nato-digital<br>Nato-digital                                                                 | Ações<br>X<br>X<br>X<br>X                          |
| Tipo de Document<br>Nivel de Acesso: (<br>Restrito<br>Formato: () N<br>Inscrição no CNP-<br>Jurídica por<br>Inscrição no Cada<br>Inscrição no Cada<br>Certificado de Rej<br>Certidão Negativa<br>Certidão Negativa                                                                    | acc-digita     acc-digita       acc-digita     Accessor       acc-digita     Accessor       acc-digita     Accessor       acc-digita     Accessor       acc-digita     Accessor       acc-digita     Accessor       acc-digita     Accessor       acc-digita     Accessor       accessor     Accessor       accessor     Accessor                                                                                                    | schelle derivationen der der der der der Bescheller auf der Bescheller auf der Bescheller                                                                                                    | Formato<br>Nato-dgtal<br>Nato-dgtal<br>Nato-dgtal<br>Nato-dgtal<br>Nato-dgtal                                                           | Ações<br>X<br>X<br>X<br>X<br>X<br>X                |
| Tipo de Document<br>Nivel de Acesso: (<br>Restrito<br>Formato: ) \ N<br>Inscrição no CMP-<br>Jurídica apd!<br>Inscrição no Cada<br>Certidão Negativa<br>Certidão Negativa<br>Certidão Negativa                                                                                        | catas         de britm         de min         de min         de         de min         de         de         de                                                                                                    | sches scholar der der der der der der der bezuhert al. under eine scholar der der, all mit er einkalt of exeminentie<br>Tochnin Morrar :<br>Tochnin Morrar :<br>Tochni Morrar :<br>Toc                                                                                                 | Formato<br>Nato-digital<br>Nato-digital<br>Nato-digital<br>Nato-digital<br>Nato-digital<br>Nato-digital                                 | Acões<br>X<br>X<br>X<br>X<br>X<br>X<br>X           |
| Tipo de Document<br>Nivel de Accesso: (<br>Restrito<br>Formato: ) N N<br>Inscrição no CAda<br>Jurídica pol<br>Certicião Negativa<br>Certicião Negativa<br>Certicião Negativa<br>Certicião Negativa<br>Certicião Negativa                                                              | Image: Construction of the information of the informa                                                                                                    | schelle anderson.<br>Deterministicationen der der der der der der der der der der                                                                                                    | Formato<br>Nato-digital<br>Nato-digital<br>Nato-digital<br>Nato-digital<br>Nato-digital<br>Nato-digital<br>Nato-digital<br>Nato-digital | Ações<br>X<br>X<br>X<br>X<br>X<br>X<br>X<br>X      |
| Tipo de Document<br>Nivel de Acesso: (<br>Restrito<br>Formato: ) N N<br>Inscrição no CAP-<br>Jurídica.pdf<br>Inscrição no Cada<br>Inscrição no Cada<br>Certificado de Rej<br>Certidão Negativa<br>Certidão Negativa<br>Selo Combustivel                                               | Incuisi ()     Cempolity     Compolity     Compolity                                                                                                    | sches scholar de Dachados en Uper el ecualer a la dada perioda de de, a mare rema o resoluter a<br>la decimientaria de la dada de el periode de la dada perioda de de, a mare rema o resoluter a<br>la decimientaria de la dada de el periode de la dada de la dada de dada de dada de da                                                                                                    | Formato<br>Nato-dgital<br>Nato-dgital<br>Nato-dgital<br>Nato-dgital<br>Nato-dgital<br>Nato-dgital<br>Nato-dgital                        | Ações<br>X<br>X<br>X<br>X<br>X<br>X<br>X<br>X<br>X |
| Tipo de Document<br>Nivel de Accesso: (<br>Fernato: ① ) N<br>Fernato: ① ) N<br>Inscrição no CAS-<br>Unitida por<br>Inscrição no Casa<br>Certificado de Reg<br>Certida Negativa<br>Certida Negativa<br>Certida Negativa<br>Seio Computivel                                             | the construction of the construction of t                                                                                                    | schelle anderson.<br>Determine<br>Control Morears<br>Tradition<br>Tochino Morears<br>Tradition<br>Tochino Morears<br>Tradition<br>Technologie<br>Tochino Morears<br>Tradition<br>Technologie<br>Technologie<br>Techno | Formato<br>Nato-digital<br>Nato-digital<br>Nato-digital<br>Nato-digital<br>Nato-digital<br>Nato-digital                                 | Ações<br>X<br>X<br>X<br>X<br>X<br>X<br>X<br>X<br>X |
| Tipo de Document<br>Nivel de Acesso: (<br>Restito<br>Formato: ) N (<br>Inscrição no CNP,<br>Juridia ad)<br>Inscrição no Casa<br>Inscrição no Casa<br>Certificado de Reg<br>Certificado de Reg<br>Certificado de Reg<br>Certificado Negativa<br>Certidia Negativa<br>Certidia Negativa | constraints     constraints     constrain                                                                                                    | sches ethologies de la consultatione de la consultatione de la con                                                                                                    | Formato<br>Nato-digital<br>Nato-digital<br>Nato-digital<br>Nato-digital<br>Nato-digital<br>Nato-digital<br>Nato-digital                 | Actives<br>X<br>X<br>X<br>X<br>X<br>X<br>X         |

d) Após digitar a senha de acesso ao sistema SEI, clicar em "Assinar" (botão acima, à direita):

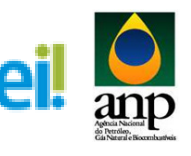

| Tipo                                                                                                    | CPF/CNPJ                                                                                                    |                                                                                                    |                                                                                                    | Nome/Razão Social                                                   |                             |                                                                            | Açõe                  |
|----------------------------------------------------------------------------------------------------|----------------------------------------------------------------------------------------------------|----------------------------------------------------------------------------------------------------|----------------------------------------------------------------------------------------------------|---------------------------------------------------------------------|-----------------------------|----------------------------------------------------------------------------|-----------------------|
| Pessoa Fisica                                                                                                    | 100.488.227-01 Rataela C                                                                                                    | oeino Moreira                                                                                                    |                                                                                                    |                                                                     |                             |                                                                            | ^                     |
| Cocumentos     Costantentos     des accumentos     des accumentos | mer caregodor attaloio, estroto de la dataloio, estroto de la dataloio, estroto de la dataloio, estroto de la dataloio, estroto de la dataloio, estroto de la dataloio, estroto de la dataloio de la dataloio de la | sua exclusiva responsabilidad<br>en necessidade de prévo au<br>en necessidade de prévo au<br>en la construcción de prevo au<br>esta de acesos pricinal a dom<br>posto necessidade de la construcción de<br>posto necessidade de la construcción de<br>posto necessidade de la construcción<br>de la construcción de la construcción<br>de la construcción de la construcción de la construcción<br>de la construcción de la construcción<br>de la construcción de la construcción<br>de la construcción de la construcción<br>de la construcción de la construcción<br>de la construcción de la construcción<br>de la construcción de la construcción<br>de la construcción de la construcción de la construcción<br>de la construcción de la construcción de la construcción<br>de la construcción de la construcción de la construcción<br>de la construcción de la construcción de la construcción<br>de la construcción de la construcción de la construcción<br>de la construcción de la construcción de la construcción de la construcción de<br>la construcción de la construcción de la construcción de<br>la construcción de la construcción de la construcción de<br>la construcción de la construcción de<br>la construcción de la construcció | e a conformidade er<br>o,<br>a : - Internet Explo<br>sinatura Elec-<br>cionamento e importa-<br>tento a transmissione en<br>entos a tora en<br>a observáncia de en<br>o a tabo e coman ele<br>a observáncia de en<br>o a tabo e coma en<br>a observáncia de en<br>o a tabo e coma en<br>a observáncia de en<br>o en en use se encon | the or datas informatos e or documentos. Ce Nives de Aceso o<br>ere | Nivel de Acceso<br>Restrito | rife condicionados à anàlise<br>regionados de la constante<br>Nato-digital | por servidor público, |
| Formato: (9 O Na                                                                                                    | to-digita                                                                                                    |                                                                                                    |                                                                                                    |                                                                     |                             | Franks                                                                     | 4.1                   |
| Inscrição no CNPJ                                                                                                    | - Cadast                                                                                                    |                                                                                                    |                                                                                                    |                                                                     | Restrito                    | Nato-cioital                                                               | Ações                 |
| Juridica.pdf                                                                                                    |                                                                                                    |                                                                                                    |                                                                                                    |                                                                     | Deskite                     | Nato digital                                                               | ÷                     |
| inscrição no Cadas                                                                                                    | tro de Cal                                                                                                    |                                                                                                    |                                                                                                    |                                                                     | Restrito                    | Nato-digital                                                               | ×                     |
| Inscrição no Cadas                                                                                                    | tro de Cle                                                                                                    |                                                                                                    |                                                                                                    |                                                                     | Restrito                    | Nato-digital                                                               | ×                     |
| Certificado de Regi                                                                                                    | laridade do FGTS.pdf                                                                                                    | 22/02/2018 14:30:29                                                                                                    | 174.3 Kb                                                                                                    | Certificado de Regularidade do FGTS                                 | Restrito                    | Nato-digital                                                               | ×                     |
| Certidão Negativa o                                                                                                    | le Débitos Trabalhistas.pdf                                                                                                    | 22/02/2018 14:29:53                                                                                                    | 190.79 Kb                                                                                                    | Certidão Negativa de Débitos Trabalhistas                           | Restrito                    | Nato-digital                                                               | ×                     |
| Certidão Negativa e                                                                                                    | le Débitos - Fazenda Municipal.pdf                                                                                                    | 22/02/2018 14:29:35                                                                                                    | 205.29 Kb                                                                                                    | Certidão Negativa de Débitos - Fazenda Municipal                    | Restrito                    | Nato-digital                                                               | ×                     |
|                                                                                                    | le Débitos - Fazenda Estadual.pdf                                                                                                    | 22/02/2018 14:29:16                                                                                                    | 179.66 Kb                                                                                                    | Certidão Negativa de Débitos - Fazenda Estadual                     | Restrito                    | Nato-digital                                                               | ×                     |
| Certidão Negativa o                                                                                                    |                                                                                                    |                                                                                                    |                                                                                                    |                                                                     |                             |                                                                            |                       |

 e) Após a validação da assinatura, aparecerá o recibo eletrônico de protocolo, que deve ser impresso/salvo (botão acima, à direita).

| AGÊNCIA NACIONAL DO PETRÓLEO, GÁS NATURAL E RIOCOMBUSTÍV                                                                       | FIS                                                                                                    |                                                                                                    |
|----------------------------------------------------------------------------------------------------|----------------------------------------------------------------------------------------------------|----------------------------------------------------------------------------------------------------|
| sei                                                                                                    |                                                                                                    | Menu 🕯 ef                                                                                                    |
| Controle de Acessos Externos<br>Alterar Senha<br>Pesquisa Pública                                                              | Recibo Eletrônico de Protocolo - SEI nº 0                                                                                                    | 002409                                                                                                    |
| Arego an Pólicia<br>Prefericamento<br>Perfectoramento<br>Exercito<br>Exand<br>Latilio de Borlesel<br>Manual do Usuário Externo | <ul> <li>Lucia Estano legastário:</li> <li>Lucia Marcía</li> <li>Lucia Marcía</li> <li>L</li></ul> | Retail Cohlte Morara<br>13.13.01.2.0<br>10.02400<br>000400<br>0004000<br>0004000<br>0004000<br>0004000<br>0004000<br>0004000<br>0004000<br>0004000<br>0004000<br>000400000000 |
|                                                                                                    |                                                                                                    |                                                                                                    |

13) Acompanhamento do Processo: ao clicar no botão "fechar" (botão acima, à direita) ou ao acessar o SEI novamente, aparecerá a tela abaixo, onde o processo pode ser acompanhado:

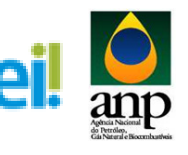

| AGÊNCIA NACIONAL DO PETRÓLEO. GÁS NATURAL E BIOCOMBUSTÍV                                                                                  | nës                 |                      |          |                        |                                |
|----------------------------------------------------------------------------------------------------|---------------------|----------------------|----------|------------------------|--------------------------------|
| sei                                                                                                    |                     |                      |          |                        | Menu 🛎 🗐                       |
| Controle de Acessos Externos<br>Aterar Senha<br>Pesquisa Pública<br>Peticionamento<br>Rechos Eletrónicos de Protocolo<br>Etanol<br>Etanol | Recibos Eletrônicos | [papar ] Tage        |          |                        |                                |
| Manual do Usuário Externo                                                                                                    |                     |                      |          |                        | Lista de Recibos (1 registro): |
|                                                                                                    | Data e Horário      | Número do Processo   | C Recibo | Tipo de Peticionamento | Ações                          |
|                                                                                                    | 22/02/2018 14:33:19 | 49610.000018/2018-97 | 0002409  | Processo Novo          | a la                           |
|                                                                                                    |                     |                      |          |                        |                                |